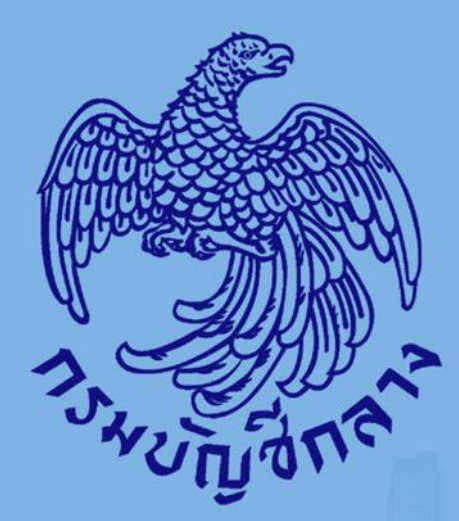

# ดู่มือการเสนอราดา ด้วยวิธีประกวดราดาอิเล็กทรอนิกส์ (e-bidding) (ในนามกิจการร่วมด้า/ด้าร่วม)

สำหรับผู้ด้ากับภาครัฐ

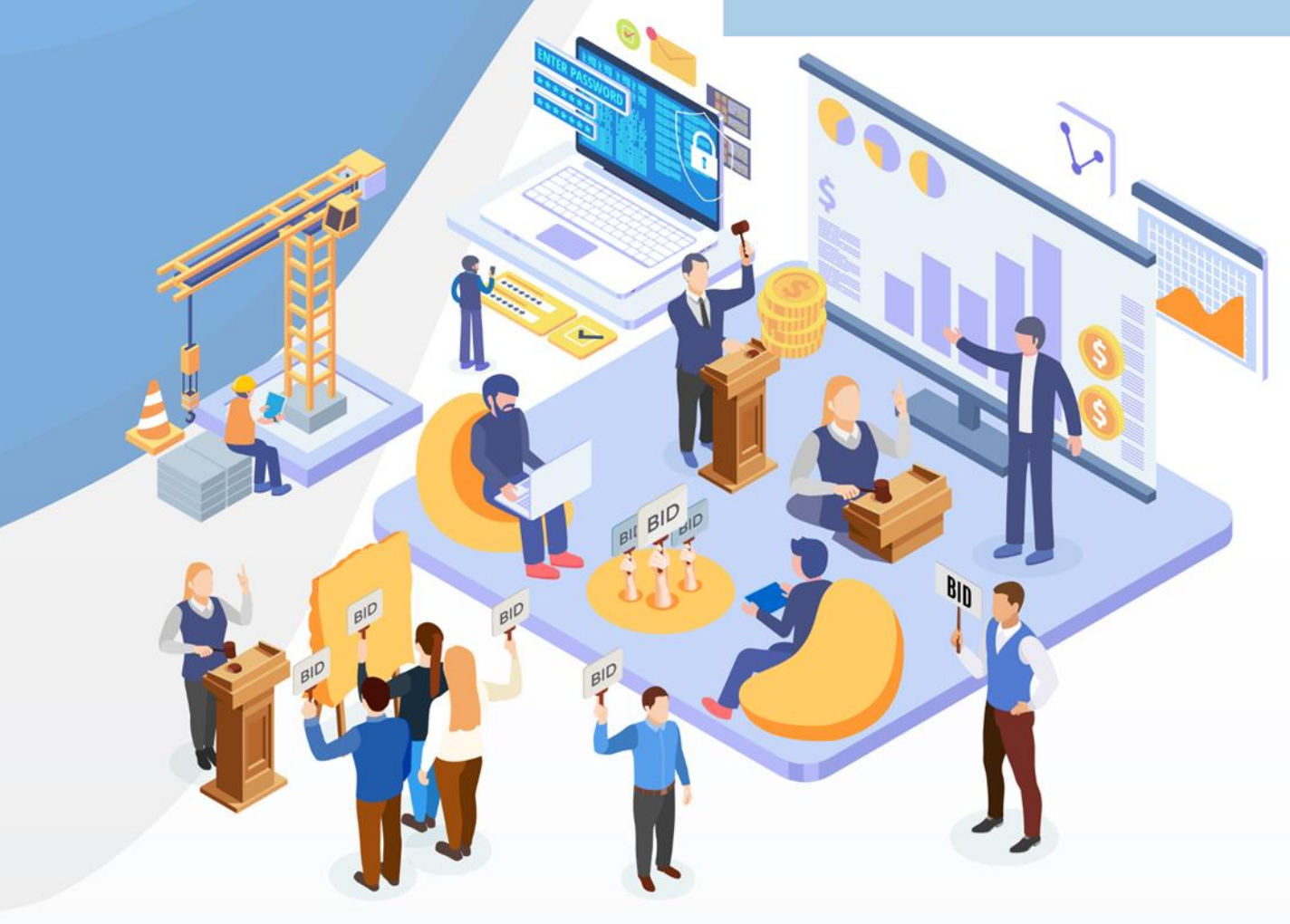

#### สารบัญ

| หน้                                                    | าที่ |
|--------------------------------------------------------|------|
| ารเสนอราคาด้วยวิธีประกวดราคาอิเล็กทรอนิกส์ (e-bidding) | 1    |
| 1. ขั้นตอนการดาวน์โหลดเอกสาร                           | 1    |
| 2. ขั้นตอนการจัดเตรียมเอกสารก่อนการเสนอราคา            | 4    |
| 3. ขั้นตอนการยื่นขอ e - LG                             | 24   |
| 4. ขั้นตอนการเสนอราคา                                  | 25   |
| ขั้นตอนบันทึกเลือกรายการพิจารณา                        | 28   |
| ขั้นตอนบันทึกยื่นเอกสาร                                | 32   |
| ขั้นตอนตรวจสอบข้อมูลการยื่น                            | 35   |
| ขั้นตอนเสนอราคา                                        | 37   |

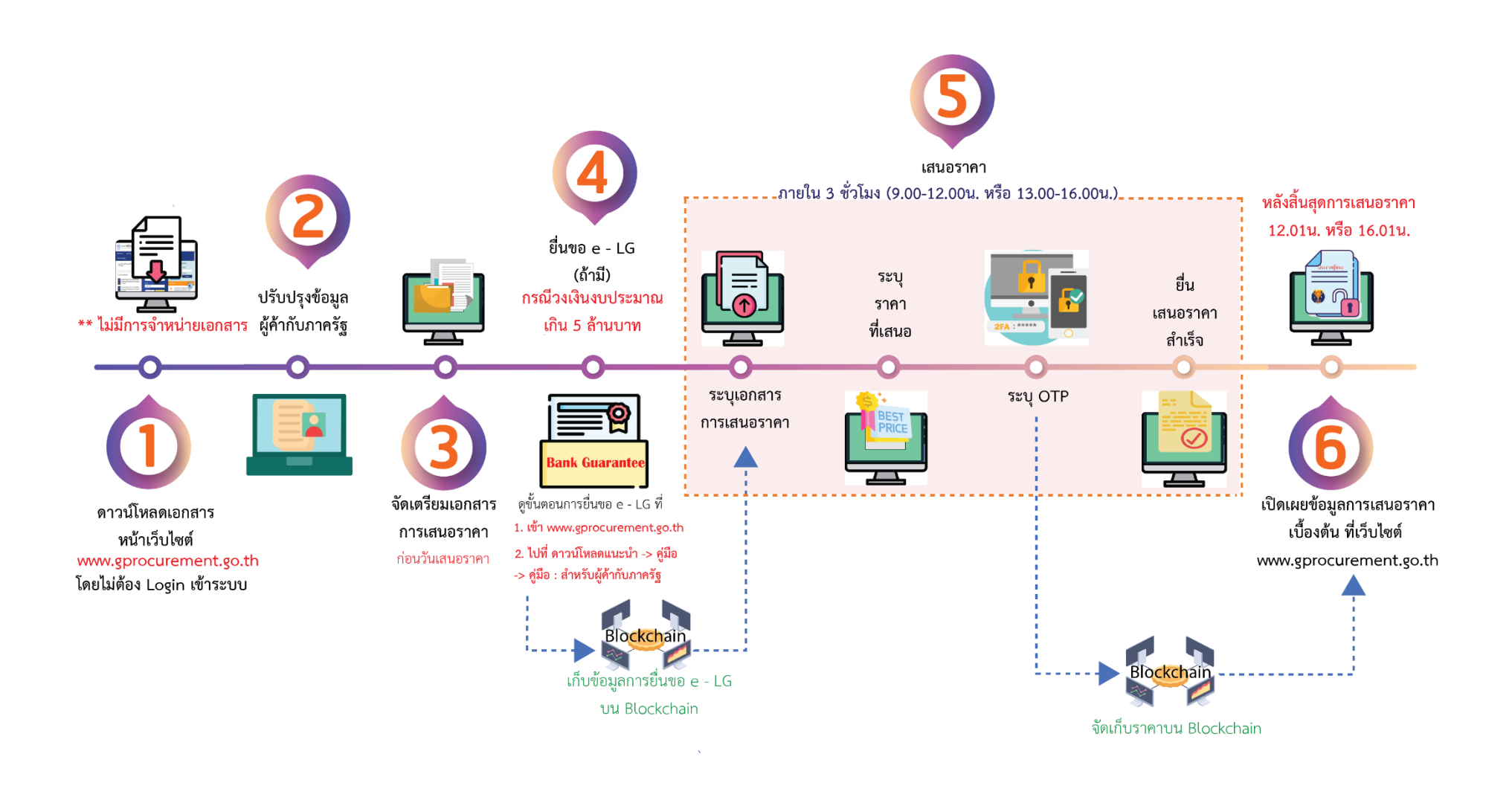

#### การเสนอราคาด้วยวิธีประกวดราคาอิเล็กทรอนิกส์ (e-bidding)

#### 1. ขั้นตอนการดาวน์โหลดเอกสาร

ผู้สนใจสามารถดาวน์โหลดเอกสารประกวดราคาอิเล็กทรอนิกส์ ได้ตั้งแต่วันที่เผยแพร่ประกาศ จนถึงวันที่เสนอราคา

ผู้ใช้เข้าสู่เว็บไซต์ <u>http://www.gprocurement.go.th</u>

| ระบบการจัดซื้อจัดจ้างภาครัฐ<br>Thai Government Procurement                                                       |                                              |                                                                                                    |
|----------------------------------------------------------------------------------------------------|----------------------------------------------|----------------------------------------------------------------------------------------------------|
| 🖷 หน้าหลัก กฎ/ระเบียบ/มติ ครม./หนังสือเวียน                                                                      | ข้อมูลผู้บริหารและคณะกรรมการ หลักสูตรฝึกอบรม | CoST Thailand ช่องทางการติดต่อ                                                                         |
| กฏ/ระเบียบ/มติ ครม./ทนังสือเวียน อาเกร้ะหะด<br>ล่าสุด                                                            | ค้นหาประกาศจัดซื้อจัดจ้าง                    | ອາກະເບັນນໄດ້ກີ່ນີ່ 👷 ເຈົ້າສູ່ຈະບບ<br>Designer                                                          |
| ค้นหา กฏ/ระเบียบ/มติ ครม./หนังสือเวียนสาสุด Q                                                                    | ประเภทประกาศ :<br>- เดือกประเภทประกาศ -      | register Cogn                                                                                          |
| 🗆 ค้นหาด้วยเลขที่หนังสือ                                                                                         | หน่วยงาน :                                   | ชามทั้งหมด                                                                                             |
| 30 ประกาศรายชื่อผู้ประกอบการงานก่อตร้างที่มีสิทธิ<br>เป็นผู้ขึ้นข้อเสนอต่อหน่วยงานของรัฐ ครั้งที่<br>ม.ค. 3/2566 | จังหวัด :                                    | ชั่นตอนการศินหนังสือค้าประกันอิเล็กทรอนิกส์<br>ชาตา<br>ล่าหรืบผู้คำกับภาครัฐ e-bidding ระยะที่ 5<br>04 |
| 29 กำหนดแบบแจ้งผลการจัดชื่อจัดจ้างและแบบแจ้ง<br>เหตุผลเพิ่มเติม<br>มี.ค.                                         | -เลอกจะหวด-<br>ค้นหา Q ค้นหาขั้นสูง Q 2      | ພ.ຍ.<br>ອີ ຈັ້ນສອນກາรขอหนังสือค้ำประกันอิเล็กทรอนิกส์<br>ຈາງ e-bidding ระยะที่ 5                       |
| 20 แนวทางปฏิบัติในการจัดทำร่างรายละเอียด<br>ขอบเขตของงานทั้งโครงการ (Terms of<br>ม.ค. Reference : TOR)           | ะเราะกร้างข้                                 | 04<br>uxts.<br>○ ○ ● ○                                                                                 |

จากหน้าจอ "ระบบการจัดซื้อจัดจ้างภาครัฐ" ผู้ใช้สามารถค้นหาข้อมูลประกาศ โดยไม่ต้อง Login

#### เข้าสู่ระบบ ได้ดังนี้

กดปุ่ม ค้นหาขั้นสูง Q ระบบแสดงเงื่อนไขค้นหาประกาศ

|   | เงือนไขค้นหาประกาศ                                                                                                    |                                                                                                    |                                                                                     |                                                                              |                               |                     |  |
|---|----------------------------------------------------------------------------------------------------|----------------------------------------------------------------------------------------------------|-------------------------------------------------------------------------------------|------------------------------------------------------------------------------|-------------------------------|---------------------|--|
|   | ประเภทประกาศ                                                                                                    | <ดัวเลือกประเภทประกาศ>                                                                                                    |                                                                                     |                                                                              | ~                             |                     |  |
|   | กระทรวง                                                                                                    | <ตัวเลือกกระทรวง> 4                                                                                                    |                                                                                     |                                                                              | ~                             |                     |  |
|   | หน่วยงาน                                                                                                    |                                                                                                    |                                                                                     |                                                                              |                               |                     |  |
|   | 7                                                                                                    | <ตัวเลือกจังหวัด> >                                                                                                    |                                                                                     |                                                                              |                               |                     |  |
|   | 8                                                                                                    | <ตวเลอกวชการจดหา>                                                                                                    |                                                                                     | •                                                                            |                               |                     |  |
|   | ประเภทโครงการ                                                                                                    | <ตัวเลือกประเภทโครงการ> 9                                                                                                    |                                                                                     |                                                                              |                               |                     |  |
|   | 10 เลขที่โครงการ                                                                                                    |                                                                                                    |                                                                                     |                                                                              |                               |                     |  |
|   | ชื่อโครงการ                                                                                                    | 11                                                                                                    |                                                                                     |                                                                              |                               |                     |  |
|   | 12 วันที่                                                                                                    | ถึงวันที่                                                                                                    |                                                                                     |                                                                              |                               |                     |  |
|   | 13 จำนวนเงินงบประมาณดั้งแต่                                                                                              | จนถึง                                                                                                    |                                                                                     |                                                                              |                               |                     |  |
|   | 14 สถานะโครงการ                                                                                                    | <ตัวเลือกสถานะโครงการ> 🗠                                                                                                    |                                                                                     |                                                                              |                               |                     |  |
| , | หมายเหตุ : รายการที่มี ตอกจินสีแดง ห<br>: ระบบจะแสดงม้อมูลประกา<br>: ผู้สนใจสามารดอุประกาศร<br>: กรณีต้องการป้อมูลประกาศ | (15) ตับหา ตัวงเ<br>มายถึงต้องนับทึกข้อมูล<br>หนับจากวับปัจจุบัน ย่อนหลัง 1 เดือน หากก<br>คากลาง (รถตะอาจะช่ง)ใสยกำนนตเงือนใน<br>จัดชื่อจัดจ่างเก่า (ตั้งแต่ ม.ค. 2547 - มี.ค. | ล้วเลือก<br>ต้องการดูย้อนหลังเกิน<br>เประเภทประกาศเป็น ":<br>. 2553) ให้ท่าหนังสือ/ | 1 เดือน ให้ระบุวันที่ที่ด้องก<br>ประกาศราคากลาง" หรือดูไเ<br>ถึงกรมบัญชีกลาง | าร<br>ด้ที่ประกาศที่เกี่ยวขัง | อง                  |  |
|   |                                                                                                    | (fa)                                                                                                    | วันที่                                                                              | งบประมาณ                                                                     | สถานะ                         | ประกาศ<br>ที่เกี่ยว |  |

คู่มือการเสนอราคาด้วยวิธีประกวดราคาอิเล็กทรอนิกส์ (e-bidding)

เงื่อนไขการค้นหาประกาศที่มี <mark>ดอกจันสีแดง (\*)</mark> ระบบบังคับต้องให้ระบุตัวเลือก ได้แก่ ประเภท ประกาศ และวิธีการจัดหา ส่วนเงื่อนไขอื่นๆไม่จำเป็นต้องระบุตัวเลือก ก็ได้

- 3) กดเลือก ประเภทประกาศ จากรายการ
- 4) กดเลือก กระทรวง จากรายการ
- 5) ระบุ หน่วยงาน
- กดเลือก จังหวัด
- 7) กดเลือก วิธีการจัดหา จากรายการ
- 8) กดเลือก ประเภทการจัดหา
- 9) กดเลือก ประเภทโครงการ
- 10) ระบุ เลขที่โครงการ
- 11) ระบุ ชื่อโครงการ
- 12) ระบุ ช่วงวันที่ที่ต้องการค้นหา
- 13) ระบุ ช่วงจำนวนเงินงบประมาณที่ต้องการค้นหา
- 14) กดเลือก สถานะโครงการ
- 15) กดปุ่ม ค้นหา

| - Ale     | ระบบการจัดซือจัดจ้างภา                                                                                                    | ครัฐ                                                                                                    |
|-----------|----------------------------------------------------------------------------------------------------|----------------------------------------------------------------------------------------------------|
| 3-unionit | Thai Government Procurement                                                                                                    |                                                                                                    |
| =         | เงื่อนใชคันหาประกาศ<br>"ประเภทประกาศ<br>กระทรวง<br>หน่วยงาน<br>จังหวัด<br>วิธีการจัดหา<br>ประเภทโดรงการ<br>เลมท์โดรงการ<br>รัชกี<br>รัชที<br>จำนวนเงินงนประมาณตั้งแต<br>ลถามะโดรงการ | ประกาศเนิญชวน<br><ดัวเลือกกระทรว><br>✓<br>โสราโลที่เก็ม<br>10<br>สรรับที<br>จนก็ง<br><ตัวเลือกสถานะโครงการ>                                                                                                    |
|           |                                                                                                    | ดับหา ด้างดำเดือก                                                                                                    |
|           | หมายเหตุ : รายการที่มี <mark>ดอกจันสีแดง</mark> หม<br>: ระบบจะแสดงข้อมูลประกาศ<br>: ผู้สุนใจสามารถอุประกาศรา                                                                         | ายถึงต่องบันที่กัขอมูล<br>เป็นจากวันปัจจุบัน ข้อมหลัง 1 เดือน หากต้องการดูย่อนหลังเกิน 1 เดือน ไห้ระบุวันที่ที่ต้องการ<br>องกอง (รางอร์จ.หรือ)โดยถ่านหลูเป็ดเป็นเป็นเอาเหนี่ระจาสเป็น "ปนากระจางกอง." หรืออได้ที่ประกาศที่เดี้ยงข้อง |

- 16) ระบุ รหัสที่เห็น

|                       | เงื่อนไขค้นหาประกาศ                                                                                                    |                                                                                                    |                                                                                                    |                                                                                                    |                                                                                  |                                  |    |
|-----------------------|----------------------------------------------------------------------------------------------------|----------------------------------------------------------------------------------------------------|----------------------------------------------------------------------------------------------------|----------------------------------------------------------------------------------------------------|----------------------------------------------------------------------------------|----------------------------------|----|
|                       | *ประเภทประกาศ ป                                                                                                    | ระกาศเปิญชวน                                                                                                    |                                                                                                    |                                                                                                    | ~                                                                                |                                  |    |
|                       | กระทรวง <                                                                                                    | ด้วเลือกกระทรวง>                                                                                                    |                                                                                                    |                                                                                                    | ~                                                                                |                                  |    |
|                       | หน่วยงาน                                                                                                    |                                                                                                    |                                                                                                    |                                                                                                    |                                                                                  |                                  |    |
|                       | จังหวัด <                                                                                                    | ตัวเลือกจังหวัด> Ƴ                                                                                                    |                                                                                                    |                                                                                                    |                                                                                  |                                  |    |
|                       | *วิธีการจัดหา ป                                                                                                    | ระกวดราคาอิเล็กทรอนิกส์ (e-bidding)                                                                                                    |                                                                                                    | ~                                                                                                    |                                                                                  |                                  |    |
|                       | ประเภทการจัดหา ชื่                                                                                                    | a ~                                                                                                    |                                                                                                    |                                                                                                    |                                                                                  |                                  |    |
|                       | ประเภทโครงการ <                                                                                                    | ตัวเลือกประเภทโครงการ> 💙                                                                                                    |                                                                                                    |                                                                                                    |                                                                                  |                                  |    |
|                       | เลขที่โครงการ                                                                                                    |                                                                                                    |                                                                                                    |                                                                                                    |                                                                                  |                                  |    |
|                       | ชื่อโครงการ                                                                                                    |                                                                                                    |                                                                                                    |                                                                                                    |                                                                                  |                                  |    |
|                       | วันที                                                                                                    | ถึงวันที                                                                                                    |                                                                                                    |                                                                                                    |                                                                                  |                                  |    |
|                       | จำนวนเงินงบประมาณดังแต่                                                                                                    | จนถึง                                                                                                    |                                                                                                    |                                                                                                    |                                                                                  |                                  |    |
| ил.                   | สถาบะใครงการ <<br>ายเหตุ: รายการที่ปี ดอกจีนสีแดง หมาย<br>: ระบบจะแสดงข้อมูลประกาศนับ<br>: ผ้อนใจสามารถอประกาศราคา                                                                                                    | ตัวเลือกสถานะโครงการ> ∨<br>ศันหา ล่างตัวเลีย<br>ถึงต่องบันทีกข้อมูล<br>มจากวันปัจจุบัน ย้อนหลัง 1 เดือน หากต้องก<br>กลาง (ราคอา๋างอิง)โดยกำหนดเงื่อนใหประเ                                                                                                    | ท<br>ารดูย้อนหลังเกิน<br>กานประกาศเป็น "า                                                                      | 1 เดือน ให้ระบุวันที่ที่ต้องก<br>ไระกาศราคากลาง" หรือคไ                                                                                  | าร                                                                               | 3                                |    |
| ил                    | สถานะโครงการ <<br>ายเหตุ : รายการที่มี <mark>ดอกจันสีแดง</mark> หมาย<br>: รรบบาจแสดงข้อมูลประกาศบั<br>: ผู้สนใจสามารถดูประกาศรัค<br>: กรณีต้องการข้อมูลประกาศรัค                                                                     | ตัวเลือกสถานะโครงการ> ∨<br>ศันหา ล้างตัวเลีย<br>ถึงต่องบันทึกข่อมูล<br>มจากวันปัจจุบัน ย้อนหลัง 1 เดือน หากต้องก<br>กลาง (ราคาอำงอิง)โดยกำหนดเงือนใชประเ<br>ยื่อจัดจ่างเก่า (ดั่งแต่ ม.ค. 2547 - มี.ค. 255                                                                                                    | ท<br>ารดูย้อนหลังเก็น<br>กทประกาศเป็น "1<br>3) ให้ทำหนังสือส์                                                  | 1 เดือน ให้ระบุรันที่ที่ต่องก<br>ประกาศราคากลาง" หรือดูไเ<br>โงกรมบัญชีกลาง                                                              | าร<br>รัที่ประกาศที่เกี่ยวข้อ                                                    | 3                                |    |
| หมา<br>ลำดัง          | สถานะโครงการ <<br>ายเหตุ : รายการที่มี ดอกจีนสีแดง หมาย<br>: ระบบจะแสดงข้อมูลประกาศรา<br>: กรณีต่องการข่อมูลประกาศราค<br>: กรณีต่องการข่อมูลประกาศราค<br>ม หน่วยงาน                                                                  | ตัวเลือกสถานะโครงการ> ∨<br>ศิมหา ด้างตัวเลีย<br>ถึงต้องบันทึกข้อมูล<br>เจากวันปัจจุบัน ย้อนหลัง 1 เดือน หากต้องก<br>กลาง (ราดาอ้างอิง)โดยกำหนดเงื่อนใชประเ<br>ชื่อจัดจ้างเก่า (ตั้งแต่ ม.ค. 2547 - มี.ค. 255<br>เรื่อง                                                                                                    | เก<br>ารดูย์อนหลังเกิน<br>กทประกาศเป็น "1<br>3) ให้ทำหนังสือสั<br>วันที่<br>ประกาศ                             | 1 เดือน ให้ระบุวันที่ที่ด้องก<br>ไระกาศราคากลาง" หรือดูไเ<br>เงกรมมัญชีกลาง<br>งบประมาณ<br>โครงการ(บาท)                                  | าร<br>สทัประกาศที่เกี่ยวข้อ<br>สถานะ<br>โครงการ                                  | ง<br>ประกาศ<br>ที่เกี่ยว<br>ข้อง |    |
| หมา<br>ลำตัว<br>1     | สถานะโครงการ <<br>ายเหตุ : รายการที่มี ดอกจีนสีแดง หมาย<br>: รรบบจะแสดงข้อมูลประกาศบัน<br>: ผู้สนใจสามารถดูประกาศรัด<br>: กรณีต่องการข้อมูลประกาศจัด<br>ม หน่วยงาน<br>จังหวัดมุกตาหาร                                                | ดัวเลือกสถานะโครงการ> ⊻<br>ดินหา ถ้างตัวเลีย<br>ถึงต่องบันทึกข่อมูล<br>เรากวันปัจจุบัน ย่อนหลัง 1 เดือน หากต่องก<br>กลาง (ราคาอำงอึง)โดยกำหนดเงื่อนไขประเ<br>ชื่อจัดจ้างเก่า (ดั่งแต่ ม.ค. 2547 - มี.ค. 255<br>เรื่อง<br>เรื่อง<br>ประกวดราคาชื่อวัสดุการแพทย์ รายการ<br>กำชออกซิเฉนเหลว ด้วยวิธีประกวดราคา<br>อิเล็กทรอนิกส์ (e-bidding) (เลขที่<br>โสรงการ: 65097627214)                                                                                                    | เก<br>กรดูย้อนหลังเกิน<br>กรประกาศเป็น "ม<br>3) ให้ทำหนังสืออื่<br>รับที่<br>ประกาศ<br>27/09/2565              | 1 เดือน ให้ระบุรันที่ที่ต่องก<br>ประกาศราคากลาง" หรือดูไป<br>เงกรมมัญชีกลาง<br>งบประมาณ<br>โครงการ(บาท)<br>2,500,000.00                  | าร<br>สถานะ<br>สถานะ<br>โครงการ<br>ระหว่างด่าเนินการ                             | ง<br>ประกาศ<br>ที่เกี่ยว<br>ข้อง |    |
| หม<br>ลำดับ<br>1<br>2 | สถานะโครงการ <<br>ายเหตุ : รายการที่มี ดอกริบสีแดง หมาย<br>: ระบบจะแสดงข้อมูลประกาศนัร<br>: ผู้สนใจสามารถดูประกาศรัด<br>: กรณีต้องการข้อมูลประกาศรัด<br>ม หน่วยงาน<br>จังหวัดมุกตาหาร<br>กรมอุทยานแห่งชาติ สัตว์ป่า และพันธุ์<br>พืช | สั่วเลือกสถานะโครงการ> ∨<br>ศิมหา ล้างตัวเลีย<br>ถึงต้องบันทึกข้อมูล<br>เรากวันปัจจุบัน ย้อนหลัง 1 เดือน หากต้องก<br>กลาง (ราคาอ้างอิง)โดยกำหนดเงื่อนในประเ<br>ยื่อสัตจ่างเก่า (ดั่งแต่ ม.ค. 2547 - มี.ค. 255<br>เรื่อง<br>ประกวดราคาชื่อวัสดุการแพทย์ รายการ<br>กำชออกซิเนนเหลว ด้วยวิธีประกวดราคา<br>อิเล็กทรอนิกส์ (e-bidding) (เลขที่<br>โครงการ : 65097627214)<br>ประกวดราคาชื่อระบบมีสังสารเพื่อเห็ม<br>ประกวดราคาชื่อระบบมีสังสารเพื่อเห็ม<br>ประกวดราคาชื่อระบบมีสังสารเพื่อเห็ม | ท<br>ารดูผ้อนหลังเกิน<br>ภาประกาศเป็น "บ<br>3) ให้ท่าหนังสือส์<br>วันที่<br>ประกาศ<br>27/09/2565<br>27/09/2565 | 1 เดือน ให้ระบุวันที่ที่ต่องก<br>ประกาศราคากลาง" หรือดูไเ<br>โงกรมปัญชีกลาง<br>งบประมาณ<br>โครงการ(บาท)<br>2,500,000.00<br>48,840,100.00 | าร<br>สทัประกาศที่เกี่ยวข้อ<br>โตรงการ<br>ระหว่างด่าเนินการ<br>ระหว่างด่าเนินการ | ง<br>ประกาศ<br>ที่เกี่ยว<br>ข้อง | 18 |

|   | ระบบการจัดซื้อจัดจ้างภา<br>Thai Government Procurement                                                                                                    | ครัฐ                                                                                                    |                                                                            |     |
|---|----------------------------------------------------------------------------------------------------|----------------------------------------------------------------------------------------------------|----------------------------------------------------------------------------|-----|
| Ξ | ข้อมูลโครงการ<br>หน่วยงาน<br>วิธีการจัดหา<br>ประเภทโครงการ<br>เลขที่โครงการ<br>เงินประมาณ<br>ราคากลาง<br>สถานะโครงการ<br>ชื่อโครงการ(เรื่อง) : ประกาดราค<br>bidding) (เลขที่โครงการ : 650975 | ุกรมอุทยานแห่งชาติ สัตว์ป่า และพันธุ์พืช<br>ประกวดราคาอิเล็กหรอบิกส์ (e-bidding)<br>ซื้อ<br>จัดซื้อวัดจ้างตามขั้นตอบปกติ<br>65097517428<br>กรุงเทพมหานตร<br>48,840,100.00 บาท<br>50,752,750.54 บาท<br>ระหว่างดำเนินการ<br>ซื้อระบบสื้อสารเพื่อเพิ่มประสิทธิภาพงานกู้ภัยในพื้นที่อุทยานแห่งชาติ ด้วยวิธีประกวดราคาม<br>17428) | ธิเล็กทรอนิกส์ (e-                                                         |     |
|   | รายการประกาศที่ได้ยวของ<br>ลำดีน<br>1 ร่างเอกสารประกวดราคา(e-Bid<br>2 ประกาศราคากลาง<br>3 ประกาศเปิญช่วน                                                                                     | ประเภทประกาศ<br>ding)<br>กลับหน้าคันหา                                                                                                    | <b>รับที่ประกาศ</b><br>20/09/2565<br>20/09/2565<br>27/09/2565<br><b>20</b> |     |
|   | กองระบบการจัดซื้อจัดจำงภาครัฐและราคากลาง (/<br>4958 6978 6979                                                                                                    | <ol> <li>กรมปัญชีกลาง ถนนพระราม 6 แขวงสามเสนใน เขตพญาไท กรุงเทพมหานคร 10400 โทร. 02-127-</li> </ol>                                                                                                    | 7000 ต่อ 6704 4647 FPRO9965                                                | 7 J |

- 19) ระบบจะแสดงหน้าจอ รายการประกาศที่เกี่ยวข้อง ผู้ใช้สามารถดาวน์โหลดเอกสาร โดยคลิกที่
   "ประเภทประกาศ" หรือ "วันที่ประกาศ"
- 20) กรณีที่ต้องการดาวน์โหลดเอกสารประกวดราคา ให้คลิกลิงก์ "ประกาศเชิญชวน"

| เอกสารประกวดร  | าคาและประกาศเชื | ใญชวน ด้วยวิธีประกวดราคาอิเล็กทรอนิกส์ <b>(</b>                                   | e-biding)        |                                    |  |  |
|----------------|-----------------|-----------------------------------------------------------------------------------|------------------|------------------------------------|--|--|
|                |                 |                                                                                   |                  |                                    |  |  |
| ชื่อหน่วยงาน   |                 | หน่วยงานสำหรับอบรม 99                                                             |                  |                                    |  |  |
| ชื่อเรื่อง     |                 | ประกวดราคาจ้างก่อสร้างโครงการ Microservio<br>ประกวดราคาอิเล็กทรอนิกส์ (e-bidding) | ce สำหรับ presei | nt โครงการที่ 1 (By Pair) ด้วยวิธี |  |  |
| วงเงินงบประมาณ | /ราคากลาง       | 256,664,600.00                                                                    |                  |                                    |  |  |
|                |                 |                                                                                   |                  |                                    |  |  |
| ลำดับ          |                 |                                                                                   |                  | วันที่ประกาศ                       |  |  |
| 1              | ประกาศเชิญชวน   |                                                                                   | 21               | 07/03/2566                         |  |  |
| 2              | เอกสารประกวดรา  | คา                                                                                |                  |                                    |  |  |
|                |                 | ออก                                                                               |                  |                                    |  |  |
| 2              |                 | ออก                                                                               |                  |                                    |  |  |

21) กดลิงก์ <u>เอกสารประกวดราคา</u> เพื่อดาวน์โหลดเอกสารประกวดราคา

#### 2. ขั้นตอนการจัดเตรียมเอกสารก่อนการเสนอราคา

ผู้เสนอราคาสามารถจัดเตรียมชุดเอกสารสำหรับการเสนอราคาได้ตั้งแต่วันที่เผยแพร่ประกาศ

| ระบบการจัดซื้อ<br>จังสูงจักาลi Government Pro          | จัดจ้างภาครัฐ <del>ทุกลองใช้งาน</del><br>scirement | rte-GP Micro Service)         | วันที่ 27 กุมภาพันธ์ 2566<br>มาวิษา ติยะศิริ - ผู้คำกับกาครัฐ<br>ท้างหุ้นส่วนสามัญ วรรณาภักร์ / สำนักงานไหญ่ |
|--------------------------------------------------------|----------------------------------------------------|-------------------------------|----------------------------------------------------------------------------------------------------|
|                                                        |                                                    | ค้นหาประกาศ                   | 1                                                                                                    |
| <ul> <li><sup>★</sup></li> <li>Ξ</li> <li>Q</li> </ul> |                                                    | จัดเตรียมเอกสาร e-Bidding     | •                                                                                                    |
|                                                        |                                                    | เสนอราคา e-Bidding            | Ī                                                                                                    |
|                                                        |                                                    | ปรับปรุงข้อมูลผู้ค้ากับภาครัฐ |                                                                                                    |

1) กดเลือกเมนู จัดเตรียมเอกสาร e-Bidding

| การจัง | าเตรียมเอกสารยื่นข้อเล  | เนอ          |                               |                 |                     |                     |  |
|--------|-------------------------|--------------|-------------------------------|-----------------|---------------------|---------------------|--|
|        | ชุดเอกสารที่ใช้ยื่นข้อเ | นอ           |                               |                 |                     |                     |  |
|        | ลำดับ                   | รายการเอกสาร | วันที่ปรับปรุง                | จำนวนไฟล์ ข     | ขนาดไฟล์<br>ทั้งหมด | รายละเอียด          |  |
|        | 1 เอกสารเ               | สนอราคา      | 19/10/2565 09:38:21           | 11              | (                   | 🖍 รายละเอียด/แก้ไข) |  |
|        |                         | ยกเลิกราย    | 2<br>การข้อมูล เพิ่มซุดเอกสาร | กลับสู่หน้าหลัก |                     |                     |  |
|        |                         | ยกเลิกราย    | 2<br>การข้อมูล เพิ่มซุดเอกสาร | กลับสู่หน้าหลัก |                     |                     |  |
|        |                         | ຍກເສີກຮາຍ    | 2<br>การข้อมูล เพิ่มซุดเอกสาร | กลับสู่หน้าหลัก |                     |                     |  |

| 5.<br>2007 T                                       | ะบบการจัดซื้อจัดจ้างภาครัฐ ทดลองให้งาน (e-GP Micro Service)<br>ai Government Procurement                                                                                                    | วันที่ 7 มีนาคม 2566<br>ทนงศักดิ์ โชดิช่วง - ผู้คักกับภาครัฐ<br>ห้างหุ้นส่วนจำกัดบ้านไส่ธนทรัพย์ / สำนักงานไหญ่ |
|----------------------------------------------------|----------------------------------------------------------------------------------------------------|----------------------------------------------------------------------------------------------------|
|                                                    | 1<br>บันทึกหัวข้อเอกสาว<br>วายการจัดเตรียมเอกสาว                                                                                                    |                                                                                                    |
| <ul> <li><b>*</b></li> <li>Ξ</li> <li>Q</li> </ul> | ชุดเอกสารที่ใช้ยื่นข้อเสนอ       3     ขุดเอกสารที่       3     ขุดเอกสารที่อ       1     บระกวคราคาจังห่วยวิธีประกวด       5     ประกวคราคาจังห่วยวิธีประกวด       4     บระกวยนิกส์ (e-bidding)       6     ยื่นหลักประกันการเสนอราคา       6     ยื่นในนามกิจการร่วมด้า (รูปแบบกิจการร่วมด้า / กิจการด้าร่วม)   หมายเหตุ       รายการที่มี ดอกจันสีแดง หมายถึง ต้องบันทึกข้อมูล   ยกเลิกรายการข้อมูล       บันทีก     ใปขั้นตอนที่ 2   กลับสู่หน้าหลัก 7 |                                                                                                    |
| กองระบบการจัดจ์                                    | อจัดจ้ามกาครัฐและราคากลาง (กจร.) กรมบัญชีกลาง ถนนพระราม 6 แขวง พญาไท เชด พญาไท กรุงเทพมหานคร 10400 โทร. 0-2270-6400 กด 3                                                                                                    | merbide007                                                                                                    |

#### รายการจัดเตรียมเอกสาร ชุดเอกสารที่ใช้ยื่นข้อเสนอ

- 3) ระบุ ชุดเอกสารชื่อ
- กรณีต้องการจัดเตรียมเอกสารเฉพาะโครงการนั้นๆ ให้ผู้ใช้กดปุ่ม

| S.            | ระบบการจัดชื้อจัด<br>Thai Government Procur | าจ้างภาครัฐ <b>ทตล</b><br><sup>rement</sup> | องใช้งาน (e-GP Micro Service)                                                        | ท้างหุ้นส่วนจำ                      | วันที่ 7 มีนาคม 2566<br>ทนงศักดิ์ โชติข่วง - ผู้ค้ากับภาครัฐ<br>กัดบ้านใผ่ธนทรัพย์ / สำนักงานใหญ่ |
|---------------|---------------------------------------------|---------------------------------------------|--------------------------------------------------------------------------------------|-------------------------------------|---------------------------------------------------------------------------------------------------|
|               | รายการจัดเตรียมเอ<br>ชุดเอกสารที่ไ          | เงื่อนไขค้นหาข้อมูลโครงกา<br>4.1            | ร<br>เลขที่โครงการ 66039000051                                                       |                                     |                                                                                                   |
| <b>☆</b><br>= |                                             | <b>4.3</b> วันที่ยื่นเข                     | 12 อองรงการ<br>อาสารเสนอราคา<br>รา/พพ/ปปปป<br>คับหา<br>ถ้างตัวเลือก ออก              |                                     |                                                                                                   |
| Q             | ราย                                         | <b>เลขที่โครงการ</b><br>66039000051         | 4.4 ชื่อโครงการ<br>ประกวดราคาจ้างก่อสร้างอาคารจอดรถ ด้วยวิธีประกวดราคาอิเล็กหรอนิกส์ | <b>วันที่เสนอราคา</b><br>15/03/2566 |                                                                                                   |
|               | 4.5                                         |                                             | <u>(e-bidding)</u><br>แสดง 1-1 จาก ทั้งหมด 1 รายการ <                                | 09:00 - 12:00                       |                                                                                                   |
| กองระบบการ    | เจ้ดซื้อจัดจ้างภาครัฐและราคากลาง            | (กจร.) กรมบัญชีกลาง ถนนพระ                  | ะราม 6 แขวง หญาไท เขต หญาไท กรุงเทพมหานคร 10400 โทร. 0-2270-6400 กด 3                |                                     | merbide007                                                                                        |

้จากหน้าจอ เงื่อนไขค้นหาข้อมูลโครงการ ผู้ใช้ค้นหาข้อมูล อย่างใดอย่างหนึ่ง ดังนี้

- 4.1) ระบุ เลขที่โครงการ
- 4.2) ระบุ ชื่อโครงการ
- 4.3) ระบุ วันที่ยื่นเอกสารเสนอราคา

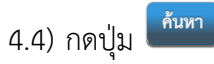

4.5) กดเลือกรายการที่ต้องการ

- 5) กดเลือก ประเภทการจัดหา จากรายการระบบ
- 6) ทำเครื่องหมาย 

   หน้ารายการที่ต้องการยื่น

ยื่นหลักประกันการเสนอราคา (กรณีวงเงินงบประมาณเกิน 5 ล้านบาทขึ้นไป และต้องการยื่น หลักประกันการเสนอราคาที่ไม่ใช่หนังสือค้ำประกันอิเล็กทรอนิกส์)

🔲 ยื่นในนามกิจการร่วมค้า/ค้าร่วม

กดปุ่ม <sup>บันทึก</sup> ระบบแสดงกล่องข้อความ ท่านต้องการบันทึกข้อมูลใช่หรือไม่

|                    | ระบบการจัดซื้อจัดจ้างภาครั<br>Thai Government Procurement | ทศลองให้งาน (e-GP Micro Service)                                                                    |                                                   | วันที่ 7 มีนาคม 2566<br>ทนงศักดิ์ โซติช่วง - ผู้คักกับภาครัฐ<br>ห้างหุ้นส่วนจำกัดข้านให่เวนทรัพย์ / สำนักงานไหญ่ |
|--------------------|-----------------------------------------------------------|----------------------------------------------------------------------------------------------------|---------------------------------------------------|----------------------------------------------------------------------------------------------------|
|                    | รายการจัดเตรียมเอกสาร<br>ชุดเอกสารที่ใช้ยื่นข้อเสมอ       | <ul> <li>ร้อความจากระบบ</li> <li>10001 : ท่านต้องการบันทึกข้อมูลใช่หรือไม่</li> </ul>               | × 8                                               |                                                                                                    |
| <b>ଜ</b><br>≡<br>ସ |                                                           | ประเภทการจัดหา จ้างก่อสร้าง × •<br>อี่บหลักประกันการแสนอราคา<br>ชิ้นในนามกิจการร่วมเค้า (รูปแบบกิจก | <u>ยกเล็ก</u> ตกลง<br>การร่วมค้า / กิจการศักร่วม) |                                                                                                    |
|                    | รายการที่มี ดอกจับสีแดง<br>                               | หมายถึง ต้องบันทึกข้อมูล<br>ยกเลิกรายการข้อมูล <mark>บันทึก</mark> ไปขั้นตอน                        | ที่ 2 กลับสู่หน้าหลัก                             |                                                                                                    |
| ດອາກະນນ            | การจัดซื้อจัดจ้างภาครัฐและราคากลาง (กจะ.) กรมบัญชักย      | าง ณนพระรรม 6 แขวง พญาไท เชต พญาไท กรุณทหมหานคร 10400 โทร                                           | c 0-2270-6400 nn 3                                | merbide007                                                                                                    |
| 8)                 | กดปุ่ม 🗖กลง                                               |                                                                                                    |                                                   |                                                                                                    |

|            | วันที่ 1<br>ระบบการจัดซื้อจัดจ้างภาครัฐ <b>หตุลองให้งาน (e-GP Micco Service)</b><br>หนงศักดิ์ โชดิช่วง<br>Thai Government Procurement<br>ท้างหุ้มส่วนจำกัดบ้านใส่ฉนทรัพย์ /   | 7 มีนาคม 2566<br>- ผู้ค้ากับภาครัฐ<br>( สำนักงานใหญ่ |
|------------|----------------------------------------------------------------------------------------------------|------------------------------------------------------|
|            | 1<br>บันทีกหัวข้อเอกสาว<br>บันทีกวายละเอียดเอกสาว                                                                                                    |                                                      |
|            | รายการจัดเตรียมเอกสาร                                                                                                    |                                                      |
| *<br>=<br> | ชุดเอกสารที่ใช้ยินข้อเสนอ<br>* ชุดเอกสารชื่อ ประกวคราคาจ้างก่อสร้างอาคารจอดรถ ด้วยวิธีประกวด<br>ราคาอิเล็กทรอนิกส์ (e-bidding)<br>* ประเภทการจัดหา จ้างก่อสร้าง               |                                                      |
| _<br>ຊ     | <ul> <li>อื่นหลักประกันการเสนอราคา</li> <li>อื่นในนามกิจการร่วมค้า (รูปแบบกิจการร่วมค้า / กิจการค้าร่วม)</li> <li>รายการที่มี ดอกจันสีแดง หมายถึง ต้องบันทึกข้อมูล</li> </ul> |                                                      |
|            | ยกเลิกรายการข้อมูล บันทึก ไปขั้นตอนที่ 2 กลับสู่หน้าหลัก                                                                                                    |                                                      |
| กองระบบ    | 3<br>11902<br>บันทึกข้อมูลเรียบร้อยแล้ว<br>บันทึกข้อมูลเรียบร้อยแล้ว                                                                                                    | í                                                    |
| 9)         | กดปุ่ม <sup>ใปขั้นตอนที่ 2</sup> ระบบแสดงหน้าจอ บันทึกรายละเอียดเอกสาร                                                                                                    |                                                      |

| Set<br>Set                                  | บบการจัดซื้อจัดจ้างภาครัฐ <mark>ทดลอจใช้งาน (e-GP Mice</mark><br>severnment Procurement                                                                                                    | o Service)                                                                         | ทนงศักดิ์ โซ<br>ห้างหุ้นส่วนจำกัดบ้านไผ่ธุน | วันที่ 7 มีนาคม 2566<br>ติช่วง - ผู้ค้ากับภาครัฐ<br>กรัพย์ / สำนักงานใหญ่ |
|---------------------------------------------|----------------------------------------------------------------------------------------------------|------------------------------------------------------------------------------------|---------------------------------------------|---------------------------------------------------------------------------|
|                                             | ู่ 1<br>บันทึกหัวข้อเอกสา<br>วัดเตวียมเอกสาวการยื่นข้อเสนอ                                                                                                    | 2<br>บันทึกรายละเอียดเอกสาร                                                        | Server Time :22:32:59                       |                                                                           |
| <ul> <li>₩</li> <li>Ξ</li> <li>Q</li> </ul> | ข้อมูลการขึ้นเอกสารในนามกิจการร่วมค้า<br>* ขึ้นในนามกิจการร่วมค้า ในรูปแบบ Joint venture<br>ในรูปแบบ Consortium                                                                                                    |                                                                                    |                                             | ส่วนที่ 1                                                                 |
| =<br>Q                                      | * ชื่อกิจการร่วมค้า<br>ชื่อกิจการร่วมค้า หมายถึง ชื่อของส<br>ยกตัวอย่าง เช่น กิจการร่วมค้า บริษั                                                                                                    | องกิจการที่มาร่วมค้าหรือค้าร่วมกัน<br>ท A และบริษัท B เป็นตัน ไม่ให้ทีมท์ชื่อบุคคล |                                             |                                                                           |
| =<br>Q                                      | เลขประจำตัวผู้เสียภาษีอากร/<br>เลขที่ประจำตัวประชาชน<br>5401599010370 ห้างหุ้นส่วนจำกัดบ้านไผ่ธนหรัพย์                                                                                                    | รายชื่อ                                                                            | •                                           |                                                                           |
|                                             | บัญชีเอกสารส่วนที่ 1<br>ลำดับ รายการ                                                                                                    | ไฟล์ช้อมล                                                                          | ขนาดไฟล์ จำนวน                              |                                                                           |
| ≡<br>Q                                      | 1 สำเนาหนังสือรับรองการจดทะเบียนนิติบุคคล Browse ไฟล์<br>2 สำเนาหนังสือบริคณห์สนอิ Browse ไฟล์<br>3 นักเรียกเรื่องกระวังการจดกระวังการ                                                                                                    |                                                                                    | หน้า                                        |                                                                           |
|                                             | 5         ปญชงวเชยชยาววมการสูงตการ         Elowse ไฟส์           4         ปัญชีผู้ป้อหุ้นรายใหญ่         Browse ไฟส์           5         ผู้มีอำนาจควบคุม         Browse ไฟส์           6         สำเนาสัญญาของการเข้ากิจการร่วมด้า/ค้าร่วม         Browse ไฟส์ |                                                                                    |                                             | ส่วนที่ 2                                                                 |
| ≡<br>Q                                      | <ol> <li>7 เอกสารแสดงเอกสิทธิ์คุ้มครองการขึ้นศาลไทย Browse ไฟส์</li> <li>8 งบแสดงสถานะการเงิน Browse ไฟส์</li> <li>9 สำเนาหนังสือรับรองวงเงินสินเชื่อ Browse ไฟส์</li> <li>100 สารพื้นน่วยงามกิจนายเพิ่มเติม นับเส็กเออสรร</li> </ol>                            |                                                                                    |                                             |                                                                           |
|                                             | 1 สำเนาใบทะเบียนหาณิชย์<br>2 สำเนาใบทะเบียนภาษีมูลค่าเพิ่ม                                                                                                    |                                                                                    |                                             |                                                                           |
| ≡<br>Q                                      | บัญชีเอกสารส่วนที่ 2<br>ลำดับ รายการ                                                                                                    | ไฟล์ช้อมูล                                                                         | ขนาดไฟล์ จำนวน<br>หน้า                      |                                                                           |
|                                             | <ol> <li>หนังสือมอบอำนาจซึ่งปีดอากรแสดมป์ตามกฎหมายในกรณีที่ผู้เสนอ<br/>ราคามอบอำนาจบุคคลอื่นลงนามในใบเสนอราคาแทน<br/>Browse ไฟล์</li> <li>สำเนาใบขึ้นหะเบียนผู้ประกอบการวิสาหกิจขนาดกลางและ ขนาด</li> </ol>                                                      |                                                                                    |                                             | ส่วนที่ 3                                                                 |
| ≡<br>Q.<br>≡                                | <ul> <li>อยม (SMES) ยาวพระธ เหล</li> <li>สำเนาหนังสือวับรองผลงานก่อสร้างพร้อมทั้งวับรองสำเนาถูกต้อง บันทึกเอ</li> <li>อาคารจอดรถ</li> <li>สำเนาหลักฐานการขึ้นทะเบียนงานก่อสร้าง สาขาที่หน่วยงานกำหนดไว้กับหน่</li> </ul>                                         | าสาร                                                                               |                                             |                                                                           |
| Q                                           | 1 อาคารจอดรถ<br>อื่น <mark>ๆ (บันทึกเอกสาร)</mark><br>1 อาคารจอดรถ                                                                                                    |                                                                                    |                                             |                                                                           |
|                                             | รายการที่มี <del>ดอกจันสีแดง</del> หมายถึง ต้องบันทึกข้อมูล                                                                                                    |                                                                                    |                                             |                                                                           |
| 1.1.                                        | ยกเลิกรายการข้อมูล บั                                                                                                    | เท็ก พิมพ์ กลับสู่หน้าหลัก                                                         |                                             |                                                                           |

ระบบแสดงรายการเอกสารตามมาตรฐานที่กำหนด เพื่อใช้สำหรับยื่นข้อเสนอในโครงการที่ประกาศ เชิญชวน ซึ่งประกอบด้วยกัน 3 ส่วนดังนี้

- ส่วนที่ 1 ข้อมูลการยื่นเอกสารในนามกิจการร่วมค้า
- ส่วนที่ 2 บันทึกบัญชีเอกสารส่วนที่ 1
- ส่วนที่ 3 บันทึกบัญชีเอกสารส่วนที่ 2

#### ส่วนที่ 1 ข้อมูลการยื่นเอกสารในรูปแบบกิจการร่วมค้า

| ข้อมูลการยื่นเอกสารในนามกิจการร่วมค้า                |                                                                                 |    |   |  |  |  |
|------------------------------------------------------|---------------------------------------------------------------------------------|----|---|--|--|--|
| * ยื่นในนามกิจการร่วมค้า                             | 🔵 ໃນรູປແບບ Joint venture                                                        |    |   |  |  |  |
|                                                      | โนรูปแบบ Consortium                                                             |    |   |  |  |  |
| * ชื่อกิจการร่วมค้า                                  |                                                                                 | 10 |   |  |  |  |
|                                                      | ชื่อกิจการร่วมค้า หมายถึง ชื่อของสองกิจการที่มาร่วมค้าหรือค้าร่วมกัน            |    |   |  |  |  |
|                                                      | ยกตัวอย่าง เช่น กิจการร่วมค้า บริษัท A และบริษัท B เป็นต้น ไม่ให้พิมพ์ชื่อบุคคล |    |   |  |  |  |
| เลขประจำตัวผู้เสียภาษีอากร/<br>เลขที่ประจำตัวประชาชน | รายชื่อ                                                                         |    |   |  |  |  |
| 5401599010370                                        | ห้างหุ้นส่วนจำกัดบ้านไผ่ธนทรัพย์                                                |    | ÷ |  |  |  |

จากหน้าจอ ข้อมูลการยื่นเอกสารในรูปแบบกิจการร่วมค้า ให้ผู้ใช้เลือกรูปแบบในการยื่นข้อเสนอดังนี้

10) กดเลือก รูปแบบในการยื่นข้อเสนอ จากรายการ

#### **รูปแบบที่ 1** ยื่นในรูปแบบ Joint venture

ระบบจะแสดงเงื่อนไข ในการขอมีเลขประจำตัวผู้เสียภาษีอากร ให้ผู้ใช้กดเลือกรายการ ดังนี้

| ข้อมูลการยินเอกสารในนามกิจการร่ว                                                                                  | มคำ                                                                                                    |
|----------------------------------------------------------------------------------------------------|----------------------------------------------------------------------------------------------------|
| * ยื่นในนามกิจการร่วมค้า                                                                                          | 💿 ໃນรູປແບບ Joint venture                                                                                                    |
|                                                                                                    | * การขอมีเลขประจำตัวผู้เสียภาษีอากร 💿 ขอแล้ว <sub>เลขประจำตัวผู้เสียภาษีอากร</sub> 🔾 😵 🕻                                                                                                    |
|                                                                                                    | 🔿 จะขอเมื่อทำสัญญา                                                                                                    |
|                                                                                                    | 🦳 ในรูปแบบ Consortium                                                                                                    |
| * ชื่อกิจการร่วมค้า                                                                                               |                                                                                                    |
|                                                                                                    | ชื่อกิจการร่วมค้า หมายถึง ชื่อของสองกิจการที่มาร่วมค้าหรือค้าร่วมกัน                                                                                                    |
|                                                                                                    | ยกตัวอย่าง เช่น กิจการร่วมค้า บริษัท A และบริษัท B เป็นต้น ไม่ให้พิมพ์ชื่อบุคคล                                                                                                    |
| 10.1) ขอแล้ว                                                                                                    |                                                                                                    |
| ให้ระบุเล                                                                                                    | ขประจำตัวผู้เสียภาษี (ที่จดทะเบียนในนามกิจการร่วมค้าจากกรมสรรพาก                                                                                                    |
| ให้ระบุเล<br>โดยกดปุ่ม                                                                                            | ขประจำตัวผู้เสียภาษี (ที่จดทะเบียนในนามกิจการร่วมค้าจากกรมสรรพาก<br>I <mark>Q</mark>                                                                                                    |
| ให้ระบุเล<br>ให้ระบุเล<br>โดยกดปุ่ม<br>ข้อมูลการยื่นเอกสารในนามกิจการร่วมค่                                       | ขประจำตัวผู้เสียภาษี (ที่จดทะเบียนในนามกิจการร่วมค้าจากกรมสรรพาก<br>  <b>Q</b><br>ท                                                                                                    |
| ให้ระบุเล<br>ให้ระบุเล<br>โดยกดปุ่ม<br>ข้อมูลการยื่นเอกสารในนามกิจการร่วมค้า                                      | ขประจำตัวผู้เสียภาษี (ที่จดทะเบียนในนามกิจการร่วมค้าจากกรมสรรพาก<br>I Q<br>ที่<br>โนรูปแบบ Joint venture                                                                                                   |
| ให้ระบุเล<br>ให้ระบุเล<br>โดยกดปุ่ม<br>ข้อมูลการยื่นเอกสารในนามกิจการร่วมค้<br>• อื่นในนามกิจการร่วมค้า           | ขประจำตัวผู้เสียภาษี (ที่จดทะเบียนในนามกิจการร่วมค้าจากกรมสรรพาก                                                                                                    |
| ให้ระบุเล<br>ให้ระบุเล<br>โดยกดปุ่ม<br>ข้อมูลการยื่นเอกสารในนามกิจการร่วมค้า<br>* ยื่นในนามกิจการร่วมค้า          | ขประจำตัวผู้เสียภาษี (ที่จดทะเบียนในนามกิจการร่วมค้าจากกรมสรรพาก<br><sup>1</sup><br><sup>•</sup><br><sup>•</sup> การขอมีเลขประจำตัวผู้เสียภาษีอากร ขอแล้ว<br><sup>•</sup> จะขอมีอทำสัญญา <sub>02</sub>     |
| ให้ระบุเล<br>ให้ระบุเล<br>โดยกดปุ่ม<br>ข้อมูลการยื่นเอกสารในนามกิจการร่วมค้า                                      | ขประจำตัวผู้เสียภาษี (ที่จดทะเบียนในนามกิจการร่วมค้าจากกรมสรรพาก<br>ง<br>ท<br>ง<br>การขอมีเลขประจำตัวผู้เสียภาษีอากร ขอแล้ว<br>ง<br>จะขอเมื่อทำสัญญา<br>ง<br>โนรูปแบบ Consortium                           |
| รายา ( รายา )<br>ให้ระบุเล<br>โดยกดปุ่ม<br>ข้อมูลการยื่นเอกสารในนามกิจการร่วมค้า<br>• อื่นในนามกิจการร่วมค้า      | ขประจำตัวผู้เสียภาษี (ที่จดทะเบียนในนามกิจการร่วมค้าจากกรมสรรพาก<br>ง<br>้ท<br>โนรูปแบบ Joint venture<br>* การขอมีเลขประจำตัวผู้เสียภาษีอากร ขอแล้ว<br>โนรูปแบบ Consortium<br>กิจการร่วมค้าบ้านใผ่ธนทรัพย์ |
| ให้ระบุเล<br>ให้ระบุเล<br>ข้อมูลการยื่นเอกสารในนามกิจการร่วมค้<br>* ยื่นในนามกิจการร่วมค้า<br>* ชื่อกิจการร่วมค้า | ขประจำตัวผู้เสียภาษี (ที่จดทะเบียนในนามกิจการร่วมค้าจากกรมสรรพาก                                                                                                    |

10.2) จะขอเมื่อทำสัญญา

ให้ผู้ใช้ระบุ ชื่อกิจการร่วมค้า (Joint venture)

### **รูปแบบที่ 2** ยื่นในรูปแบบ Consortium

#### 10.3) ให้ผู้ใช้ระบุ ชื่อกิจการร่วมค้า (Consortium)

| ข้อมูลการยื่นเอกสารในนามกิจการร่วม                   | ค้า                                                                                     |                                                                       |                                 |                                                                                       |
|------------------------------------------------------|-----------------------------------------------------------------------------------------|-----------------------------------------------------------------------|---------------------------------|---------------------------------------------------------------------------------------|
| * ยื่นในนามกิจการร่วมค้า                             | 🦳 ໃນรູປແບບ Joint venture                                                                |                                                                       |                                 |                                                                                       |
| * ชื่อกิจการร่วมค้า                                  | กิจการร่วมค้าบ้านไผ่ธนทรัพย์                                                            |                                                                       |                                 |                                                                                       |
|                                                      | ชื่อกิจการร่วมค้า หมายถึง ชื่อของสองกิจกา<br>ยกตัวอย่าง เช่น กิจการร่วมค้า บริษัท A และ | รที่มาร่วมค้าหรือค้าร่วมกัน<br>ะบริษัท B เป็นต้น ไม่ให้พิมพ์ชื่อบุคคล |                                 |                                                                                       |
| ต้อนออกะขึ่งแอกสคะในแทงเดืออกะร่าง                   | žo                                                                                      |                                                                       |                                 |                                                                                       |
| ขยมูงการอนรอกการนผมสาจการร่างเด้า                    |                                                                                         |                                                                       |                                 |                                                                                       |
| 0.149791911111111111111111111111111111111            | <ul> <li>* การขอมีเลขประจำตัวผู้เสียก</li> </ul>                                        | าษีอากร 🦳 ขอแล้ว                                                      |                                 | 00                                                                                    |
|                                                      |                                                                                         |                                                                       |                                 |                                                                                       |
|                                                      | 🦳 ในรูปแบบ Consortium                                                                   | 🥑 จะขอเมอทาสญเ                                                        | ມຼາ                             |                                                                                       |
| * ชื่อกิจการร่วมค้า                                  | กิจการร่วมค้าบ้านไผ่ธนทรัพย์                                                            |                                                                       |                                 |                                                                                       |
|                                                      | ไ<br>ชื่อกิจการร่วมค้า หมายถึง ชื่อของสองกิจการ                                         | รที่มาร่วมค้าหรือค้าร่วมกัน                                           |                                 |                                                                                       |
|                                                      | ยกตัวอย่าง เช่น กิจการร่วมค้า บริษัท A และ                                              | ะบริษัท B เป็นต้น ไม่ให้พิมพ์ชื่อบุคคล                                |                                 |                                                                                       |
| เลขประจำตัวผู้เสียภาษีอากร/<br>เลขที่ประจำตัวประชาชน |                                                                                         | รายชื่อ                                                               |                                 |                                                                                       |
| 5401599010370                                        | ห้างหุ้นส่วนจำกัดบ้านไผ่ธนทรัพย์                                                        |                                                                       |                                 | 1 🔂 1                                                                                 |
| 11) กดปุ่ม <table-cell-rows></table-cell-rows>       |                                                                                         |                                                                       |                                 |                                                                                       |
| ระบบการจัดซื้อจัดจ้างภา                              | ครัฐ ทดอองใช้งาน (e-GP Micro Ser                                                        | nce)                                                                  | ทนงศั<br>ห้างหุ้นส่วนจำกัดบ้าน่ | วันที่ 7 มีนาคม 2566<br>กลิ์ โขติช่วง - ผู้ค้ากับภาครัฐ<br>เผ่ธนพรัพย์ / สำนักงานใหญ่ |
| (รูปแบบกิจ                                           | จากระบบลงทะเบียนภาครัฐ                                                                  |                                                                       | 0                               |                                                                                       |
|                                                      | เลขประจำตัวผู้เสียภาษีอากร 3800200201899                                                |                                                                       |                                 |                                                                                       |
|                                                      | ข้อผู้ประกอบการ                                                                         |                                                                       |                                 |                                                                                       |
| *                                                    | (1.3 ค้นหา ล้างตัวเสี                                                                   | an aan                                                                |                                 |                                                                                       |
| avuts                                                | ะจำตัวผู้เสียภาษีอากร<br>1899 บครกิตติภัทธการโยธา                                       | รายชื่อ                                                               |                                 |                                                                                       |
|                                                      |                                                                                         |                                                                       | _                               |                                                                                       |
|                                                      |                                                                                         |                                                                       | 2                               |                                                                                       |
| บัญชีเอกสารส่วนที่ 1                                 |                                                                                         |                                                                       |                                 |                                                                                       |
| ลำดับ                                                | รายการ                                                                                  | ไฟล์ข้อมูล                                                            | ขนาดไฟล์ จำนูวน                 |                                                                                       |
| 1 สำเนาหนังสือรับรอง                                 | การจคทะเบียนนิติบุคคล Browse ไฟล์                                                       |                                                                       | мил                             | 1                                                                                     |
| 2 สำเนาหนังสือบริคณ<br>3 บัญชีรายชื่อกรรมกา          | ท์สนชิ (Browse ไฟล์)<br>ผู้จัดการ Browse ไฟล์                                           |                                                                       |                                 |                                                                                       |

จากหน้าจอ ค้นหารายชื่อจากระบบลงทะเบียนภาครัฐ ผู้ใช้สามารถค้นหาข้อมูล ดังนี้

- 11.1) ระบุ เลขประจำตัวผู้เสียภาษีอากร
- 11.2) ระบุ ชื่อผู้ประกอบการ

11.3) กดปุ่ม 👫นหา

11.4) กดเลือกรายการที่ต้องการ

| ข้อมูลการยื่นเอกสารในนามกิจการร่ว                    | มค้า                                                                                                    |            |
|------------------------------------------------------|----------------------------------------------------------------------------------------------------|------------|
| * ยื่นในนามกิจการร่วมค้า                             | 💽 ໂນรູປແນນ Joint venture                                                                                                    |            |
|                                                      | <ul> <li>* การขอมีเลขประจำตัวผู้เสียภาษีอากร</li> <li>ขอแล้ว</li> <li>จะขอเมื่อทำสัญญา</li> </ul>                                                       | Q ×        |
|                                                      | 🦳 ໃนรูปแบบ Consortium                                                                                                    |            |
| * ชื่อกิจการร่วมค้า                                  | กิจการร่วมค้าบ้านไผ่ธนทรัพย์                                                                                                    |            |
|                                                      | ชื่อกิจการร่วมค้า หมายถึง ชื่อของสองกิจการที่มาร่วมค้าหรือค้าร่วมกัน<br>ยกตัวอย่าง เช่น กิจการร่วมค้า บริษัท A และบริษัท B เป็นต้น ไม่ให้พิมพ์ชื่อบุคคล |            |
| เลขประจำตัวผู้เสียภาษีอากร/<br>เลขที่ประจำตัวประชาชน | รายชื่อ                                                                                                    |            |
| 5401599010370                                        | ห้างหุ้นส่วนจำกัดบ้านไผ่ธนทรัพย์                                                                                                    |            |
| 12 3800200201899                                     | นครกิตติภัทธการโยธา                                                                                                    | <b>D</b> 🛨 |

12) ระบบแสดงรายชื่อที่ผู้ใช้กดเลือก

#### ส่วนที่ 2 บันทึกบัญชีเอกสารส่วนที่ 1

| บัญ   | บัญชีเอกสารส่วนที่ 1                                   |            |          |  |  |  |  |  |  |
|-------|--------------------------------------------------------|------------|----------|--|--|--|--|--|--|
| ลำดับ | รายการ                                                 | ไฟล์ข้อมูล | ขนาดไฟล์ |  |  |  |  |  |  |
|       |                                                        |            |          |  |  |  |  |  |  |
| 1     | สำเนาหนังสือรับรองการจดทะเบียนนิติบุคคล Browse ไฟล์ 13 |            |          |  |  |  |  |  |  |
| 2     | สำเนาหนังสือบริคณห์สนธิ Browse ไฟล์                    |            |          |  |  |  |  |  |  |
| 3     | บัญชีรายชื่อกรรมการผู้จัดการ Browse ไฟล์               |            |          |  |  |  |  |  |  |
| 4     | บัญชีผู้ถือหุ้นรายใหญ่ Browse ไฟล์                     |            |          |  |  |  |  |  |  |
| 5     | ผู้มีอำนาจควบคุม Browse ไฟล์                           |            |          |  |  |  |  |  |  |
| 6     | สำเนาสัญญาของการเข้ากิจการร่วมค้า/ค้าร่วม Browse ไฟล์  |            |          |  |  |  |  |  |  |
| 7     | เอกสารแสดงเอกสิทธิ์คุ้มครองการขึ้นศาลไทย Browse ไฟล์   |            |          |  |  |  |  |  |  |
| 8     | งบแสดงสถานะการเงิน Browse ไฟล์                         |            |          |  |  |  |  |  |  |
| 9     | สำเนาหนังสือรับรองวงเงินสินเชื่อ Browse ไฟล์           |            |          |  |  |  |  |  |  |
| เอก   | าสารที่หน่วยงานกำหนดเพิ่มเติม บันทึกเอกสาร             |            |          |  |  |  |  |  |  |
| 1     | สำเนาใบทะเบียนพาณิชย์                                  |            |          |  |  |  |  |  |  |
| 2     | สำเนาใบทะเบียนภาษีมูลค่าเพิ่ม                          |            |          |  |  |  |  |  |  |

13) กดปุ่ม Browse ไฟล์

| Thai Ge | overnme      | ent Procurement                                    |                                        | A Hot see     | are ( https://processs.up)   | ssiegpiopenspectrillocal) e  | igp apload neb/ap    |
|---------|--------------|----------------------------------------------------|----------------------------------------|---------------|------------------------------|------------------------------|----------------------|
|         | $\mathbb{Z}$ |                                                    |                                        | ×             | ชื่อไฟล์                     | ขนาด                         | สถานะ                |
|         |              |                                                    | ยกตัวอย่าง เช่น กิจการร่วมค้า บริษัท A | และบริษั      |                              | 14                           |                      |
|         | ເສ           | ขประจำตัวผู้เสียภาษีอากร/<br>.ลขที่ประจำตัวประชาชน |                                        | 57            |                              | ลากไฟล์มาที่นี่              |                      |
|         | -            | 5401599010370                                      | ห้างหุ้นส่วนจำกัดบ้านไผ่ธนทรัพย์       |               |                              |                              |                      |
|         |              | 3800200201899                                      | นครกิตติภัทธการโยธา                    | 🔘 ເพิ່มไฟล์   | 🛧 เริ่มอัปโหลด               |                              |                      |
|         |              |                                                    |                                        |               |                              | aan                          |                      |
|         |              |                                                    |                                        |               |                              |                              |                      |
|         | บัเ          | ญชีเอกสารส่วนที่ 1                                 |                                        | หมายเหตุ      | :                            |                              |                      |
|         | ลำดับ        |                                                    | รายการ                                 | 1. Browse ไฟ  | ไล้ ขนาดไม่เกิน 100 เมกะไบต์ | /ครั้ง                       |                      |
|         |              |                                                    |                                        | 2. ในระหว่างก | าารอัปโหลดไฟล์สามารถบันทึก   | ข้อมูลส่วนอื่นต่อไปได้ และหา | กการอัปโหลดไฟล์ใช้เว |
|         | 1            | สำเนาหนังสือรับรองการจด                            | ทะเบียนนิติบุคคล Browse ไฟล์           | ทำการบันทึกข้ | วัวคราว                      |                              |                      |
|         | 2            | สำเนาหนังสือบริคณหัสนธ์                            | Browse lwa                             | 4             |                              |                              |                      |
|         | 3            | บญชรายชอกรรมการผูจดก                               | Browse IWa                             |               |                              |                              |                      |
|         | 5            | บเยูชผู่แยทุนรายเหยู่ Br                           | owse เพล                               |               |                              |                              |                      |
|         | 6            | สำเนาสัญญาของการเข้ากิจ                            | การร่วมด้า/ด้าร่วม Browse ไฟล์         |               |                              |                              |                      |
|         | 7            | เกกสารแสดงเอกสิทธิ์ดับคร                           | องการขึ้นศาลไทย Browse ไฟล์            |               |                              |                              |                      |
|         | 8            | งบแสดงสถานะการเงิน                                 | Irowse Iwa                             |               |                              |                              |                      |
|         | 0            | สำเนาหมังสือรับรองกามในเรื                         |                                        |               |                              |                              |                      |

| Open                                                                                                    |                                     |                                                                                                    | ×                                                                                                    | S EgpUploadWeb - Google Chrome                                                                                                 |                      |                          |     |
|----------------------------------------------------------------------------------------------------|-------------------------------------|----------------------------------------------------------------------------------------------------|----------------------------------------------------------------------------------------------------|----------------------------------------------------------------------------------------------------|----------------------|--------------------------|-----|
| $\leftrightarrow \rightarrow \sim \uparrow$                                                                                                    | 🐂 « 7versi                          | on196 > เอกสารแนบ > C Q Searc                                                                                                    | า เอกสารแนบ                                                                                                    | A Not secure   https://process5.apps                                                                                           | egp-upload-web/uploa |                          |     |
| Organize • Nev                                                                                                    | w folder                            |                                                                                                    | ≣• □ 0                                                                                                    | ชื่อไฟล์                                                                                                    | ขนาด                 | สถานะ                    |     |
| Organize • New folder     Name       แปลึกหัด     เล่า และ เบลาะอบและ และออ       สิดการาธิงกฤษ     ส่านนารโยเป็นมาริยู่แค่ารรับ       เอกสารแนบ     ส่านนารโยกูญาของการเข้ากิดการร่วมสำคัรร่วม       1แตรีบมอกสาร     สำนนารโยกับรองการเข้ากิดการร่วมสำคัรร่วม       1minutation     สำนนารโยกับรองการเข้ากิดการร่วมสำคัรร่วม       1minutation     สำนนารโยกับรองการจะสำคัญการจะสำคัญการจะสำคัญการจะสำคัญการจะสำคัญการจะสำคัญการจะสำคัญการจะสำคัญการจะสำคัญการจะสำคัญการจะสำคัญการสำคัญการสำคัญการความสำคัญการสำคัญการสำคัญการจะสำคัญการจะสำคัญการสำคัญการสำครรงสำคัญการสำคัญการสำคัญการสำคัญการสำครรงสำคัญการสำคัญการสำคัญการสำคัญการสำครรงสำคัญการสำครรงสำครรงสำครรงสำครรงสายสายการสำครรงสายสายการสำครรงสายการสำครรงสายการสำครรงสายการสำครรงสายการสำครรงสายการสำครรงสายการสำครรงสายการสำครรงสายการสายการสำครรงสายการสายการสา<br>การสายการสายการสายการสายการสายการสายการสายการสายการสายการสายการสายการสายการสายการสายการสายการสายการสายการสายการสายการสายการสายการสายการสายการสายการสายการสายการสายการสายการสายการสายการสายการสายการสายการสายการสายการสายการสายการสายการสาย |                                     | Date modific<br>U - Step - 22 1<br>01-Sep-22 1<br>01-Sep-22 1<br>01-Sep-22 1<br>01-Sep-22 1<br>01-Sep-22 1<br>01-Sep-22 1<br>01-Sep-22 1 | Bfle     1       21     อากไฟล์มาที่นี่       21     อากไฟล์มาที่นี่       21     เพิ่มไฟล์ (มีมอับโทลด)       21     ออก       21     ออก       21     1       21     ออก       21     1       21     ออก       21     1       21     1       21     1 |                                                                                                    |                      |                          |     |
| → dt (\\172.29                                                                                                    | 0.12.53) (Z:)<br>File name: אינעורא | 16<br>เนิงสือวันรองการจะพะเป็นแน๊ติบุคคล V Adobe Acco<br>Open                                                                            | bat Document  Cancel                                                                                                    | <ol> <li>ยางระ เหติ ขนาคมถาม 100 มกละเปลรา</li> <li>ในระหว่างการอัปไหลดไฟล์สามารถบันทึกขั้ง<br/>ทำการบันทึกขั่วคราว</li> </ol> |                      | กการอัปโหลดไฟล์ใช้เวลานา | นให |
|                                                                                                    | 3 ບໍ່                               | ัญชีรายชื่อกรรมการผู้จัดการ Browse ไฟล์                                                                                                  |                                                                                                    |                                                                                                    |                      |                          |     |
|                                                                                                    | 4 ບໍ່                               | ัญชีผู้ถือหุ้นรายใหญ่ Browse ไฟล์                                                                                                    |                                                                                                    |                                                                                                    |                      |                          |     |
| <ol> <li>ผู้มีอำนาจควบคุม Browse ไฟล์</li> <li>สำเนาสัญญาของการเข้ากิจการร่วมค้า/ค้าร่วม Browse ไฟล์</li> </ol>                                                                                                    |                                     |                                                                                                    |                                                                                                    |                                                                                                    |                      |                          |     |
|                                                                                                    |                                     | ไฟล์                                                                                                    |                                                                                                    |                                                                                                    |                      |                          |     |
|                                                                                                    | 7 68                                | อกสารแสดงเอกสิทธิ์คุ้มครองการขึ้นศาลไทย Browse                                                                                           | Wa                                                                                                    |                                                                                                    |                      |                          |     |
|                                                                                                    | 8 4                                 | บแสดงสถานะการเงิน Browse ไฟล์                                                                                                    |                                                                                                    |                                                                                                    |                      |                          |     |
|                                                                                                    | 9 a                                 | าเนาหนังสือรับรองวงเงินสินเชื่อ Browse ไฟล์                                                                                              |                                                                                                    |                                                                                                    |                      |                          |     |

#### 15) กดเลือกไฟล์ที่ต้องการ

16) กดปุ่ม Open 🔻 ระบบแสดงไฟล์ที่ผู้ใช้เลือก

| <b>1</b>   | ะบบการจ้     | ัดซื้อจัดจ้างภาครัฐ <b>1</b>                           | าดลองใช้งาน (e-GP Micro Servi                           | EgpUploadWeb - Google Chrome     Not secure   https://process5.apps.egp.o                    | penspccth.local/egp    | –<br>-upload-web/ | D<br>uploa | ×  |
|------------|--------------|--------------------------------------------------------|---------------------------------------------------------|----------------------------------------------------------------------------------------------|------------------------|-------------------|------------|----|
| 3 HUNDON T | nai Governme | ent Procurement                                        | $\vee$                                                  | ชื่อไฟล์                                                                                     | ขนาด                   | สถานะ             |            | ^  |
|            |              |                                                        | ยกตัวอย่าง เช่น กิจการร่วมค้า บริษัท A และบริษั         | สำเนาหนังสือรับรองการจดทะเบียนนิติบุคคล.pdf                                                  | 138.91 กิโลไบต์        | %                 | 0          |    |
|            | เลา          | ขประจำตัวผู้เสียภาษีอากร/<br>เลขที่ประจำตัวประชาชน     | 51                                                      |                                                                                              |                        |                   |            |    |
| *          |              | 5401599010370<br>3800200201899                         | ห้างหุ้นส่วนจำกัดบ้านไผ่ธนทรัพย์<br>นครกิตติภัทธการโยธา | 17                                                                                           |                        |                   |            | l  |
| ≡<br>Q     | บั<br>ลำดับ  | ญชีเอกสารส่วนที่ 1                                     | รายการ                                                  | ออ<br><b>หมายเหตุ:</b><br>1. Browse ไฟล์ ขนาดไม่เกิน 100 เมกะไปต์/ครั้ง                      | n                      |                   |            | Į  |
|            | 1            | สำเนาหนังสือรับรองการจดทะ                              | เบียนนิดิบุคคล Browse ไฟล์                              | <ol> <li>ในระหว่างการอัปโหลดไฟล์สามารถบันทึกข้อมูลส่วน<br/>ให้ทำการบันทึกชั่วคราว</li> </ol> | นอื่นต่อไปได้ และหากกา | ารอัปโหลดไฟล์ใจ่  | ໍ່ເວລານານ  |    |
|            | 2            | สำเนาหนังสือบริคณหัสนธิ<br>บัณฑีรายชื่อกรรบการยังัดการ | Browse Iwa                                              | •                                                                                            |                        | _                 | _          | ٠. |
|            | 4            | บัญชีผู้ถือหุ้นรายใหญ่ Brow                            | se ไฟล์                                                 |                                                                                              |                        |                   |            |    |
|            | 5            | ผู้มีอำนาจควบคุม Browse                                | ไฟล์                                                    |                                                                                              |                        |                   |            |    |
|            | 6            | สำเนาสัญญาของการเข้ากิจการ                             | รร่วมค้า/ค้าร่วม Browse ไฟล์                            |                                                                                              |                        |                   |            |    |
|            | 7            | เอกสารแสดงเอกสิทธิ์คุ้มครองก                           | การขึ้นศาลไทย Browse ไฟล์                               |                                                                                              |                        |                   |            |    |
|            | 8            | งบแสดงสถานะการเงิน Bro                                 | wse livia                                               |                                                                                              |                        |                   |            |    |
| N. Israel  | 9            | สำเนาหนังสือรับรองวงเงินสินเร                          | ชื่อ (Browse ไฟล์)                                      |                                                                                              |                        |                   |            |    |

# 17) กดปุ่ม 🔓 เริ่มอัพโหลด ระบบทำการอัปโหลดไฟล์ พร้อมแสดงสถานะเป็น 100%

|            |                                                    | THE CALL IN COULD IN             | Increase Servit     | Not secure   https://process5.apps.egp.o     | penspccth.local/egp- | -upload-web, | /up |
|------------|----------------------------------------------------|----------------------------------|---------------------|----------------------------------------------|----------------------|--------------|-----|
| a Governme | entProcurement                                     |                                  |                     | ชื่อไฟล์                                     | ขนาด                 | สถานะ        |     |
|            |                                                    | ยกตัวอย่าง เช่น กิจการร่วมค้า    | า บริษัท A และบริษั | สำเนาหนังสือรับรองการจดทะเบียนนิติบุคคล.pdf  | 138.91 กิโลไบต์      | 100%         |     |
| ເລ         | ขประจำตัวผู้เสียภาษีอากร/<br>เลขที่ประจำตัวประชาชน |                                  | รา                  |                                              |                      |              |     |
|            | 5401599010370                                      | ห้างหุ้นส่วนจำกัดบ้านไผ่ธนทรัพย์ | 1                   |                                              |                      |              |     |
|            | 3800200201899                                      | นครกิตติภัทธการโยธา              |                     | อับโหลดแล้ว 1/1 ไฟล์                         | 138.01 กิโลไมต์      | 100%         |     |
|            |                                                    |                                  |                     |                                              | 100.01 11110         | 10070        |     |
|            |                                                    |                                  |                     | ออ                                           | n                    |              |     |
| ນັ         | ัญชีเอกสารส่วนที่ 1                                |                                  |                     | หมายเหตุ:                                    |                      |              |     |
| ลำดับ      |                                                    | รายการ                           |                     | 1. Browse ไฟล์ ขนาดไม่เกิน 100 เมกะ          |                      |              |     |
|            |                                                    |                                  |                     | 2. ในระหว่างการอัปโหลดไฟล์สามารถป้ อัปใหลดสำ |                      |              |     |
| 1          | สำเนาหนังสือรับรองการจดท                           | ะเบียนนิติบุคคล Browse ไฟล์      | สำเนาหนังสือร่      | ให้ทำการบันทึกชั่วคราว                       |                      |              |     |
| 2          | สำเนาหนังสือบริคณห์สนธิ                            | Browse Iwa                       |                     |                                              |                      |              | ī   |
| 3          | บัญชีรายชื่อกรรมการผู้จัดกา                        | Browse (Wa                       |                     |                                              |                      |              |     |
| 4          | บัญชีผู้ถือหุ้นรายใหญ่ Bro                         | wse ไฟล์                         |                     |                                              |                      |              |     |
| 5          | ผู้มีอำนาจควบคุม Browse                            | : ไฟล์ )                         |                     |                                              |                      |              |     |
| 6          | สำเนาสัญญาของการเข้ากิจก                           | ารร่วมค้า/ค้าร่วม Browse ไฟล์    |                     |                                              |                      |              |     |
| 7          | เอกสารแสดงเอกสิทธิ์คุ้มครอ                         | งการขึ้นศาลไทย Browse ไฟล์       |                     |                                              |                      |              |     |
| 8          | งบแสดงสถานะการเงิน Br                              | owse ไฟล์ )                      |                     |                                              |                      |              |     |
|            |                                                    |                                  |                     |                                              |                      |              |     |

18) กดปุ่ม 💷 ระบบแสดงไฟล์ที่ผู้ใช้งานทำการอัปโหลด

| บัย   | บัญชีเอกสารส่วนที่ 1                                  |                                                 |           |  |  |  |  |  |  |
|-------|-------------------------------------------------------|-------------------------------------------------|-----------|--|--|--|--|--|--|
| ลำดับ | รายการ                                                | ไฟล์ข้อมูล                                      | ขนาดไฟล์  |  |  |  |  |  |  |
|       |                                                       |                                                 |           |  |  |  |  |  |  |
| 1     | สำเนาหนังสือรับรองการจดทะเบียนนิติบุคคล Browse ไฟล์   | สำเนาหนังสือรับรองการจดทะเบียนนิติบุคคล.pdf < 💼 | 138.91 KB |  |  |  |  |  |  |
| 2     | สำเนาหนังสือบริคณห์สนธิ Browse ไฟล์                   |                                                 |           |  |  |  |  |  |  |
| 3     | บัญชีรายชื่อกรรมการผู้จัดการ Browse ไฟล์              |                                                 |           |  |  |  |  |  |  |
| 4     | บัญชีผู้ถือหุ้นรายใหญ่ Browse ไฟล์                    |                                                 |           |  |  |  |  |  |  |
| 5     | ผู้มีอำนาจควบคุม Browse ไฟล์                          |                                                 |           |  |  |  |  |  |  |
| 6     | สำเนาสัญญาของการเข้ากิจการร่วมค้า/ค้าร่วม Browse ไฟล์ |                                                 |           |  |  |  |  |  |  |
| 7     | เอกสารแสดงเอกสิทธิ์คุ้มครองการขึ้นศาลไทย Browse ไฟล์  |                                                 |           |  |  |  |  |  |  |
| 8     | งบแสดงสถานะการเงิน Browse ไฟล์                        |                                                 |           |  |  |  |  |  |  |
| 9     | สำเนาหนังสือรับรองวงเงินสินเชื่อ Browse ไฟล์          |                                                 |           |  |  |  |  |  |  |
| เอเ   | กสารที่หน่วยงานกำหนดเพิ่มเติม บันทึกเอกสาร            |                                                 |           |  |  |  |  |  |  |
| 1     | สำเนาใบทะเบียนพาณิชย์                                 |                                                 |           |  |  |  |  |  |  |
| 2     | สำเนาใบทะเบียนภาษีมูลค่าเพิ่ม                         |                                                 |           |  |  |  |  |  |  |

#### หมายเหตุ

#### ให้ผู้ใช้งานบันทึกเอกสาร และแนบไฟล์ ให้ครบถ้วนทุกรายการ

| บัญ   | มูซีเอกสารส่วนที่ 1                                   |                                                  |           |
|-------|-------------------------------------------------------|--------------------------------------------------|-----------|
| ลำดับ | รายการ                                                | ไฟล์ข้อมูล                                       | ขนาดไฟล์  |
| 1     | สำเนาหนังสือรับรองการจดทะเบียนนิติบุคคล Browse ไฟล์   | สำเนาหนังสือรับรองการจดทะเบียนนิติบุคคล.pdf ✔ 💼  | 138.91 KB |
| 2     | สำเนาหนังสือบริคณห์สนธิ Browse ไฟล์                   | สำเนาหนังสือบริคณห์สนธิ.pdf < 💼                  | 138.91 KB |
| 3     | บัญซีรายชื่อกรรมการผู้จัดการ Browse ไฟล์              | บัญซีรายชื่อกรรมการผู้จัดการ.pdf < 🎯             | 138.91 KB |
| 4     | บัญซีผู้ถือหุ้นรายใหญ่ Browse ไฟล์                    | บัญซีผู้ถือหุ้นรายใหญ่.pdf 🧹 혭                   | 138.91 KB |
| 5     | ผู้มีอำนาจควบคุม Browse ไฟล์                          | ผู้มีอำนาจควบคุม.pdf < 🎯                         | 138.91 KB |
| 6     | สำเนาสัญญาของการเข้ากิจการร่วมค้า/ค้าร่วม Browse ไฟล์ | สำเนาสัญญาของการเข้ากิจการร่วมค้าค้าร่วม.pdf < 🎯 | 168.82 KB |
| 7     | เอกสารแสดงเอกสิทธิ์คุ้มครองการขึ้นศาลไทย Browse ไฟล์  | เอกสารแสดงเอกสิทธิ์คุ้มครองการขึ้นศาลไทย.pdf ✔ 🂼 | 168.82 KB |
| 8     | งบแสดงสถานะการเงิน Browse ไฟล์                        | งบแสดงสถานะการเงิน.pdf < 🎯                       | 138.91 KB |
| 9     | สำเนาหนังสือรับรองวงเงินสินเชื่อ Browse ไฟล์          | สำเนาหนังสือรับรองวงเงินสินเชื่อ.pdf < 🂼         | 139.18 KB |
| เอก   | าสารที่หน่วยงานกำหนดเพิ่มเติม บันทึกเอกสาร            |                                                  |           |
| 1     | สำเนาใบทะเบียนพาณิชย์                                 | สำเนาใบทะเบียนพาณิชย์.pdf 🥑                      | 138.91 KB |
| 2     | สำเนาใบทะเบียนภาษีมูลค่าเพิ่ม                         | สำเนาใบทะเบียนภาษีมูลค่าเพิ่ม.pdf 🜏              | 138.91 KB |
|       |                                                       |                                                  |           |

## ส่วนที่ 2 บันทึกบัญชีเอกสารส่วนที่ 2

| บัญ   | งชีเอกสารส่วนที่ 2                                                                                                    |                      |          |
|-------|----------------------------------------------------------------------------------------------------|----------------------|----------|
| ลำดับ | รายการ                                                                                                    | ไฟล์ข้อมูล           | ขนาดไฟล์ |
| 1     | หนังสือมอบอำนาจซึ่งปิดอากรแสตมป์ตามกฎหมายในกรณีที่ผู้เสนอ<br>ราคามอบอำนาจบุคคลอื่นลงนามในใบเสนอราคาแทน<br>Browse ไฟล์ 19 |                      |          |
| 2     | สำเนาใบขึ้นทะเบียนผู้ประกอบการวิสาหกิจขนาดกลางและ ขนาด<br>ย่อม (SMEs) <b>Browse ไฟล์</b>                                 |                      |          |
| สำเ   | เนาหนังสือรับรองผลงานก่อสร้างพร้อมทั้งรับรองสำเนาถูกต้อง <mark>บันทึกเ</mark>                                            | อกสาร                |          |
| 1     | อาคารจอดรถ                                                                                                    |                      |          |
| สำเ   | เนาหลักฐานการขึ้นทะเบียนงานก่อสร้าง สาขาที่หน่วยงานกำหนดไว้กับห                                                          | ห่วยงาน บันทึกเอกสาร |          |
| 1     | อาคารจอดรถ                                                                                                    |                      |          |
| อื่น  | ๆ (บันทึกเอกสาร)                                                                                                    |                      |          |
| 1     | อาคารจอดรถ                                                                                                    |                      |          |

19) กดปุ่ม Browse ไฟล์

| ບັດຸ     | งซีเอกสารส่วนที่ 2                                                                                                    | 2                                                                                |
|----------|----------------------------------------------------------------------------------------------------|----------------------------------------------------------------------------------|
| ลำดับ    | รายการ                                                                                                    | 20 ลากไฟล์มาที่นี่                                                               |
| 1        | หนังสือมอบอำนาจซึ่งปัดอากรแสดมบัตามกฎหมายในกรณีที่ผู้เสนอ<br>ราคามอบอำนาจบุคคลอื่นลงนามในโบเสนอราคาแทน<br>Browse ไห้ล์ | © เพิ่มไฟล์ ● เริ่มอับโหลด<br>ออก                                                |
| 2        | สำเนาใบขึ้นทะเบียนผู้ประกอบการวิสาหกิจขนาดกลางและ ขนาด<br>ย่อม (SMEs) <b>Browse ไฟล์</b>                               | หมายเหตุ:                                                                        |
| สำเ      | เนาหนังสือรับรองผลงานก่อสร้างพร้อมทั้งรับรองสำเนาถูกต้อง <b>บันทึกเอกสาร</b> )                                         | 1. Browse ไฟล์ ขนาดไม่เกิน 100 เมกะไบต์/ครั้ง                                    |
| 1        | อาคารจอตรถ                                                                                                    | 2. ในระหว่างการอัปโหลดไฟล์สามารถบันทึกข้อมลส่วนอื่นต่อไปได้ และหากการอัปโหลดไฟล์ |
| สำเ      | เนาหลักฐานการขึ้นทะเบียนงานก่อสร้าง สาขาที่หน่วยงานกำหนดไว้กับหน่วยงาน                                                 | บันที่ ทำการบันทึกชั่วคราว                                                       |
| 1        | อาคารจอตรถ                                                                                                    |                                                                                  |
| อื่น     | ๆ (บันทึกเอกสาร)                                                                                                    | •                                                                                |
| 1        | อาคารจอดรถ                                                                                                    |                                                                                  |
| หมายเหตุ | รายการที่มี <b>ดอกจันสีแดง ห</b> มายถึง ต้องบันทึกข้อมูล                                                               |                                                                                  |

| Open                                                                                                    |                                                                                                    | ×                                                                                                    | A EppUploadWeb - Google Chrome                                                                                             |                                            |                            | ×              |
|----------------------------------------------------------------------------------------------------|----------------------------------------------------------------------------------------------------|----------------------------------------------------------------------------------------------------|----------------------------------------------------------------------------------------------------|--------------------------------------------|----------------------------|----------------|
| $\leftarrow$ $\rightarrow$ $\checkmark$ $\uparrow$ $\blacksquare$ « 7versio                                                                                                    | on1965 > เอกสารแนบ V C Q Search เอกสา                                                                                                    | รแนบ                                                                                                    | Not secure   https://process5.ap                                                                                           | pps.egp.openspccth.local/e                 | gp-upload-web/uploa        | G <sub>r</sub> |
| Organize • New folder                                                                                                    | ≣                                                                                                    | • 🔳 🔮                                                                                                    | ชื่อไฟล์                                                                                                    | ขนาด                                       | สถานะ                      |                |
| Videos         *           uußinvia         *           Annunőungu         *           tundrzisuu         *           turdusuonany         *           *         *           *         *           *         *           *         *           *         *           *         *           *         *           *         *           *         *           *         *           *         *           *         *           *         * | Name  สามมาตนุญญาของสารางขางสารารมมาตาศาราม  สำนนาทมังสือบร้อดองกัณอ์  สำนนาทมังสือบร้อดองกามจัดหายบ้อนให้สุขคคค  สำนนาทมังสือบับรองสงานกร้อยงให้บรองสำนนาถูกต้อง  สำนนาทมังสือบับรองสงานทร้อยงให้บรองสำนนาถูกต้อง  สำนนาทมังสือบับรองสงานทร้อยงให้บรองสำนนาถูกต้อง  สำนนาทมังสือบับรองสงานทร้อยงให้บรองสำนนาถูกต้อง  สำนนาทมังสือบับรองสงานทร้อยงให้บรองสานนาถูกต้อง                                                                                                    | Date modifie<br>u1-sup-22 1<br>01-Sep-22 1<br>01-Sep-22 1<br>01-Sep-22 1<br>01-Sep-22 1<br>01-Sep-22 1<br>01-Sep-22 1<br>01-Sep-22 1 | ๋Ωเพิ่มไฟล์                                                                                                    | ลากไฟล์มาที่นี่<br>ออก                     |                            |                |
| > 🚥 New Volume (D:)<br>File name: พนังสือ                                                                                                    | Houdhune Contraction of the Account Da Contraction of the Account Da Contraction of the Account | cument ×<br>Cancel                                                                                                    | <ol> <li>Browse ไฟล์ ขนาดไม่เกิน 100 เมกะไบ</li> <li>ในระหว่างการอัปไหลดไฟล์สามารถบันที<br/>ทำการบันทึกขั้วคราว</li> </ol> | ต์/ครั้ง<br>โกข้อมูลส่วนอื่นต่อไปได้ และหา | กการอับโหลดไฟล์ใช้เวลานานใ | N              |
| อื่มๆ<br>1 อา<br>หมายเหตุ ว                                                                                                    | <b>บันทึกเอกสาร</b><br>คารจอดรถ<br>ายการที่มี <mark>ดอกจันสีแดง</mark> หมายถึง ต้องบันทึกข้อมูล                                                                                                    |                                                                                                    | a                                                                                                    |                                            |                            |                |

#### 21) กดเลือกไฟล์ที่ต้องการ

22) กดปุ่ม Open 🔻 ระบบแสดงไฟล์ที่ผู้ใช้เลือก

| <ul> <li>รัฐมีส์ โปม เองรัฐการส่วนที่ 2</li> <li>ขั้ญขึ้นอกสาวส่วนที่ 2</li> <li>สำคับ รายการ</li> <li>สำคับ รายการ</li> <li>สำคับ รายการ</li> <li>สำคับ รายการ</li> <li>สำคับ รายการ</li> <li>สำคับ รายการ</li> <li>สำคับ รายการ</li> <li>สำคับ รายการ</li> <li>สำคับ รายการ</li> <li>สำคับ รายการ สำคัญขางคุณอยั่นละบางในกรณีที่ผู้เสนอ<br/>ราคามอบอำนาจขึ้งปัตอการแสดมปิตามกฎหมายในกรณีที่ผู้เสนอ<br/>ราคามอบอำนาจขึ้งปัตอการแสดมปิตามกฎหมายในกรณีที่ผู้เสนอ<br/>ราคามอบอำนาจขึ้งปัรกอบการวิสาหกิจจนาดกลางและ ขนาด<br/>ย่อม (SMEs) Browse ไฟล์</li> <li>สำเนาหนังสือรับรองผลงานก่อสร้างหรือมที่งรับรองสำเนาถูกต้อง ขั้นทึกเอกสาร</li> <li>Browse ไฟล์ สามารอบันทึกข้อมูลส่วนอื่นต่อไปได้ และหากการอัปไหลดไฟล์สามารอบันทึกข้อมูลส่วนอื่นต่อไปได้ และหากการอัปไหลดไฟล์สามารอบันทึกข้อมูลส่วนอื่นต่อไปได้ และหากการอัปไหลดไฟล์สามารอบันทึกข้อมูลส่วนอื่นต่อไปได้ และหากการอัปไหลดไฟล์สามารอบันทึกข้อมูลส่วนอื่นต่อไปได้ และหากการอัปไหลดไฟล์สามารอบันทึกข้อมูลส่วนอื่นต่อไปได้ และหากการอัปไหลดไฟล์สามารอบันทึกข้อมูลส่วนอื่นต่อไปได้ และหากการอัปไหลดไฟล์สามารอบันทึกข้อมูลส่วนอื่นต่อไปได้ และหากการอัปไหลดไฟล์สามารอบันทึกข้อมูลส่วนอื่นต่อไปได้ และหากการอัปไหลดไฟล์สามารอบันทึกข้อมูลส่วนอื่นต่อไปได้ และหากการอัปไหลดไฟล์สามารอบันทึกข้อมูลส่วนอื่นต่อไปได้ และหากการอัปไหลดไฟล์สามารอบันทึกข้อมูลส่วนอื่นต่อไปได้ และหากการอัปไหลดไฟล์สามารอบันทึกข้อมูลส่วนอื่นต่อไปได้ และหากการอัปไหล์ต่อมรง</li> </ul>                                                                                                    | 390 ·       | เบบการงต่องต่า            | I NJI 1933 VINGERIDA ILI (E-GP MICIO                                             | Not secure   https://process5.apps.                           | egp.openspccth.local/egp   | o-upload-web/u    | iploa  |
|----------------------------------------------------------------------------------------------------|-------------|---------------------------|----------------------------------------------------------------------------------|---------------------------------------------------------------|----------------------------|-------------------|--------|
| <ul> <li>บัญขีเอกสาวส่วนที่ 2</li> <li>ทั้งเสือมอบอำนาจรุ้งปิดอากรแสดมป์ตามกฎหมายในกรณีที่ผู้เสนอ<br/>ราคามอบอำนาจบุคลอื่นลงนามในใบเสนอราคาแทน</li></ul>                                                                                                    | vญลิกร์ Ihi | al Government Procure     | nent                                                                             | ชื่อไฟล์                                                      | ขนาด                       | สถานะ             |        |
| <ul> <li>บัญชีเอกสารส่วนที่ 2</li> <li>สำคับ รายการ</li> <li>1 หนังสือมอบอำนาจซึ่งปัดอากรแสดมป์ตามกฎหมายในกรณีที่ผู้เสนอ<br/>รายกมอบอำนาจซึ่งปัดอากรแสดมป์ตามกฎหมายในกรณีที่ผู้เสนอ<br/>รายกมอบอำนาจบุคคลอื่นลงนามในใบเสนอราคาแทน<br/>Browse โฟล์</li> <li>2 สำเนาในขึ้นทะเบียนผู้ปรายอบการวิสาหกิจขนาดกลางและ ขนาด<br/>ย่อม (SMEs) Browse โฟล์</li> <li>2 สำเนาหนังสือรับของผลงานก่อสร้างพร้อมทั้งรับของสำเนาถูกด้อง (บันทึกเอกสาร</li> <li>1 อาคารออกรถ</li> <li>1 อาคารออกรถ</li> <li>1 อากรถูงนำกับสู่ 1 อากรถูงนำกับการอิปไปด์ และหากการอิปไปด์ และหากการอิปไหละไปด้างสำนารอิปไปด์ และหากการอิปไปต์ และหากการอิปไปด้างสามารถางนำที่หลังสามารถบบที่หนังสามารถบบที่หลางสามารถบบที่สามารถบบที่สามารถบบที่หลางสามารถบที่หลางสามารถบบที่ 1 อากรถบบที่ 1 อากรถบบที่ 1 อากรถบบที่ 1 อากรถบที 1 อากรถบบที่ 1 อากรถบบที่ 1 อากรถบบที่า 1 อากรถบที่ 1 อากรถบที่ 1 อากรถบบที่ 1 อากรถบที่ 1 อากรถบที่ 1 อากรถบที่ 1 อากรถบที่ 1 อากรถบที่ 1 อากรถบที่า 1 อากรถบที่ 1 อากรถบที่ 1 อากรถบที่ 1 อากรถบที่ 1 อากรถบที่า 1 อากรถบที่ง 1 อากรถบที่ 1 อากรถบที่ 1 อากรถบที่ 1 อากรถบที่ 1 อากรถบที่ง 1 อากรถบที่ 1 อากรถบที่า 1 อากรถบที่ง 1 อากรถบที่ง 1 อากรถบที่ง 1 อากรถบที่ง 1 อากรถบที่ง 1 อากรถบที่ง 1 อากรถบที่ง 1 อากรถบที่ง 1 อากรถบที่ง 1 อากรถบที่ง 1 อากรถบที่ง 1 อากรถบที่ง 1 อากรถบที่ง 1 อากรถบที่ง 1 อากรถบที่ง 1 อากรถ</li></ul> |             |                           |                                                                                  | หนังสือมอบอำนาจ.pdf                                           | 138.91 กิโลไบต์            | %                 | 0      |
| <ul> <li>คำคับ รายการ</li> <li>ทนังสือมอบอำนาจซึ่งปีตอากรแสตมป์ตามกฎหมายในกรณีที่ผู้เสนอ<br/>ราคามอบอำนาจบุคคลอื่นองนามในใบเสนอราคาแทน<br/>Browse Iviá</li> <li>2 คำเนาใบขึ้นทะเบียนผู้ประกอบการวิสาทกิจขนาดกลางและ ขนาด<br/>ย่อม (SMEs) Browse Iviá</li> <li>สำเนาหนังสือวับรองผลงานก่อสร้างพร้อมทั้งวับรองสำเนาถูกต้อง บันทึกเอกสาร</li> <li>1 อาการจอกรถ</li> <li>สำเนาหลักฐานการขึ้นพะเบียนงานก่อสร้าง สาขาที่หน่วยงานกำหนดไว้กับหน่วยงาน บันที</li> <li>2 ในระหว่างการขับโทดดโพล์สามารอบันทึกข้อมูลส่วนอื่นต่อไปได้ และหากการอับไ</li> </ul>                                                                                                    |             | บัญชีเอกสารส่ว            | นที่ 2                                                                           |                                                               |                            |                   |        |
| <ul> <li>หนังสือมอบอำนาจขึ่งปัดอากรแสตมป์ตามกฎหมายในกรณีที่ผู้เสนอ<br/>ราคามอบอำนาจขึ่งปัดอากรแสตมป์ตามกฎหมายในกรณีที่ผู้เสนอ<br/>ราคามอบอำนาจขุดคลอื่นงนามในใบเสนอราคาแทน</li> <li>สำเนาใบขึ้นหะเบียนผู้ประกอบการวิสาหกิจขนาดกลางและ ขนาด<br/>ย่อม (SMEs) Browse ให้สั</li> <li>สำเนาหนังสือรับรองผลงามก่อสร้างหร้อมทั้งรับรองสำเนาถูกต้อง บันทึกเอกสาร</li> <li>1 อาการจอกรถ</li> <li>สำเนาหนังสีถูานการขึ้นพะเบียนงามก่อสร้าง สาขาที่หน่วยงามกำหนดไว้กับหน่วยงาน บัน</li> <li>2 ในระหว่างการอับโทลดไฟเด็ามารอบันทึกข้อมูลส่วนอื่นต่อไปได้ และหากการอับไ</li> </ul>                                                                                                    |             | ลำดับ                     | รายการ                                                                           |                                                               |                            |                   |        |
| <ol> <li>พันส์ชอบอย่านาจซึ่งปิดการแสดงปิตามกฎหมายในกรณีที่ผู้เสนอ<br/>ราคามอยอำนาจบุคคลอื่นเจงนามในใบเสนอราคาแทน<br/>Browse ไฟล์</li> <li>2 สำเนาใบขึ้นทะเบียนผู้ประกอบการวิสาหกิจขนาดกลางและ ขนาด<br/>ย่อม (SMEs) Browse ไฟล์</li> <li>สำเนาหนังสือวับรองผลงานก่อสร้างพร้อมทั้งรับรองสำเนาถูกต้อง บันทึกเอกสาร</li> <li>1 อาคารจอดรถ</li> <li>มายเหตุ:</li> <li>1. Browse ไฟล์ ขนาดไม่เกิน 100 แกะไปต์/หรั้ง</li> <li>สำเนาหลักฐานการขึ้นทะเบียนงานก่อสร้าง สาขาที่หน่วยงานกำหนดไว้กับหน่วยงาน บันรี</li> <li>2. ในระหว่างการอับโหลดไฟล์สามารอบันทึกข้อมูลส่วนอื่นต่อไปได้ และหากการอับไ</li> </ol>                                                                                                    |             |                           | a da a a adv                                                                     | 23                                                            |                            |                   |        |
| Browse ไฟล์     2 สำเนาใบขึ้นทะเบียนผู้ประกอบการวิสาหกิจขนาดกลางและ ขนาด     ย่อม (SMEs) Browse ไฟล์     สำเนาหนังสือรับรองผลงานก่อสร้างพร้อมทั้งรับรองสำเนาถูกต้อง บันทึกเอกสาร     1 อาคารจอดรถ     สำเนาหลังสือรับรองผลงานก่อสร้าง สาขาที่หน่วยงานกำหนดไว้กับหน่วยงาน บันรี     2. ใบระหว่างการอับโหลดไฟล์สามารอบันทีกข้อมูลล่วมอื่นต่อไปได้ และหากการอับโ                                                                                                    |             | 1 หนังสือมอบ<br>ราคามอบอำ | อานาจชงปดอากรแสดมปตามกฎหมายในกรณ์ที่ผู้เสนอ<br>หมาจบุคคลอื่นลงนามในใบเสนอราคาแทน | 🔺 ເຈົ້າເວັ້າໃນລະ                                              |                            |                   |        |
| 2         สำเนาใบขึ้นทะเบียนผู้ประกอบการวิสาทกิจขนาดกลางและ ขนาด<br>ย่อม (SMEs)         ออก           สำเนาหนังสือวับรองผลงานก่อสร้างพร้อมทั้งวับรองสำเนาถูกด้อง บันทึกเอกสาร         หมายเหตุ:           1         อาคารจอดรถ         1. Browse ไฟล์           สำเนาหนังสือวับรองผลงานก่อสร้าง สาขาที่หน่วยงานกำหนดไว้กับหน่วยงาน บันที         2. ในระหว่างการอับโหลดไฟล์สามารถบันทึกข้อมูลล่วมอื่นต่อไปได้ และพากการอับไ                                                                                                    |             | Browse 1                  | Wá                                                                               | A POYO OF NEW                                                 |                            |                   |        |
| <ul> <li>ยอม (SMES) ยาดพระ เพล</li> <li>สำเนาหนังสีอรับรองผลงานก่อสร้างพร้อมทั้งรับรองสำเนาถูกต้อง (บันทึกเอกสาร</li> <li>ทมายเหตุ:</li> <li>อาคารจอดรถ</li> <li>ม. Browse ไฟล์ ขนาดไม่เกิม 100 เมกะไปต์/ครั้ง</li> <li>2. ในระหว่างการอับโพลดไฟล์สามารถบันทึกข้อมูลส่วนอื่นต่อไปได้ และพากการอับโ</li> </ul>                                                                                                    |             | 2 สำเนาใบขึ้น             | ทะเบียนผู้ประกอบการวิสาหกิจขนาดกลางและ ขนาด                                      |                                                               | nee                        |                   |        |
| <ul> <li>สามาหนังสอบของแลง เมเตอง หลวยมหรุงบองล แน่บุแพงง บนททแอเตาร</li> <li>1 อาคารจอดรถ</li> <li>1. Browse ใหล่ ขนาดไม่เกิม 100 เมกะใบส/ครั้ง</li> <li>สำเนาหลักฐานการขึ้นพะเบียนงานก่อสร้าง สาขาที่หน่วยงานกำหนดไว้กับหน่วยงาน</li> <li>2. ในระหว่างการอับโหลดใหล่สามารถบันทึกข้อมูลส่วนอื่นต่อไปได้ และหากการอับโ</li> </ul>                                                                                                    |             | ยอม (SMEs                 | ) Browse เพล                                                                     | หมายเหตุ:                                                     |                            |                   |        |
| <ol> <li>อาการอันหลัง<br/>สำเนาหลักฐานการขึ้นพะเบียนงานก่อสร้าง สาขาพี่หน่วยงานกำหนดไว้กับหน่วยงาน บันรี 2. ในระหว่างการอับโหลดใหล่สามารถบันทึกข้อมูลส่วนอื่นต่อไปได้ และหากการอับโ</li> <li>วิธันชาวอาจาร</li> </ol>                                                                                                    |             | ส แน เทนงสองเ             | รายอาณสา ในกอสวาจพรอนพรายวายจาส แน เป็นพอง                                       | 1. Browse ไฟล์ ขนาดไม่เกิน 100 เมกะไบต์/ค                     | 20                         |                   |        |
| านยายการการการการการการการการการการการการการก                                                                                                    |             | douronão rom              | ้                                                                                | <ul> <li>2. ในระหว่างการอัปโหลดไฟล์สามารถบันทึกข้อ</li> </ul> | มลส่วนอื่นต่อไปได้ และหากก | ารอับโหลดไฟล์ใข้เ | วลานาน |
| NT 16T TS VALUES 1                                                                                                    |             | สาเนาทสกฐาน               | 113020510524121158314 819111023542101110201310101235                             | งาน บนที่ -<br>ให้ทำการบันทึกชั่วคราว                         |                            |                   |        |
|                                                                                                    |             |                           |                                                                                  | 4                                                             |                            |                   |        |
|                                                                                                    |             | 1 ภาคารจอดร               |                                                                                  |                                                               |                            |                   |        |
|                                                                                                    |             |                           |                                                                                  |                                                               |                            |                   |        |

23) กดปุ่ม 🔷 เริ่มอัพโหลด ระบบทำการอัปโหลดไฟล์ พร้อมแสดงสถานะเป็น 100%

| - (4) |                                                                                                 |                                                                                                    | ชื่อไฟล์                            | บ      | นาด           | สถานะ |
|-------|-------------------------------------------------------------------------------------------------|----------------------------------------------------------------------------------------------------|-------------------------------------|--------|---------------|-------|
|       |                                                                                                 |                                                                                                    | หนังสือมอบอำนาจ.pdf                 | 138.93 | 1 กิโลไบต์    | 100%  |
| ບັ    | ญชีเอกสารส่วนที่ 2                                                                              |                                                                                                    |                                     |        |               |       |
| ลำดับ | รายการ                                                                                          |                                                                                                    |                                     |        |               |       |
|       |                                                                                                 |                                                                                                    |                                     |        |               |       |
| 1     | หนงสอมอบอานาจซงบตอากรแสตมบตามกฎหมายเนกรเมทผูเสนอ<br>ราคามอบอำนาจบุคคลอื่นลงนามในใบเสนอราคาแทน   | หนังสือมอบอำ                                                                                                    | 1<br>อัปโหลดแล้ว 1/1 ไฟล์           | 24 13  | 8.91 กิโลไบต์ | 1009  |
|       | Browse ไฟล์                                                                                     |                                                                                                    |                                     |        |               |       |
| 2     | สำเนาใบขึ้นทะเบียนผู้ประกอบการวิสาหกิจขนาดกลางและ ขนาด<br>ช่อน (SME) Recurs ไฟอ์                |                                                                                                    |                                     |        |               |       |
| ů     | อยม (JWES) <b>Drowse เพล</b><br>มนาหนังสือรับรองของวนก่อสร้างพร้อมขั้งรับรองสำเนวกกล้อง บันพืดเ | 20424                                                                                                    | หมายเหตุ:                           |        |               |       |
| 1     | อาคารจอดรถ                                                                                      | ion in the second second secon | 1. Browse ไฟล์ ขนาดไม่เกิน 100 เมกะ |        |               |       |
| á     | าเนาหลักจานการขึ้นทะเบียนงานก่อสร้าง สาขาที่หน่วยงานกำหนดไว้กับเ                                | หน่วยงาน บันที                                                                                                    | 2. ในระหว่างการอัปโหลดไฟล์สามารถบั  |        |               |       |
| 1     | อาคารจอดรถ                                                                                      |                                                                                                    | ให้ทำการบันทึกชั่วคราว              |        |               |       |
| 10    | นๆ (บันทึกเอกสาร)                                                                               |                                                                                                    | •                                   | _      | _             |       |
| 1     | อาคารจอดรถ                                                                                      |                                                                                                    |                                     |        |               |       |

# 24) กดปุ่ม 💿ก

| บัถุ  | งซีเอกสารส่วนที่ 2                                                                                                    |                         |           |
|-------|----------------------------------------------------------------------------------------------------|-------------------------|-----------|
| ลำดับ | รายการ                                                                                                    | ไฟล์ข้อมูล              | ขนาดไฟล์  |
| 1     | หนังสือมอบอำนาจซึ่งปิดอากรแสตมป์ตามกฎหมายในกรณีที่ผู้เสนอ<br>ราคามอบอำนาจบุคคลอื่นลงนามในใบเสนอราคาแทน<br>Browse ไฟล์ | หนังสือมอบอำนาจ.pdf < 🂼 | 138.91 KB |
| 2     | สำเนาใบขึ้นทะเบียนผู้ประกอบการวิสาหกิจขนาดกลางและ ขนาด<br>ย่อม (SMEs) <b>Browse ไฟล์</b>                              |                         |           |
| สำ    | เนาหนังสือรับรองผลงานก่อสร้างพร้อมทั้งรับรองสำเนาถูกต้อง <b>บันทึก</b> เ                                              | อกสาร                   |           |
| 1     | อาคารจอดรถ                                                                                                    |                         |           |
| สำ    | เนาหลักฐานการขึ้นทะเบียนงานก่อสร้าง สาขาที่หน่วยงานกำหนดไว้กับเ                                                       | หน่วยงาน บันทึกเอกสาร   |           |
| 1     | อาคารจอดรถ                                                                                                    |                         |           |
| อื่น  | ๆ (บันทึกเอกสาร                                                                                                    |                         |           |
| 1     | อาคารจอดรถ                                                                                                    |                         |           |

**หมายเหตุ** ให้ผู้ใช้งานบันทึกเอกสาร และแนบไฟล์ ให้ครบถ้วนทุกรายการ

| บัญ    | บูซีเอกสารส่วนที่ 2                                                                                                   |                                                                                 |           |
|--------|----------------------------------------------------------------------------------------------------|---------------------------------------------------------------------------------|-----------|
| ลำดับ  | รายการ                                                                                                    | ไฟล์ข้อมูล                                                                      | ขนาดไฟล์  |
| 1      | หนังสือมอบอำนาจซึ่งปิดอากรแสตมป์ตามกฎหมายในกรณีที่ผู้เสนอ<br>ราคามอบอำนาจบุคคลอื่นลงนามในใบเสนอราคาแทน<br>Browse ไฟล์ | หนังสือมอบอำนาจ.pdf 🕑 🂼                                                         | 138.91 KB |
| 2      | สำเนาใบขึ้นทะเบียนผู้ประกอบการวิสาหกิจขนาดกลางและ ขนาด<br>ย่อม (SMEs) <b>Browse ไฟล์</b>                              | SME.pdf 👽 🂼                                                                     | 138.91 KB |
| สำ     | เนาหนังสือรับรองผลงานก่อสร้างพร้อมทั้งรับรองสำเนาถูกต้อง <mark>บันทึก</mark>                                          | เอกสาร                                                                          |           |
| 1      | อาคารจอดรถ                                                                                                    | สำเนาหนังสือรับรองผลงานก่อสร้างพร้อมทั้งรับรองสำเนาถูก<br>ต้อง.pdf 🥏            | 138.91 KB |
| สำ     | เนาหลักฐานการขึ้นทะเบียนงานก่อสร้าง สาขาที่หน่วยงานกำหนดไว้กับ                                                        | หน่วยงาน บันทึกเอกสาร                                                           |           |
| 1      | อาคารจอดรถ                                                                                                    | สำเนาหลักฐานการขึ้นทะเบียนงานก่อสร้างที่ขึ้นทะเบียนไว้กับ<br>กรมบัญซีกลาง.pdf 🕑 | 138.91 KB |
| อื่น   | มๆ (บันทึกเอกสาร)                                                                                                    |                                                                                 |           |
| 1      | อาคารจอดรถ                                                                                                    |                                                                                 |           |
|        |                                                                                                    |                                                                                 |           |
| ายเหตุ | รายการที่มี ดอกจันสีแดง หมายถึง ต้องบันทึกข้อมูล                                                                      |                                                                                 |           |
|        | ยกเลิกรายการซ้อมูล                                                                                                    | บันทึก พิมพ์ กลับสู่หน้าหลัก                                                    |           |

# 25) กดปุ่ม 💴 ระบบแสดงกล่องข้อความ "ต้องการบันทึกข้อมูลใช่หรือไม่"

| 1         | ระบบการจัดซื้อจัดจ้างภาครัฐ <b>ทดลองให้งาน</b><br>Thai Government Procurement | (e-GP Micro Service)                        | ท้างหุ้นส่วนจำกั          | วันที่ 7 มีนาคม 2566<br>ทนงศักดิ์ โซดิช่วง - ผู้ค้ากับภาครัฐ<br>ัดบ้านใต่ธนทรัพย์ / สำนักงานใหญ่ |
|-----------|-------------------------------------------------------------------------------|---------------------------------------------|---------------------------|--------------------------------------------------------------------------------------------------|
|           | ย่อม (SMEs) Browse ไฟล์                                                       | SME.pdf 🗸 🍈                                 | 138.91 KB                 | 8                                                                                                |
|           | สำเนาหนังสือรับรองผลงานก่อสร้างพ 🤨 ข้อความจ                                   | າດຈະບັບ                                     | ×                         |                                                                                                  |
|           | 1 อาคารจอดรถ<br>10001 : ท่านต้องกา                                            | รบันทึกข้อมูลใช่หรือไม่                     | นาถูก 138.91 KB           | 10                                                                                               |
| ~         | สำเนาหลักฐานการขึ้นทะเบียนงานก่อ                                              | ยกเลิก                                      |                           |                                                                                                  |
| <u> </u>  | 1 อาคารจอดรถ                                                                  | สำเนาหลักฐานการขึ้นทะเบียนงานก่อสร้างที่ชื่ | ้นทะเบียนไว้กับ 138.91 KB | 8                                                                                                |
|           |                                                                               | กรมบัญชีกลาง.pdf 📀                          |                           |                                                                                                  |
| ų         | อื่นๆ (บันทึกเอกสาร)                                                          |                                             |                           |                                                                                                  |
|           | 1 อาคารจอตรถ                                                                  |                                             |                           |                                                                                                  |
|           | รายการที่มี ดอกจันสีแดง หมายถึง ต้องบันทึกข้อมูล<br>ยกเมิกรายก                | ารข้อมูย บันทึก พิมพ์ กลับสู่หน้าหลัก       | 1                         |                                                                                                  |
| กองระบบกา | รจัดซื้อจัดจ้างภาครัฐและราคากลาง (กจร.) กรมบัญชีกลาง ถนนพระราม 6 แขวง พญา     |                                             |                           | merbide008                                                                                       |
| 26)       | กดปุ่ม 🔎                                                                      |                                             |                           |                                                                                                  |

|     |                                                                                | 3                                                                                                    | 2                                                                                  |                       |
|-----|--------------------------------------------------------------------------------|----------------------------------------------------------------------------------------------------|------------------------------------------------------------------------------------|-----------------------|
| _   |                                                                                | บันทึกหัวข้อเอr                                                                                                    | เสาร บันทึกรายละเอียดเอกสาร                                                        |                       |
| จัด | เตรียมเอกสารการยืนข้อเสนอ                                                      |                                                                                                    |                                                                                    | Server Time :22:55:34 |
|     | ข้อมูลการยื่นเอกสารในนามกิจการร่วม                                             | ค้า                                                                                                    |                                                                                    |                       |
|     | * ยื่นในนามกิจการร่วมค้า                                                       | <ul> <li>ໃນรูปแบบ Joint venture</li> </ul>                                                                                                    | • • • • • • • •                                                                    |                       |
|     |                                                                                | * การขอมเลขบระ                                                                                                    | จาดวลูแสยภาษอากร ขอแสว                                                             |                       |
|     |                                                                                | 🔵 ໃນรูปแบบ Consortium                                                                                                    | Construction with the                                                              |                       |
|     | * ชื่อกิจการร่วมค้า                                                            | กิจการร่วมค้าบ้านไม่ธนทรัพย์                                                                                                    |                                                                                    |                       |
|     |                                                                                | ขอกจการรวมคา หมายถง ขอขอ<br>ยกตัวอย่าง เช่น กิจการร่วมค้า เ                                                                                                    | งสองกจการทมารวมคาหรอคารวมกน<br>เริษัท A และบริษัท B เป็นต้น ไม่ให้พิมพ์ชื่อบุคคล   |                       |
|     | เลขประจำตัวผู้เสียภาษีอากร/<br>เลขที่ประจำตัวประชาชน                           |                                                                                                    | รายชื่อ                                                                            |                       |
|     | 5401599010370 ที่                                                              | ท้งหุ้นส่วนจำกัดบ้านไผ่ธนทรัพย์                                                                                                    |                                                                                    |                       |
|     | 3800200201899                                                                  | เครกิตติภัทธการโยธา                                                                                                    |                                                                                    | <b>(</b>              |
|     |                                                                                |                                                                                                    |                                                                                    |                       |
|     | บัญชีเอกสารส่วนที่ 1                                                           |                                                                                                    |                                                                                    |                       |
|     | ลำดับ ราย                                                                      | การ                                                                                                    | ไฟล์ช้อมูล                                                                         | ขนาดไฟล์              |
|     | 1 สำเนาหนังสือรับรองการจดทะเบีย                                                | มนิติบุคคล Browse ไฟล์                                                                                                    | สำเนาหนังสือรับรองการจดทะเบียนนิติบุคคล.pdf < 🎯                                    | 138.91 KB             |
|     | 2 สำเนาหนังสือบริคณห์สนชิ Brow                                                 | se ไฟล์                                                                                                    | สำเนาหนังสือบริคณห์สนธิ.pdf 🥑 📵                                                    | 138.91 KB             |
|     | 3 บัญชีรายชื่อกรรมการผู้จัดการ                                                 | rowse lWa                                                                                                    | บัญชีรายชื่อกรรมการผู้จัดการ.pdf 🥑 🔞                                               | 138.91 KB             |
|     | 4 บัญซีผู้ถือหุ้นรายใหญ่ Browse ไ                                              | ฟล์                                                                                                    | บัญชีผู้ถือหุ้นรายใหญ่.pdf 🤜 🎯                                                     | 138.91 KB             |
|     | 5 ผู้มีอำนาจควบคุม Browse ไฟล์                                                 |                                                                                                    | ผู้มีอำนาจควบคุม.pdf 🤜 🔞                                                           | 138.91 KB             |
|     | 6 สำเนาสัญญาของการเข้ากิจการร่วม                                               | เค้า/ค้าร่วม Browse ไฟล์                                                                                                    | สำเนาสัญญาของการเข้ากิจการร่วมค้าค้าร่วม.pdf 🜏 🚳                                   | 168.82 KB             |
|     | 7 เอกสารแสดงเอกสิทธิ์คุ้มครองการจ                                              | โนศาลไทย Browse ไฟล์                                                                                                    | เอกสารแสดงเอกสิทธิ์คุ้มครองการขึ้นศาลไทย.pdf 🥑 🔞                                   | 168.82 KB             |
|     | 8 งบแสดงสถานะการเงิน Browse                                                    | ไฟล์                                                                                                    | งบแสดงสถานะการเงิน.pdf 🥏 🌀                                                         | 138.91 KB             |
|     | 9 สำเนาหนังสือรับรองวงเงินสินเชื่อ                                             | Browse ไฟล์                                                                                                    | สำเนาหนังสือรับรองวงเงินสินเชื่อ.pdf 😪 🎯                                           | 139.18 KB             |
|     | เอกสารที่หน่วยงานกำหนดเพิ่มเติม                                                | มันทึกเอกสาร                                                                                                    |                                                                                    |                       |
|     | <ol> <li>สำเนาใบทะเบียนการีแลด่าเพิ่ม</li> </ol>                               |                                                                                                    | สำเนาใบทะเบียนพาณิชย์,pdf 🥑                                                        | 138.91 KB             |
|     |                                                                                |                                                                                                    | สำเนาไขทะเบียนภาษิมูลค่าเพิ่ม.pdf 🥑                                                | 138.91 KB             |
|     | นักเสียวกรรรรรษที่ 2                                                           |                                                                                                    |                                                                                    |                       |
|     | ล้ำตับ ราย                                                                     | การ                                                                                                    | ไฟล์ข้อมูล                                                                         | ขนาดไฟล์              |
|     | 1 หนังสือมอบอำนาจซึ่งปัดอากรแสต                                                | มป์ตามกฎหมายในกรณีที่ผู้เสนอ                                                                                                    | หนังสือบอบอำนาจ odf ⊘ 🙈                                                            | 138.91 KB             |
|     | ราคามอบอำนาจบุคคลอื่นลงนามใา<br>Browse ไฟล์                                    | มใบเสนอราคาแทน                                                                                                    |                                                                                    | 150.91 10             |
|     | <ol> <li>สำเนาใบขึ้นทะเบียนผู้ประกอบการ<br/>ย่อม (SMEs) Browse ไฟล์</li> </ol> | วิสาหกิจขนาดกลางและ ขนาด                                                                                                    | SME.pdf 🥑 🔞                                                                        | 138.91 KB             |
|     | สำเนาหนังสือรับรองผลงานก่อสร้างพร้                                             | อมทั้งรับรองสำเนาถูกต้อง บันทึก                                                                                                    | เอกสาร                                                                             |                       |
|     | 1 อาคารจอดรถ                                                                   |                                                                                                    | สำเนาหนังสือรับรองผลงานก่อสร้างพร้อมทั้งรับรองสำเนาถูก                             | 138.91 KB             |
|     |                                                                                |                                                                                                    | йал.pdf                                                                            |                       |
|     | สำเนาหลักฐานการขั้นทะเบียนงานก่อส<br>1 อาคารจอตรถ                              | ร้าง สาขาที่หน่วยงานกำหนดไว้กับ                                                                                                    | หน่วยงาน บันหิกเอกสาร<br>สำเนาหลักสามการขึ้นทะเบียบงาบก่อสร้างที่ขึ้นทะเบียบไว้กับ | 138.91 KR             |
|     |                                                                                |                                                                                                    | กรมบัญชีกลาง.pdf 🕢                                                                 |                       |
|     | อื่นๆ (บันทึกเอกสาร)                                                           |                                                                                                    |                                                                                    |                       |
|     | 1 อาคารจอครถ                                                                   |                                                                                                    |                                                                                    |                       |
|     | รายการที่มี ออกรับสีและ เลาะเรื                                                | ต้องบับทึกข้อนด                                                                                                    |                                                                                    |                       |
| Y   | มายเหตุ                                                                        | พรงบนหมายมูล                                                                                                    | 27                                                                                 |                       |
|     |                                                                                | ยกเลิกรายการข้อมล                                                                                                    | บันทึก พิมพ์ กลับส่หนัวหลัก                                                        |                       |
|     |                                                                                | - and the state of the state of |                                                                                    | 11902                 |

คู่มือการเสนอราคาด้วยวิธีประกวดราคาอิเล็กทรอนิกส์ (e-bidding)

| 8c26eaa2-8c9d-46fb-9b82-f443dafb817d                                                                                                    |        | 1 / 2   - 100% +   🗄 🖏                                                                              |                                                             | Ŧ                       |
|----------------------------------------------------------------------------------------------------|--------|----------------------------------------------------------------------------------------------------|-------------------------------------------------------------|-------------------------|
|                                                                                                    |        | สรุปรายการจัดเต                                                                                     | รียมเอกสาร                                                  |                         |
| 20101         1000         2           20101         1000         2           20101         1000         2           20101         1000         2           20101         1000         2           20101         1000         2           20101         1000         2           20101         1000         2 | ชุดเอ  | ภกสารที่ใช้ยื่นข้อเสนอ : ประกวดราคาจ้างก่อสร้างอาคารจอด                                             | รถ ด้วยวิธีประกวดราคาอิเล็กทรอนิกส์                         | (e-bidding)             |
|                                                                                                    | í      | <b>ภัญชีเอกสารส่วนที่</b> ๑                                                                         |                                                             | и. «                    |
|                                                                                                    | ด<br>ด | รายการ<br>สำเนาหนังสือรับรองการจดทะเบียนนิติบุคคล                                                   | ไฟลขอมูล<br>สำเนาหนังสือรับรองการจดทะเบียนนิติบุคค<br>a odf | ขนาดไฟล<br>ดถส.๙ด<br>หม |
|                                                                                                    | b      | ผู้มีอำนาจควบคุม                                                                                    | สู่มีอำนาจควบคุม.pdf                                        | ରମନ୍ଦ୍ର                 |
|                                                                                                    | en     | เอกสารแสดงเอกสิทธิ์คุ้มครองการขึ้นศาลไทย                                                            | เอกสารแสดงเอกสิทธิ์คุ้มครองการขึ้นศาลไท<br>ย.pdf            | බ්ටයි.ශ්ම<br>KB         |
|                                                                                                    | ď      | งบแสดงสถานะการเงิน                                                                                  | งบแสดงสถานะการเงิน.pdf                                      | ଭଣ୍ଣଣ<br>KB             |
|                                                                                                    | ď      | สำเนาหนังสือรับรองวงเงินสินเชื่อ                                                                    | สำเนาหนังสือรับรองวงเงินสินเชื่อ.pdf                        | ଭଳାଟ.ଭର୍ଜ<br>KB         |
|                                                                                                    | b      | สำเนาหนังสือรับรองการจดทะเบียนนิติบุคคล                                                             | สำเนาหนังสือรับรองการจดทะเบียนนิติบุคค<br>a.pdf             | na කි                   |
|                                                                                                    | ei     | สำเนาหนังสือบริคณห์สนธิ                                                                             | สำเนาหนังสือบริคณห์สนธิ.pdf                                 | ଭଳୟ.ଙ୍କ<br>KB           |
|                                                                                                    | ផ      | บัญชีรายชื่อกรรมการผู้จัดการ                                                                        | บัญชีรายชื่อกรรมการผู <sup>้</sup> จัดการ.pdf               | କମ୍ପରଙ୍କ<br>KB          |
| 2                                                                                                    | ¢      | บัญซีผู้ถือหุ้นรายใหญ่                                                                              | บัญชีผู้ถือหุ้นรายใหญ่.pdf                                  | ଭମ୍ମୟ.ଙ୍କ<br>KB         |
|                                                                                                    | ଜ୦     | ผู้มีอำนาจควบคุม                                                                                    | ผู้มีอำนาจควบคุม.pdf                                        | କମ୍ପର.ଙ୍କ<br>KB         |
|                                                                                                    | ໑໑     | สำเนาสัญญาของการเข้ากิจการร่วมค้า/ค้าร่วม                                                           | สำเนาสัญญาของการเข้ากิจการร่วมค้าค้าร่ว<br>ม.pdf            | බ්ඩියි.ශ්ම<br>KB        |
|                                                                                                    | ଡ୭     | เอกสารแสดงเอกสิทธิ์คุ้มครองการขึ้นศาลไทย                                                            | เอกสารแสดงเอกสิทธิ์คุ้มครองการขึ้นศาลไท<br>ย.pdf            | බෙය.යම<br>KB            |
| 2                                                                                                    | രണ     | งบแสดงสถานะการเงิน                                                                                  | งบแสดงสถานะการเงิน.pdf                                      | ගෆය.ෆ්ග<br>KB           |
|                                                                                                    | ଭଙ୍କ   | สำเนาหนังสือรับรองวงเงินสินเชื่อ                                                                    | สำเนาหนังสือรับรองวงเงินสินเชื่อ.pdf                        | nanct.නශ්<br>KB         |
|                                                                                                    | เอกส   | ารที่หน่วยงานกำหนดเพิ่มเติม                                                                         |                                                             |                         |
|                                                                                                    | ົ      | สำเนาใบทะเบียนพาณิชย์                                                                               | สำเนาใบทะเบียนพาณิชย์.pdf                                   | କଳଙ୍କ୍ KB               |
| 2                                                                                                    | ø      | สำเนาใบทะเบียนภาษีมูลค่าเพิ่ม                                                                       | สำเนาใบทะเบียนภาษีมูลค่าเพิ่ม.pdf                           | KB                      |
|                                                                                                    | _      |                                                                                                    |                                                             |                         |
| 2                                                                                                    | í      | วัญชีเอกสารส่วนที่ ๒                                                                                |                                                             |                         |
| ส์                                                                                                    | ลำดับ  | รายการ                                                                                              | ไฟล์ข้อมูล                                                  | ขนาดไฟล์                |
|                                                                                                    | 0      | หนังสือมอบอำนาจจึงปัดอากรแสตมปตามกฎหมายในกรณีที่ผูเสนอราคา<br>มอบอำนาจบุคคลอื่นลงนามในใบเสนอราคาแทน | หนังสือมอบอำนาจ.pdf                                         | କଳର.ଙ୍କ<br>KB           |
|                                                                                                    | b      | สาเนาเบขนทะเบยนผูบระกอบการวิสาทกิจขนาดกลางและ ขนาดยอม<br>(SMEs)                                     | SME.pdf                                                     | ଭଳୟ.ଙ୍କ<br>KB           |
|                                                                                                    | สาเน   | าหนงสอรบรองผลงานกอสรางพรอมทั้งรับรองสำเนาถูกต่อง                                                    | สำเนาหนังสือรับรองผลงานก่อสร้างพร้อมทั้ง                    | କମ୍ପର୍ଜ.ଙ୍କ             |
| 2                                                                                                    | ©      | อาคารจอตรถ                                                                                          | รับรองสำเนาถูกต้อง.pdf                                      | КВ                      |
|                                                                                                    | สาเน   | หลักฐานการขันทะเบยนงานกอสราง สาขาทหนวยงานกาหนดไวกับหนวย                                             | ยงาน<br>สำเนาหลักฐานการขึ้นทะเบียนงานก่อสร้างที             | ଭମ୍ଚାର୍ଣ. ଟ୍ ଭ          |
|                                                                                                    | Ø      |                                                                                                    | ขึ้นทะเบียนไว้กับกรมบัญชีกลาง.pdf                           | КВ                      |
| 2                                                                                                    |        |                                                                                                    |                                                             |                         |
|                                                                                                    |        |                                                                                                    |                                                             |                         |
| 2                                                                                                    |        |                                                                                                    |                                                             |                         |

คู่มือการเสนอราคาด้วยวิธีประกวดราคาอิเล็กทรอนิกส์ (e-bidding)

ปรับปรุง ณ วันที่ 10/04/2566

|         |                                                                                   |                                                                     | 2                                                                                         |                       |
|---------|-----------------------------------------------------------------------------------|---------------------------------------------------------------------|-------------------------------------------------------------------------------------------|-----------------------|
|         |                                                                                   | บันทึกหัวข้อเอก                                                     | าสาร 🕨 บันทึกรายละเอียดเอกสาร                                                             |                       |
| จัดเตรี | ยมเอกสารการยื่นข้อเสนอ                                                            |                                                                     |                                                                                           | Server Time :22:55:34 |
|         | ข้อมูลการยื่นเอกสารในนามกิจการร่วม                                                | ค้า                                                                 |                                                                                           |                       |
|         | * ยื่นในนามกิจการร่วมค้า                                                          | ) ໃนรูปแบบ Joint venture                                            |                                                                                           |                       |
|         |                                                                                   | * การขอมีเลขประ                                                     | จำตัวผู้เสียภาษีอากร 🕐 ขอแล้ว                                                             | Q ×                   |
|         |                                                                                   | 🔵 ในรูปแบบ Consortium                                               | 🕒 จะขอเมอทาสญญา                                                                           |                       |
|         | * ชื่อกิจการร่วมค้า                                                               | กิจการร่วมค้าบ้านไผ่ธนทรัพย์                                        |                                                                                           |                       |
|         |                                                                                   | ชื่อกิจการร่วมค้า หมายถึง ชื่อขอ<br>ยกตัวอย่าง เช่น กิจการร่วมค้า บ | งสองกิจการที่มาร่วมค้าหรือค้าร่วมกัน<br>เริษัท A และบริษัท B เป็นต้น ไม่ให้พิมพ์ชื่อบุคคล |                       |
|         | เลขประจำตัวผู้เสียภาษีอากร/                                                       |                                                                     | รายชื่อ                                                                                   |                       |
|         | 5401599010370                                                                     | ห้างหุ้นส่วนจำกัดบ้านไผ่ธนทรัพย์                                    |                                                                                           |                       |
|         | 3800200201899                                                                     | ,<br>นครกิตติภัทธการโยธา                                            |                                                                                           | 0 😏                   |
|         |                                                                                   |                                                                     |                                                                                           |                       |
|         | บัญชีเอกสารส่วนที่ 1                                                              |                                                                     |                                                                                           |                       |
| ŝ       | ำดับ รา                                                                           | ยการ                                                                | ไฟล์ช้อมูล                                                                                | ขนาดไฟล์              |
|         | 1 สำเนาหนังสือรับรองการจดทะเบีย                                                   | นนิดิบุคคล Browse ไฟล์                                              | สำเนาหนังสือรับรองการจดทะเบียนนิติบุคคล.pdf 📿 👩                                           | 138.91 KB             |
|         | <ol> <li>สำเนาหนังสีอบริคณห์สนธิ Bro</li> </ol>                                   | wse ไฟล์                                                            | สำเนาหนังสือบริคณห์สนธิ.pdf 📿 🍙                                                           | 138.91 KB             |
|         | 3 บัญชีรายชื่อกรรมการผู้จัดการ                                                    | Browse ไฟล์                                                         | บัญชีรายชื่อกรรมการผู้จัดการ.pdf 📿 🍘                                                      | 138.91 KB             |
|         | 4 บัญชีผู้ถือหุ้นรายใหญ่ Browse                                                   | ไฟล์                                                                | บัญชีผู้ถือหุ้นรายใหญ่.pdf 🥪 🍘                                                            | 138.91 KB             |
|         | 5 ผู้มีอำนาจควบคุม Browse ไฟล                                                     | 0                                                                   | ผู้มีอำนาจควบคุม.pdf < 🍘                                                                  | 138.91 KB             |
|         | 6 สำเนาสัญญาของการเข้ากิจการร่ว                                                   | มค้า/ค้าร่วม Browse ไฟล์                                            | สำเนาสัญญาของการเข้ากิจการร่วมค้าค้าร่วม.pdf 📿 🍘                                          | 168.82 KB             |
|         | 7 เอกสารแสดงเอกสิทธิ์คุ้มครองการ                                                  | ขึ้นศาลไทย Browse ไฟล์                                              | เอกสารแสดงเอกสิทธิ์คุ้มครองการขึ้นศาลไทย.pdf 📿 🍙                                          | 168.82 KB             |
|         | 8 งบแสดงสถานะการเงิน Brows                                                        | e Iviá                                                              | งบแสดงสถานะการเงิน.pdf 📿 🍘                                                                | 138.91 KB             |
|         | 9 สำเนาหนังสือรับรองวงเงินสินเชื่อ                                                | Browse ไฟล์                                                         | สำเนาหนังสือรับรองวงเงินสินเชื่อ.pdf < 🍘                                                  | 139.18 KB             |
|         | เอกสารที่หน่วยงานกำหนดเพิ่มเติม                                                   | บันทึกเอกสาร                                                        |                                                                                           |                       |
|         | 1 สำเนาใบทะเบียนพาณิชย์                                                           |                                                                     | สำเนาใบทะเบียนพาณิชย์.pdf 🥪                                                               | 138.91 KB             |
|         | 2 สำเนาใบทะเบียนภาษีมูลค่าเพิ่ม                                                   |                                                                     | สำเนาใบทะเบียนภาษีมูลค่าเพิ่ม.pdf 🥪                                                       | 138.91 KB             |
|         |                                                                                   |                                                                     |                                                                                           |                       |
|         | บัญชีเอกสารส่วนที่ 2                                                              |                                                                     |                                                                                           |                       |
| é       | ำดับ รา                                                                           | มการ                                                                | ไฟล์ข้อมูล                                                                                | ขนาดไฟล์              |
|         | <ol> <li>หนังสือมอบอำนาจซึ่งปิดอากรแสง<br/>ราคามอบอำนาจบุคคลอื่นลงนามใ</li> </ol> | ามป์ตามกฎหมายในกรณีที่ผู้เสนอ<br>นใบเสนอราคาแทน                     | หนังสือมอบอำนาจ.pdf < 🎯                                                                   | 138.91 KB             |
|         | Browse ไฟล์<br>2 สำเนาใบขึ้นทะเบียนผัประกอบกา                                     | รวิสาหกิจขนาดกลางและ ขนาด                                           |                                                                                           |                       |
|         | ย่อม (SMEs) Browse ไฟล์                                                           |                                                                     | SME.pdf 🧭 🍈                                                                               | 138.91 KB             |
|         | สาเนาหนงสอรบรองผลงานกอสร้างพ<br>1 อาคารจอดรถ                                      | รอมพงรบรองสำเนาถูกต้อง บนพัก                                        | แอกสาร<br>สำเนาหนังสือรับรองผลงาบก่อสร้างพร้อมทั้งรับรองสำเนากก                           | 138.91 KB             |
|         |                                                                                   |                                                                     | ต้อง.pdf 🥑                                                                                |                       |
|         | สำเนาหลักฐานการขึ้นทะเบียนงานก่อ                                                  | สร้าง สาขาพี่หน่วยงานกำหนดไว้กับ                                    | มหน่วยงาน ขั้นทึกเอกสาร                                                                   |                       |
|         | 1 อาคารจอดรถ                                                                      |                                                                     | สำเนาหลักฐานการขึ้นทะเบียนงานก่อสร้างที่ขึ้นทะเบียนไว้กับ                                 | 138.91 KB             |
|         |                                                                                   |                                                                     | กรมบัญชีกลาง.pdf 🥑                                                                        |                       |
|         | อื่นๆ (บันทึกเอกสาร)                                                              |                                                                     |                                                                                           |                       |
|         | 1 มาการรับ                                                                        |                                                                     |                                                                                           |                       |
|         | รายการที่มี ดอกจันสีแดง หมายถึ                                                    | ง ต้องบันทึกข้อมูล                                                  |                                                                                           |                       |
| หมาย    | าหม่                                                                              |                                                                     | 28                                                                                        |                       |
|         |                                                                                   | ยกเลิกรายการข้อมูล                                                  | บันทึก พิมพ์ กลับสู่หน้าหลัก                                                              | 11902                 |
|         |                                                                                   |                                                                     |                                                                                           | 12702                 |

คู่มือการเสนอราคาด้วยวิธีประกวดราคาอิเล็กทรอนิกส์ (e-bidding)

| ารจัด | าารจัดซือจ<br>amment Proc<br>ดเตรียมเอกสาร | มัดจ้างภาครัฐ <b>ทดอองใช้งาน (e-C</b><br>curement<br>ยันข้อเสนอ<br>ยันข้อเสนอ                                       | SP Micro Service)                                                 |                             | No.                 | ทนงศักดิ์ ไข<br>ห้างหุ้มส่วนจำกัดบ้านไม่ธน | ์ วันที่ 7 มีนาคม 2:<br>ชดิช่วง - ผู้ค้ำกับภาเ<br>ทรัพย์ / สำนักงานไ |
|-------|--------------------------------------------|----------------------------------------------------------------------------------------------------|-------------------------------------------------------------------|-----------------------------|---------------------|--------------------------------------------|----------------------------------------------------------------------|
|       | ลำดับ                                      | รายการเอกสาร                                                                                                    | วันที่ปรับปรุง                                                    | จำนวนไฟล์                   | ขนาดไฟล์<br>ทั้งหมด | รายละเอียด                                 |                                                                      |
|       | 1 U                                        | อกสารเสนอราคา                                                                                                    | 19/10/2565 09:38:21                                               | 11                          |                     | 🕼 รายละเอียด/แก้ไข)                        |                                                                      |
|       | 2 1                                        | lระกวดราคาจ้างก่อสร้างอาคารจอดรถ ด้วยวิชี<br>Isะกวดราคาอิเล็กทรอนิกส์ (e-biddine)                                   | 07/03/2566 22:55:31                                               | 15                          | 2.09 MB             | 💽 รายละเอียด/แก้ไข)                        | 29                                                                   |
|       | ท่านร                                      | สามารถบับทึกถัดเตรียบแอกสารที่ให้ในการยื่นต้อเสนอได้                                                                | ด้ โดยที่พื้นที่จัดเก็บไฟล์ ไม่เกิน 100 เ                         | ากะไปต์                     |                     |                                            |                                                                      |
| พมาย  | <mark>ยเหตุ</mark> ท่านอ                   | รามารถบันทึกจัดเครียมเอกสารที่ใช้ในการอื่นข้อเสนอได้<br>□ เลือกรายการที่ต้องการ เพื่อยกเลิกรายการ<br>ยกเลิกรายการจั | ล้ โดยมีพื้นที่จัดเก็บไฟล์ ไม่เกิน 100 เ<br>ว์อมูล เพิ่มชุดเอกสาร | เมกะไบต์<br>กลับสู่หน้าหลัก |                     |                                            |                                                                      |

29) ระบบแสดงชุดเอกสารที่จัดเตรียมแล้ว

## 3. ขั้นตอนการยื่นขอ e - LG

กรณีที่ต้องวางหลักประกันการเสนอราคา ผู้ยื่นข้อเสนอควรดำเนินการขอหนังสือค้ำประกัน อิเล็กทรอนิกส์ ของธนาคารภายในประเทศให้แล้วเสร็จก่อนวันเสนอราคา **โดยสามารถศึกษาวิธีการ** ยื่นขอหลักประกันอิเล็กทรอนิกส์เพิ่มเติมได้ที่ http://www.gprocurement.go.th > หัวข้อดาวน์โหลด แนะนำ > คู่มือ > คู่มือสำหรับผู้ค้ากับภาครัฐ > การยื่นขอ/คืน หนังสือค้ำประกันอิเล็กทรอนิกส์

#### 4. ขั้นตอนการเสนอราคา

ผู้เสนอราคาสามารถเสนอราคาได้ตามวัน และเวลาที่กำหนดไว้ในประกาศและเอกสารประกวดราคา และควรหลีกเลี่ยงการเสนอราคาในช่วงใกล้สิ้นสุดเวลาการเสนอราคา เพราะหากมีข้อผิดพลาด หรือข้อขัดข้อง ทำให้ไม่สามารถเสนอราคาได้ ผู้เสนอราคาจะต้องรับความเสี่ยงในขั้นตอนการเสนอราคา ด้วยตนเอง โดยไม่อาจขอให้เจ้าหน้าที่กรมบัญชีกลางอำนวยความสะดวกหรือให้ความช่วยเหลือในกรณี ดังกล่าวได้

| ຈະບບກາ<br>ຈີວິເລີຍ Thai Gover | ารจัดซื้อจัดจ้างภาครัฐ <b>หตุล</b><br>nment Procurement | อสให้ด้าน (e-GP Micro Service) | วันที่ 7 มีมาคม 2566<br>มาวิษา ดิยะศิริ - ผู้คำกับภาครัฐ<br>ห้างหุ้นส่วนสามัญ วรรณาภัพร์ / สำนักงานไหญ่ |
|-------------------------------|---------------------------------------------------------|--------------------------------|----------------------------------------------------------------------------------------------------|
|                               |                                                         | ค้นหาประกาศ                    |                                                                                                    |
|                               |                                                         | จัดเตรียมเอกสาร e-Bidding      |                                                                                                    |
| Q                             |                                                         | เสนอราคา e-Bidding             | 9                                                                                                    |
| 11.1                          |                                                         | ปรับปรุงข้อมูลผู้ค้ากับภาครัฐ  |                                                                                                    |

1) กดเลือกเมนู "เสนอราคา e-Bidding"

| <ul> <li>3 ประเภทการจัดหา (ลังเลือกประเมาการจัดหา&gt;</li></ul>                                                                                                    |                                         |                                                                                                    |                                                              |                                                                          |                                                                       |                                                        |                                         | C 3 IBUSTODALL I                           |          |
|----------------------------------------------------------------------------------------------------|-----------------------------------------|----------------------------------------------------------------------------------------------------|--------------------------------------------------------------|--------------------------------------------------------------------------|-----------------------------------------------------------------------|--------------------------------------------------------|-----------------------------------------|--------------------------------------------|----------|
| <ul> <li>รังหวัด<br/><ul> <li>รังหวัด</li></ul></li></ul>                                                                                                    |                                         | 3 ประเม                                                                                                    | ภทการจัดหา                                                   | <ตัวเลือกประเภทการจัง                                                    | RM1>                                                                  |                                                        |                                         |                                            |          |
| จักมีสถานะโครงการ       จักมีสอกสถานะโครงการ       จักมีสอกสถานะโครงการ       จักมีสอกสถานะโครงการ         ทมายเหตุ       กลิกที่คอลัมน์ ขั้นตอบการทำงาบ เพื่อทำกิจกรวมต่อไป<br>แสดงข้อมูลข้อบหลัง 3 เดือน หากส่องการส้นหาร้อบหลังเกิน 3 เดือน ให้คลิกรายละเอียดการสันหา > ส้นหาขั้นสูง       จักมีส่อนการ       ขั้นตอบการทำงาบ เพื่อทำกิจกรรมต่อไป         หมายเหตุ       กลิกที่คอลัมน์ ขั้นตอบการทำงาบ เพื่อทำกิจกรรมต่อไป       ขั้นหารับเสือก       จักมีส่องการสันหาร่อใน       จักมีหารับสูง         หมายเหตุ       กลิกที่คอลัมน์ ขั้นตอบการทำงาบ เพื่อทำกิจกรรมต่อไป       ขั้นหารับสูง       จักมีส่องการสันหาร่อใน       จักมีส่องการสันหาร่อใน       จักมีส่องการสันหาร่อใน         หมายเหตุ       หน่วยงาน       งบบประมาณ       ข่วงวันที่<br>ตามสถานะ<br>โครงการ       สถานะ<br>โครงการ       วันที่เสนอ<br>ราคา       ขั้นตอนการ<br>ทำงาน         ห่าวงาน<br>การมาบัญชี       2,000,000.0       07/03/2566       อยู่ระพว่าง<br>เสนอราคา       08/03/2566       จักเตรียมข้อ<br>เสนอ       จักเตรียมข้อ<br>เสนอ       จักเตรียมข้อ<br>เสนอ         ประกวดราคายังก่อสัวง<br>(6-bidding/แลชทีโครงการ:       การมาบัญชี       2,000,000.0       07/03/2566       อยู่ระพว่าง<br>เสนอราคา       จักเตรียมข้อ<br>(ครมอราคา       จักเตรียมข้อ<br>(ครมอราคา |                                         | 4                                                                                                    | ร<br>รัจงหวัด                                                | <ตัวเลือกจังหวัด>                                                        |                                                                       |                                                        | *:                                      |                                            |          |
| <ul> <li>คลิกหีดอลัมน์ ขั้นตอนการทำงาน เพื่อทำกิจกรรมต่อไป<br/>แสดงข้อมูลข้อนหลัง 3 เดือน หากด้องการทันหาย่อนหลังเกิน 3 เดือน ให้ดลิกรายละเอียดการคันหา &gt; กันหาขั้นสูง</li> <li>รายละเอียดโครงการ หน่วยงาน งบบระมาณ ข่วงวันที่ สถานะ โครงการ นิหารขั้นสูง</li> <li>ประกวดราคาจ้างก่อสร้าง กรมบัญชี 2,000,000.0 07/03/2566 อยู่ระหว่าง 08/03/2566 <u>จัดเกรียมข้อ</u><br/>อาคารจอตรถ ด้วยวิชี กลาง 0 -<br/>ประกวดราคาอิเล็กหรอนิกส์ กรุงเทพฯ 14/03/2566 09:30 -<br/>09:30</li> </ul>                                                                                                    |                                         | 6 สถา                                                                                                    | านะโครงการ                                                   | <ตัวเลือกสถานะโครงกา                                                     | 15>                                                                   |                                                        | *                                       |                                            |          |
| หมายเหตุ         เมืองเรือมูลย้อบหลัง 3 เดือน หากต้องการค้นหาร้อนหลังเกิน 3 เดือน ให้คลิกรายละเอียดการค้นหา > ค้นหาขั้บสูง           รายละเอียดโครงการ         หน่วยงาน         งบูประมาณ<br>โครงการ         ช่วงวันที่<br>ตามลดานะ<br>โครงการ         สถานะ<br>โครงการ         วันที่เลนอ<br>ราคา         ขั้นตอนการ<br>ท่างาน           นาวยงาน         งบูประมาณ<br>โครงการ         ช่วงวันที่<br>ตามลดานะ<br>โครงการ         สถานะ<br>โครงการ         วันที่เลนอ<br>ราคา         ขั้นตอนการ<br>ท่างาน           นาวยงาน         งบูประมาณ<br>โครงการ         ช่วงวันที่<br>ตามลดานะ<br>โครงการ         สถานะ<br>โครงการ         วันที่เลนอ<br>ราคา         ขั้นตอนการ<br>ท่างาน           หน่วยงาน         งบูประมาณ<br>โครงการ         ช่วงวันที่<br>ตามลดานะ<br>โครงการ         สถานะ<br>เสนอราคา         วันที่เลนอ<br>งควะ/<br>เสนอราคา         จัดเตรียมข้อ<br>เสนอราคา         จัดเตรียมข้อ<br>เสนอราคา           ประกวดราคาอิเล็กทรอนิกส์<br>(e-bidding/Lagvifleรงการ:         กรุงเทพฯ         14/03/2566         อยู่ระหว่าง<br>เสนอราคา         09:30         14/03/2566                                                                                                    |                                         | <b>คลิกที่ควอั</b> นย์ ชั้ <i>น</i> ครบการทั                                                                                     |                                                              | ค้นหา ล้างตั                                                             | วเลือก                                                                |                                                        |                                         | ค้นห                                       | าขั้นสูง |
| รายละเอียดโครงการ         หน่วยงาน         งบประมาณ<br>โครงการ         ช่วงวันหี่<br>ตามสถานะ<br>โครงการ         สถานะ<br>โครงการ         วันที่เสนอ<br>โครงการ         ขั้นตอนการ<br>ราคา                                                                                                    | 100000000000000000000000000000000000000 |                                                                                                    | 0.000 100000000000000000000000000000000                      | รรมต่อไม                                                                 |                                                                       |                                                        |                                         |                                            |          |
| ★ ประกวดราคาข้างก่อสร้าง<br>อาคารจอดรถ ด้วยวีซี กลาง 0 -<br>ประกวดราคาอิเล็กพรอนิกส์ กรุงเทพฯ 14/03/2566 (e-bidding)(ลชพิโครงการ:                                                                                                    | พมายเห                                  | พลเกทอลมน ขันต่อนการก<br>แสดงข้อมูลข้อนหลัง 3 เดือ                                                                               | ำงาน เพื่อทำกิจก<br>เน หากต้องการค้น                         | รรมต่อไป<br>เหาย้อนหลังเกิน 3 เดือน                                      | ให้คลิกรายละเอียดกา                                                   | ารค้นหา > ค้นหาขั้น                                    | สูง                                     |                                            |          |
| อาคารจอตรถ ด้วยวิธี กลาง 0 - <sup>เสนอรราคา</sup> 09:00 - <u>เสนอ</u><br>ประกวตราคาอิเล็กทรอนิกส์ กรุงเทพฯ 14/03/2566 09:30<br>(e-bidding)(เลขที่โครงการ:                                                                                                    | NJ160                                   | <ul> <li>พิสาทศาสมุม ระยายาการทาง</li> <li>แสดงข้อมูลข้อนหลัง 3 เดือ</li> <li>รายละเอียดโครงการ</li> </ul>                       | ำงาน เพื่อทำกิจก<br>มน หากต้องการค้น<br>หน่วยงาน             | เรมต่อโป<br>เหาย้อนหลังเกิน 3 เดือน<br>งบประมาณ<br>โครงการ               | ให้คลิกรายละเอียดก <sup>,</sup><br>ช่วงวันที่<br>ตามสถานะ<br>โครงการ  | ารค้นหา > ค้นหาขั้น<br>สถานะ<br>โครงการ                | สูง<br>วันที่เสนอ<br>ราคา               | ขั้นตอนการ<br>ทำงาน                        |          |
|                                                                                                    |                                         | <ul> <li>พิสภาพของมือ ของอยาการภา<br/>แสดงข้อมูลข้อบหลัง 3 เดือ<br/>รายละเอียดโครงการ</li> <li>ประกวดราคาจ้างก่อสร้าง</li> </ul> | ำงาน เพื่อทำกิจก<br>เน หากต้องการต้น<br>หน่วยงาน<br>กรมบัญชี | รรมต่อไป<br>พาย้อนหลังเกิน 3 เดือน<br>งบประมาณ<br>โครงการ<br>2,000,000.0 | ให้คลิกรายละเอียดก<br>ช่วงวันที่<br>ตามสถานะ<br>โครงการ<br>07/03/2566 | ารค้นหา > ค้นหาขั้น<br>สถานะ<br>โครงการ<br>อยู่ระหว่าง | สูง<br>วันที่เสนอ<br>ราคา<br>08/03/2566 | ขั้นตอนการ<br>ทำงาน<br><u>จัดเตรียมข้อ</u> |          |

้จากหน้าจอ ค้นหาข้อมูลโครงการจัดซื้อจัดจ้าง ผู้ใช้สามารถระบุข้อมูลการค้นหา ดังนี้

- 2) กดปุ่ม รายละเอียดการค้นหา 🔻
- 3) กดเลือก ประเภทการจัดหา หรือ
- 4) ระบุ หน่วยงาน หรือ
- กดเลือก จังหวัด หรือ
- 6) กดเลือก สถานะโครงการ
- กดปุ่ม <sup>คัมหา</sup> ระบบแสดงรายการ ตามเงื่อนไขที่ผู้ใช้ระบุ
- 8) กดปุ่ม <sup>ในหาขั้นสูง</sup> เพื่อค้นหาจากเลขที่โครงการ ชื่อโครงการ จำนวนเงินงบประมาณ วันที่ยื่นเอกสาร เสนอราคา

ผู้ยื่นข้อเสนอจะเสนอราคาได้ ก็ต่อเมื่อ **"สถานะโครงการ" เป็น "อยู่ระหว่างเสนอราคา"** และขั้นตอนการทำงาน เป็น "จัดเตรียมข้อเสนอ" ให้กดลิงก์ **"จัดเตรียมข้อเสนอ"** เพื่อเข้าสู่หน้าจอ ระบบจะแสดงข้อความ "ข้อควรปฏิบัติสำหรับผู้สนใจในการเสนอราคาผ่านระบบการจัดซื้อจัดจ้าง ภาครัฐสำหรับวิธีประกวดราคาอิเล็กทรอนิกส์ (Electronic Bidding : e - bidding) เพื่อป้องกัน ข้อผิดพลาดในการเสนอราคา" ผู้ใช้ควรอ่าน และทำความเข้าใจก่อนกดปุ่ม **"ยอมรับ"** 

คู่มือการเสนอราคาด้วยวิธีประกวดราคาอิเล็กทรอนิกส์ (e-bidding)

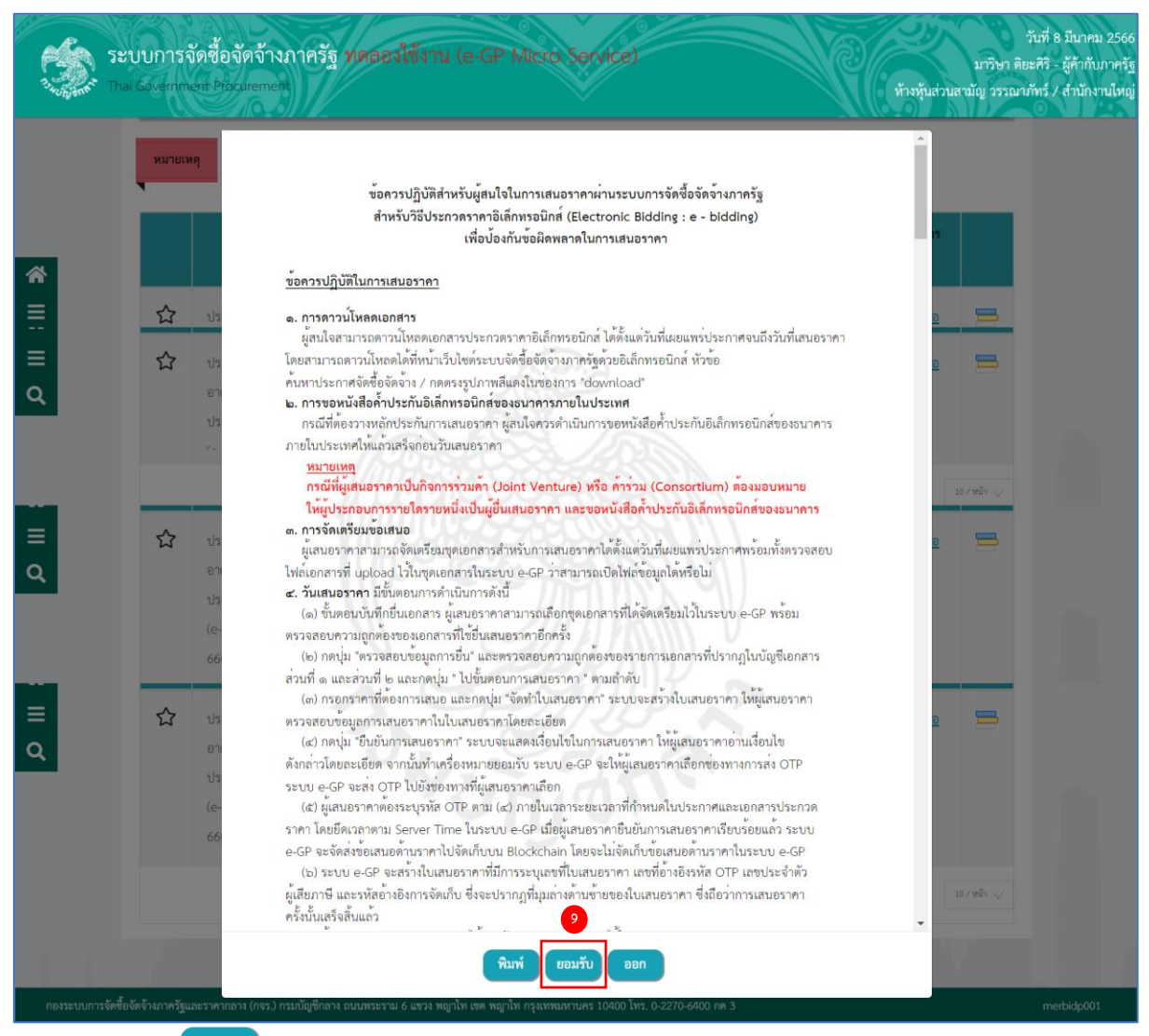

 กดปุ่ม ข้อควรปฏิบัติสำหรับผู้สนใจในการเสนอราคาผ่านระบบการจัดซื้อจัดจ้างภาครัฐ สำหรับวิธีประกวดราคาอิเล็กทรอนิกส์ (Electronic Bidding : e - bidding) เพื่อป้องกันข้อผิดพลาด ในการเสนอราคา

#### ขั้นตอนบันทึกเลือกรายการพิจารณา

|                                                                                                    | Thai Gover                                                                          | mment Procurement                                                                                                    | W//                                                                                                    | V                                                                              |                                                | ห้างหุ้นส่วนสามัญ วรรณ                                                  | มาภัทร์ / สำนั                      |
|----------------------------------------------------------------------------------------------------|-------------------------------------------------------------------------------------|----------------------------------------------------------------------------------------------------|----------------------------------------------------------------------------------------------------|--------------------------------------------------------------------------------|------------------------------------------------|-------------------------------------------------------------------------|-------------------------------------|
| เม่นหารสังการแนรราคาทั้งและ 1 รายการ         เก่าหม่าง         ระพรา Time :99:08.64           รับแนรราคาทรับเลลาร่างและ 1 รายการ         เก่าหม่าง         เก่าหม่าง         เก่าหม่าง           1         เต่ารายการทั้งโดการแนรราคาทรับเลลา         เก่าหม่าง         เก่าหม่าง         เก่าหม่าง           1         เต่ารายการทั้งโดการ         1         เต่าระบบการทั้งโดการ         100           1         เต่ารายการทั้งโดการ         1         เต่าระบบการทั้งโดการ         100           1         เต่ารายการทั้งโดการ         1         เต่าระบบการทั้งโดการ         100           1         เต่าระบบการทั้งโดการ         เต่าไปบนการทั่งการ         เต่าไปบนการทำงารการ         100           1         เต่าระบบการทั้งโดการ         เต่าไปบนการที่ได้ เต่าไปบนการที่ได้ เต่าได้ เต่าไปบนการที่ได้ เต่าไปบนการที่ได้ เต่าไปบนการที่ได้ เต่าไปประเทศาร         เต่าไปประเทศาร         100           1         เต่าไปประเทศาร         เต่าไปประเทศาร         เต่าไปประเทศาร         100           1         เต่าไปประเทศาร         เต่าได้ เต่าไปประเทศาร         100         100           1         เต่าไปประเทศาร         เต่าไปประเทศาร         100         100         100         100           10         เต่าไปประเทศาร         เต่าไปประเทศาร         100         100         100        100         100                                                                                                    |                                                                                     |                                                                                                    | 1<br>บันทึกเลือกรายการพิจารณา                                                                                                    | 3<br>บันทึกข้อเสนอด้านราค                                                      | า<br>จัดทำใบเสนอราคา                           |                                                                         |                                     |
| รับบนารยกรวังที่งอายางร่านทั่ง รายอารามทั่งหมด 1 รายการ<br>สำคัญ รายการที่งหมด 1 รายการ<br>รับบนาน 1 หรัง 1000<br>1 ยาการของสาม<br>1 หรัง 100<br>1 ยาการของสาม<br>1 หรัง 100<br>1 ยาการ<br>1 ยาการ | เลือ                                                                                | งกรายการพิจารณา                                                                                                    |                                                                                                    |                                                                                | Se                                             | erver Time :09:08:49                                                    |                                     |
| เป็นของ เป็นของ<br>เป็นของ เป็นของ เป็นของ เป็นของ เป็นของ เป็นของ เป็นของ เป็นของ เป็นของ เป็นของ เป็นของ เป็นของ เป็นของ เป็นของ เป็นของ เป็นของ เป็นของ เป็นของ เป็นของ เป็นของ เป็นของ เป็นของ เป็นของ เป็นของ เป็นของ เป็นของ เป็นของ เป็นของ เป็นของ เ                                                                                                    | จํ                                                                                  | ำนวนรายการที่ต้องการเล                                                                                                    | เนอราคาทั้งหมด 1 รายการ                                                                                                    | กำหนดการยื่นเส                                                                 | เนอราคาวันที่ 08/03/2566 ช่ว                   | พเวลา 09:00 -09:30 น.                                                   |                                     |
| เม่าแหน เพราะถูกและมีลางระบบที่ (และการการที่สามารถเลือกและอากา TPU การใต้ GPU" ได้เรียง 1 รายการเล่านั้น<br>และการเรื่อและรายการ (พร.) กรมยันร์ที่เคราะร่วมกั่า / กำร่วม<br>องบบทางได้รับจังหางที่รูและรายการเปลา (พร.) กรมยันร์ที่การ องบบทางได้ (GPU" ได้เรียง 1 รายการเล่านั้น<br>องบบทางได้รับจังหางที่รูและรายการเปลา (พร.) กรมยันร์ที่การ องบบทางได้ (GPU" ได้เรียง 1 รายการเล่านั้น<br>องบบทางได้รับจังหางที่รูและรายการเปลา (พร.) กรมยันร์ที่การ องบบทางไป (Ms. 0.2270-6600 et 3) meter<br>องบบทางได้รับจังหางที่รูและรายการเปลา (พร.) กรมยันร์ที่การ องบบทางไป (Ms. 0.2270-6600 et 3) meter<br>องบบทางได้รับจังหางที่เปลา กรร้าวแก้า / ก็กร่าวม<br>องบบทางได้เรียงการร่านก้า / ก็กรร่าวมก้า / ก็กรระบบบทางไป (Ms. 0.2270-6600 et 3) การขอมีและบบริษัท กรมยันเอกสาร ในนามมกิจการร่าวมก้า<br>องบบทางได้เรียงการร่านก้า (กรมอนในการกรร่านกับการร่างกังกังกังกังการของการเรียงการเรียงการร่านกับ<br>องบบทางไป (ปรมยานกังการร่านก้า<br>องบบทางไป (ประกอบทางการการการการการที่มาร์และการการที่มาร์มากรียกการการการการการการการการการการการการการ                                                                                                    |                                                                                     | מימ<br>1                                                                                                    | รายการพจารณา / รายการสนคาหรอบรการ<br>อาคารจอดรถ                                                                                                    | ענערט<br>1                                                                     | หลัง                                           | กาหนดวน<br>ส่งมอบ(วัน)<br>180                                           |                                     |
| <ul> <li>เพลาะ และ เมาะการระบบรามสุดและมีสิตระยะ GPU" สามารณอัตกสนอราคา TPU ภายใต้ GPU" ให้เรียง 1 รายการเล่านั้น</li> <li>เอาสิการการรับบูละ</li> <li>เอาสิการการรับบุละ เกิดการร่วมก้า / การรับสิกา / การรับสิกา การรับสิกา / การรับสิกา / การรับสิกา การรับสิกา / การรับสิกา / การร</li></ul>                                                                                                    |                                                                                     | 1 630 0 130                                                                                                    | อระบอลร์นี่ต้องออร                                                                                                    |                                                                                |                                                |                                                                         |                                     |
| <ul> <li>(ขณิกรายการข้อมูล</li> <li>(ขึ้นในนามใหการร่วมก้า / ก้าร่วม</li> <li>(ขั้นหายุทยาส</li> <li>(ขั้นหายุทยาส</li> <li>(ขั้นในนามกิจการร่วมก้า</li> <li>(ขั้นปูปแบบ Joint venture</li> <li>(ขั้นในนามกิจการร่วมก้า</li> <li>(ขั้นในบบ Consortium</li> <li>(ขั้อสิงการร่วมก้า</li> <li>(ขั้นจุปแบบ Consortium</li> <li>(ข้อสิงการร่วมก้า</li> <li>(ขั้นจินจานที่งที่ยุญกา</li> <li>(ขั้อสิงการร่วมก้า</li> <li>(ขั้นจินจานที่งทรียุมการขึ้นหายุทยาส</li> </ul>                                                                                                    | หมาย                                                                                | เหตุ 1. คลก 🗖 เลย<br>2. กรณีเสนอราค                                                                                                 | า "แบบรวมคุณสมบัติหลาย GPU" สามารถเลือกเสนอราคา<br>                                                                                                    | <b>TPU ภายใต้ GPU" ได้เพียง</b> 1 ราย                                          | การเท่านั้น                                    |                                                                         |                                     |
| องการษัศร์งจังมาหรัฐและระทศตาง (พร.) กรมบัญชิกษาร ถนนพระราย 6 นรวง พญาโท กรุณฑณศาสตร 10400 โพ. 0-2270-6400 กค.3 องการรัฐและระทศตาง (พร.) กรมบัญชิกษาร ถนนพระราย 6 นรวง พญาโท กรุณฑณศาสตร 10400 โพ. 0-2270-6400 กค.3 องการรัฐและระทศตาง (พร.) กรมบัญชิกษาร ถนนพระราย 6 นรวง พญาโท กรุณฑณศาสตร 10400 โพ. 0-2270-6400 กค.3 องการรัฐและระทศตาง (พร.) กรมบัญชิกษาร ถนนพระราย 6 นรวง พญาโท กรุณฑณศาสตร 10400 โพ. 0-2270-6400 กค.3 องการรัฐและระทศตาง (พร.) กรมบัญชิกษาร ถนนพระราย 6 นรวง พญาโท กรุณฑณศาสตร 10400 โพ. 0-2270-6400 กค.3 องการรัฐและระทศตาง (พร.) กรมบัญชิกษารร่างมีกั / สำรวรม ระบบแสดงงหน้าจอ ข้อมูลการรัฐนี่สมอาจิตการรัฐนี่สมอาจิตการรัฐและการรัฐและการรัฐการรัฐและการรัฐการรัฐและการรัฐการรัฐกา                                                                                                    |                                                                                     | ยกเ                                                                                                    | ลิกรายการข้อมล                                                                                                    | วม บันทึก ไปขั้นเ                                                              | ตอนที่ 2 กลับส่หน้าหลั                         | ลัก                                                                     |                                     |
| ระบบแสดงหน้าจอ ข้อมูลการยื่นเอกสารในนามกิจการร่วมค้า / คำร่วม ระบบแสดงหน้าจอ ข้อมูลการยื่นเอกสารในนามกิจการร่วมค้า อัยปูนการขึ้นของสารในนามกิจการร่วมค้า / คำร่วม ระบบแสดงหน้าจอ ข้อมูลการยื่นเอกสารในนามกิจการร่วมค้า อัยปูนบบ Joint venture • ยิ่นในนามกิจการร่วมค้า • ยิ่นในนามกิจการร่วมค้า • ยิ่นในนามกิจการร่วมค้า • ถึงปุ่นบบ Joint venture • การขอมีเลขประจำตัวผู้เสียภาษีอากร • ขอแล้ว • ขอแม้อทำสัญญา • ขึ่อกิจการร่วมค้า ที่มรูปแบบ Consortium ที่จอกจารร่วมค้า ที่มรูปแบบ Consortium ที่จอกจารร่วมค้า ที่อาร่วมค้า บำน์ผ่อนทรัพย์ ชื่อกิจการร่วมค้า ชื่อกิจการร่วมค้า บำนันใจนานกิจการร่วมค้า                                                                                                    |                                                                                     |                                                                                                    |                                                                                                    |                                                                                |                                                |                                                                         |                                     |
| ระบบการพัชึ่งพังนาหรับแรวทางการ (พร.) กระเบิญชีพถาร ถนนพระราย 6 แรว หญาไห กรุยทพมศามหร 10400 โทร. 0-2270-6400 กศ 3 (<br>200) กดเปุ่ม                                                                                                    |                                                                                     |                                                                                                    | 10                                                                                                    |                                                                                |                                                |                                                                         |                                     |
| ระบบการษัศร์ชษ์กับการรู้และระศาตรง (พร.) กระบัญซิตการ ณนพระราม 6 แรว พญาโท เพศ พญาโท กรุณทามศานคร 10400 โพร. 0-2270-6400 กศ 3                                                                                                    |                                                                                     |                                                                                                    | •                                                                                                    |                                                                                |                                                |                                                                         |                                     |
| <ul> <li>(1) กดปุ่ม</li> <li>ขึ้นในนามกิจการร่วมค้า / ค้าร่วม</li> <li>ระบบแสดงหน้าจอ ข้อมูลการยื่นเอกสารในนามกิจการร่วมค้า</li> <li>เป็นในนามกิจการร่วมค้า</li> <li>ขึ้นในนามกิจการร่วมค้า</li> <li>ขึ้นในนามกิจการร่วมค้า</li> <li>ขึ้นในนามกิจการร่วมค้า</li> <li>เป็นรูปแบบ Joint venture         <ul> <li>การขอมีเลขประจำตัวผู้เสียภาษีอากร</li> <li>ขอแล้ว</li> <li>จะขอเมื่อทำสัญญา</li> <li>ในรูปแบบ Consortium</li> <li>ชื่อกิจการร่วมค้า</li> <li>ในรูปแบบ Consortium</li> <li>ชื่อกิจการร่วมค้า</li> <li>เมรูปแบบ Consortium</li> <li>ชื่อกิจการร่วมค้า</li> <li>เมรูปแบบ Consortium</li> <li>เข้อกิจการร่วมค้า</li> <li>เมรูปแบบ Consortium</li> <li>เข้อกิจการร่วมค้า</li> <li>เมรูปแบบ Consortium</li> <li>เข้อกิจการร่วมค้า</li> <li>เมรูปแบบ Consortium</li> <li>เข้อกิจการร่วมค้า</li> <li>เมรูปแบบ Consortium</li> <li>เข้อกิจการร่วมค้า</li> <li>เมรูปแบบ Consortium</li> <li>เข้อกิจการร่วมค้า บานไม่อนหวัทย์</li> <li>เข้อกิจการร่วมค้า บานไม่อนหวัทย์</li> <li>เข้าจะอย่าง เช่น กิจการร่วมค้า บริษัท A และบริษัท B เป็นตัน ไม่ให้พิมพ์ชื่อบุคคล</li> </ul> </li> </ul>                                                                                                    |                                                                                     |                                                                                                    |                                                                                                    |                                                                                |                                                |                                                                         |                                     |
| <ul> <li>ข้อมูลการยื่นเอกสารในนามกิจการร่วมค้า</li> <li>ข้อนู้นาบบ Joint venture         <ul> <li>การขอมีเลขประจำตัวผู้เสียภาษีอากร</li> <li>ขอแล้ว</li> <li>จะขอเมื่อทำสัญญา</li> </ul> </li> <li>ในรูปแบบ Consortium         <ul> <li>ชื่อกิจการร่วมค้า</li> <li>ในรูปแบบ Consortium             <ul> <li>กิจการร่วมค้า</li> <li>มีรุปแบบ Consortium                <ul> <li>พื่อกิจการร่วมค้า</li> <li>มีรุปแบบ Consortium                     <ul> <li>พื่อกิจการร่วมค้า</li> <li>มีจาการร่วมค้า บานใผ่ธนทรัพย์                     <ul> <li>พื่อกิจการร่วมค้า บริษัท A และบริษัท B เป็นตัน ไม่ให้พิมพ์ชื่อบุคคล</li> </ul> </li> </ul> </li> </ul></li></ul></li></ul></li></ul>                                                                                                    | งระบบการจัดซื้อจัดจ้างภา                                                            | ครัฐและราคากลาง (กจร.) กะ<br>ยื่นในนามกิจการร                                                                                       | มบัญชีกลาง ถนนพระราม 6 แรวง หญาไท เชด หญาไท กรุงเทพม<br>ว่ามูล้ำ / ค้าร่วม                                                                                                    | รานศร 10400 โทร. 0-2270-6400 กด<br>                                            | 3                                              | , de la la                                                              | merbide0                            |
| <ul> <li>ขึ้นในนามกิจการร่วมค้า</li> <li>โนรูปแบบ Joint venture</li> <li>* การขอมีเลขประจำตัวผู้เสียภาษีอากร</li> <li>ขอแล้ว</li> <li>จะขอเมื่อทำสัญญา</li> <li>ในรูปแบบ Consortium</li> <li>ชื่อกิจการร่วมค้า</li> <li>กิจการร่วมค้าบ้านไผ่ธนทรัพย์</li> <li>ชื่อกิจการร่วมค้า หมายถึง ชื่อของสองกิจการที่มาร่วมค้าหรือค้าร่วมกัน</li> <li>ยกตัวอย่าง เช่น กิจการร่วมค้า บริษัท A และบริษัท B เป็นต้น ไม่ให้พิมพ์ชื่อบุคคล</li> </ul>                                                                                                    | ระบบการจัดซื้อจัดจำงภา<br>0) กดปุ่ม                                                 | ครัฐและราคากลาง (กงร.) กร<br>ยื่นในนามกิจการร                                                                                       | มบัญจีกลาง ถนนพระราม 6 แรวง พญาโท เขต พญาโท กรุงเทพม<br>ร่วมได้า / ค้าร่วม<br>ระบบแสดงหน้                                                                                                    | านหร 10400 โทร. 0-2270-6400 กต<br>าจอ ข้อมูลการยื่                             | <sup>3</sup><br>นเอกสารในนา                    | ามกิจการร่วมศ่<br>11 🔍 🤍 คับช                                           | merbidet<br>ว้า<br>าชุดเอกสา        |
| <ul> <li>* การขอมีเลขประจำตัวผู้เสียภาษีอากร ขอแล้ว</li> <li>จะขอเมื่อทำสัญญา</li> <li>* ชื่อกิจการร่วมค้า</li> <li>กิจการร่วมค้าบ้านไผ่ธนทรัพย์</li> <li>ชื่อกิจการร่วมค้า หมายถึง ชื่อของสองกิจการที่มาร่วมค้าหรือค้าร่วมกัน<br/>ยกตัวอย่าง เช่น กิจการร่วมค้า บริษัท A และบริษัท B เป็นตัน ไม่ให้พิมพ์ชื่อบุคคล</li> </ul>                                                                                                    | ระบบการจัดซื้อจัดจำมาา<br>0) กดปุ่ม<br>ข้อมูลการยื่นเอกส                            | ครัฐและราคากลาง (กจร.) กร<br>ยี่นในนามกิจการร<br>กรุโนนามกิจการร่ว                                                                  | มบัญชีกลาง ถนนพระรวม 6 แรวง พญาโท เชต พญาโท กรุงเทพม<br>ร่วมค้า / ค้าร่วม<br>ระบบแสดงหน้า<br>มค้า                                                                                                    | าานคร 10400 โพร. 0-2270-6400 กค<br>าจอ ข้อมูลการยื่                            | <sup>3</sup><br>นเอกสารในนา                    | ามกิจการร่วมศ่<br>11 🔍 🤉                                                | merbidec<br>ข้า<br>กาชุดเอกสา       |
| <ul> <li>จะขอเมื่อทำสัญญา</li> <li>ในรูปแบบ Consortium</li> <li>กิจการร่วมค้า</li> <li>กิจการร่วมค้าบ้านไผ่ธนทรัพย์</li> <li>ชื่อกิจการร่วมค้า หมายถึง ชื่อของสองกิจการที่มาร่วมค้าหรือค้าร่วมกัน<br/>ยกตัวอย่าง เช่น กิจการร่วมค้า บริษัท A และบริษัท B เป็นตัน ไม่ให้พิมพ์ชื่อบุคคล</li> </ul>                                                                                                    | ระบบการจัดซื้ออัดจำงภา<br>0) กดปุ่ม<br>ข้อมูลการยื่นเอกส<br>• ยิ่นใน                | ครัฐและราคากลาง (กจร.) กร<br>ยื่นในนามกิจการร<br>กระในนามกิจการร่ว<br>นนามกิจการร่วมค้า                                             | มบัญจักลาง ถนนพระราม 6 แรวง พญาโท เรด พญาโท กรุงเทพม<br>ร่วมด้า / ด้าร่วม<br>ระบบแสดงหน้<br>มด้า<br>() ในรูปแบบ Joint venture                                                                                                    | าามคร 10400 โพร. 0-2270-6400 กต<br>าจอ ข้อมูลการยื่                            | <sup>3</sup><br>นเอกสารในนา                    | ามกิจการร่วมศ์<br>11 🔍 🥵                                                | merbided<br>ว้า                     |
| <ul> <li>ชื่อกิจการร่วมค้า</li> <li>กิจการร่วมค้าบ้านไผ่ธนทรัพย์</li> <li>ชื่อกิจการร่วมค้า หมายถึง ชื่อของสองกิจการที่มาร่วมค้าหรือค้าร่วมกัน</li> <li>ยกตัวอย่าง เช่น กิจการร่วมค้า บริษัท A และบริษัท B เป็นต้น ไม่ให้พิมพ์ชื่อบุคคล</li> </ul>                                                                                                    | ระบบการจัดซื้อจัดจำงภา<br>0) กดปุ่ม<br>ข้อมูลการยื่นเอกส<br>+ ยิ่นใน                | ครัฐและราคากลาง (กจร.) กร<br>ยี่นในนามกิจการร<br>กรในนามกิจการร่วมค้า                                                               | มบัญชีกลาง ถนนพระรวม 6 แระง พญาโท เรต พญาโท กรุงเทพม<br>ร่วมค้า / ค้าร่วม<br>ระบบแสดงหน้<br>ระบบแสดงหน้<br>มค้า<br>เมรุปแบบ Joint venture<br>* การขอมีเลขประจำตัวผู้เสีย                                                                                                    | หานหร 10400 โพร. 0-2270-6400 กศ<br>เจอ ข้อมูลการยื่<br>มภาษีอากร 🔿 ขอน         | 3<br>นเอกสารในนา<br>ด้ว                        | ามกิจการร่วมศ่<br>11 🔍 🔍                                                | merbide<br>จ้า<br>าาชุดเอกสา        |
| <ul> <li>* ชื่อกิจการร่วมค้า</li> <li>กิจการร่วมค้า บ้านไผ่ธนทรัพย์</li> <li>ชื่อกิจการร่วมค้า หมายถึง ชื่อของสองกิจการที่มาร่วมค้าหรือค้าร่วมกัน</li> <li>ยกตัวอย่าง เช่น กิจการร่วมค้า บริษัท A และบริษัท B เป็นต้น ไม่ให้พิมพ์ชื่อบุคคล</li> </ul>                                                                                                    | ระบบการจัดซื้อจัดจำงภา<br>0) กดปุ่ม<br>ข้อมูลการยื่นเอกส<br>- ยิ่นใน                | ครัฐและราคากลาง (กจะ.) ก:<br>ยื่นในนามกิจการร<br>กรในนามกิจการร่ว<br>มนามกิจการร่วมค้า                                              | มบัญจักลาง ถนนพระรวม 6 แรวง พญาโท เซค พญาโท กรุงเทพม<br>ร่วมสำ / สำร้วม<br>ระบบแสดงหน้<br>ระบบแสดงหน้<br>นค้า<br>โนรูปแบบ Joint venture<br>* การขอมีเลขประจำตัวผู้เสีย                                                                                                    | าามคร 10400 โพร. 0-2270-6400 กค<br>าจอ ข้อมูลการยื่<br>มภาษีอากร บอน           | 3<br>นเอกสารในนา<br>ด้ว                        | ามกิจการร่วมศ์<br>11 (จ.ศัมช                                            | merbide<br>ว้าา<br>าาชุดเอกสา       |
| กจการรวมคาบานเผธนทรพย<br>ชื่อกิจการร่วมค้า หมายถึง ชื่อของสองกิจการที่มาร่วมค้าหรือค้าร่วมกัน<br>ยกตัวอย่าง เช่น กิจการร่วมค้า บริษัท A และบริษัท B เป็นต้น ไม่ให้พิมพ์ชื่อบุคคล                                                                                                    | ระบบการจัคซื้อจัดจำงภา<br>0) กดปุ่ม<br>ข้อมูลการยื่นเอกส<br>* ยื่นใน                | ษรัฐและราคากลาง (กจร.) กร<br>ย <b>ี่นในนามกิจการร</b><br>กร <b>ะในนามกิจการร่ว</b><br>มนามกิจการร่วมค้า                             | มบัญจักลาง ถนนพระรวม 6 แรวง พญาโท เรต พญาโท กรุงเทพน<br>ร่วมค้า / ค้าร่วม<br>ระบบแสดงหน้า<br>แต้า<br>เงิ ในรูปแบบ Joint venture<br>* การขอมีเลขประจำตัวผู้เสีย                                                                                                    | าานหร 10400 โพร. 0-2270-6400 กศ<br>1จอ ข้อมูลการยื่<br>มภาษีอากร บอแ<br>โอ จะข | 3<br>นเอกสารในนา<br>ลัว<br>อเมื่อทำสัญญา       | ามกิจการร่วมศ์<br>11 (จ.ศัมช<br>(1)                                     | merbide<br>ข้าว<br>าาชุดเอกสา       |
| ข้อกิจการร้วมค้า หมายถึง ข้อของสองกิจการที่มาร่วมค้าหรือคำร่วมกัน<br>ยกตัวอย่าง เช่น กิจการร่วมค้า บริษัท A และบริษัท B เป็นต้น ไม่ให้พิมพ์ชื่อบุคคล                                                                                                    | ระบบการจัดซื้อจัดจำงกา<br>0) กดปุ่ม<br>ข้อมูลการยื่นเอกส<br>* ยื่นใน                | ครัฐและราคากลาง (กงร.) กา<br>ยื่นในนามกิจการร<br>การในนามกิจการร่วมค้า<br>หนามกิจการร่วมค้า                                         | มบัญชีกลาง ถนนพระรวม 6 แรวง พญาโท เรพ พญาโท กรุงเทพม<br>ร่วมส้า / ล้าร่วม<br>ระบบแสดงหนั<br>มล้า<br>โนรูปแบบ Joint venture<br>* การขอมีเลขประจำตัวผู้เสีย<br>โนรูปแบบ Consortium                                                                                                    | ารนคร 10400 โพร. 0-2270-6400 กต<br>1จอ ข้อมูลการยื่<br>เภาษีอากร บอน<br>( จะข  | 3<br>นเอกสารในนา<br>ล้ว<br>อเมื่อทำสัญญา       | ามกิจการร่วมศ์<br>11 (จ.ศัมช                                            | merbided<br>ก้า<br>มาชุดเอกสา       |
| อกต่างออกสายนากว่ามหาก กวลล่ม พายะกวลม p เกิดพิท พายะกัษษย                                                                                                    | ระบบการจัดซื้อจัดจำงภา<br>0) กดปุ่ม<br>ข้อมูลการยื่นเอกส<br>+ ยื่นใน                | <ul> <li>ครัฐและราคากลาง (กจะ.) กร</li> <li>ยื่นในนามกิจการร่ว</li> <li>กรในนามกิจการร่วมค้า</li> <li>มนามกิจการร่วมค้า</li> </ul>  | มบัญจักลาง ถนบพระราม 6 แรวง พญาโท เรด พญาโท กรุงเทพม<br>ร่วมสำ / คำร่วม<br>ระบบแสดงหน้<br>มี<br>ในรูปแบบ Joint venture<br>* การขอมีเลขประจำตัวผู้เสีย<br>ในรูปแบบ Consortium<br>กิจการร่วมค้าบ้านใผ่เรนทรัพย์                                                                                                    | าามคร 10400 โพร. 0-2270-6400 กค<br>1จอ ข้อมูลการยื่<br>มภาษีอากร ขอแ<br>( จะข  | 3<br>ันเอกสารในนา<br>ด้ว<br>อเมื่อทำสัญญา      | ามกิจการร่วมศ์<br>(1) (ฉลับข<br>(2) (2) (2) (2) (2) (2) (2) (2) (2) (2) | merbide(<br>อ้าว<br>เาซุดเอกสา      |
| 5401599010370 ท้างทันส่วนจำกัดบ้านใผ่ธนทรัพย์                                                                                                    | ระบบการจัคซื้อจัดจำงภา<br>0) กดปุ่ม<br>ข้อมูลการยื่นเอกส<br>* ยื่นใน                | ครัฐและราครกลาง (กงร.) กร<br>2ี่นี่นี่นนามกิจการร่ว<br>กระในนามกิจการร่วมค้า<br>มนามกิจการร่วมค้า<br>* ชื่อกิจการร่วมค้า            | มบัญชีกลาง ถนนพระรวม 6 แขวง พญาโท เขต พญาโท กรุงเทพม<br>ร่วมค้า / ค้าร่วม<br>ระบบแสดงหน้<br>มค้า<br>() ในรูปแบบ Joint venture<br>* การขอมีเลขประจำตัวผู้เสีย<br>() ในรูปแบบ Consortium<br>กิจการร่วมค้าบ้านใผ่ธนทรัพย์<br>ชื่อกิจการร่วมค้า หมายถึง ชื่อของสองกิจก<br>เหตุล้ายว่า เช่น ลิจจจรสองกิจา                                               | ารห้มาร่วมกับหรือคำร่วมกับ                                                     | 3<br>ในเอกสารในนา<br>ล้ว<br>อเมื่อทำลัญญา      | ามกิจการร่วมศ์<br>1) (จ.ศัมช                                            | merbided<br>ถ้า<br>าาชุดเอกสา       |
|                                                                                                    | ระบบการจัดซื้อจัดจำงกา<br>0) กดปุ่ม<br>ซ้อมูลการยื่นเอกส<br>* ยื่นใน                | ครัฐและราคากลาง (กจร.) กะ<br>ย <b>ื่นในนามกิจการร</b><br>การในนามกิจการร่วมค้า<br>เนามกิจการร่วมค้า<br>* ชื่อกิจการร่วมค้า<br>10370 | มบัญจักลาง ถนบพระรวม 6 แรวง พญาโท เขต พญาโท กรุงเทพม<br>ร่วมสำ / สำร้ววม<br>ระบบแสดงหน้<br>มล้ำ<br>โนรูปแบบ Joint venture<br>* การขอมีเลขประจำตัวผู้เสีย<br>ในรูปแบบ Consortium<br>กิจการร่วมค้าบ้านไผ่ธนทรัพย์<br>ชื่อกิจการร่วมค้า หมายถึง ชื่อของสองกิจr<br>ยกตัวอย่าง เช่น กิจการร่วมค้า บริษัท A แ<br>ห้าวหันส่วนจำกัดบ้านไผ่ธนทรัพย์         | ารบคร 10400 โพร. 0-2270-6400 กต<br>1จอ ข้อมูลการยี่<br>เภาษีอากร ขอแ<br>อิจะข  | 3<br>ในเอกสารในนา<br>ล้ว<br>อเมื่อทำสัญญา<br>ม | ามกิจการร่วมศ์<br>1 ( ( กับ )                                           | merbided<br>ว้าา<br>าาชุดเอกสา      |
|                                                                                                    | รระบบการจังขึ้งจังจังมาก<br>0) กดปุ่ม<br>ข้อมูลการยื่นเอกส<br>• ยื่นใน<br>540159901 | ครัฐและราครกลาง (กงร.) กา<br>ชื่นในนามกิจการร่ว<br>การในนามกิจการร่วมค้า<br>เขื่อกิจการร่วมค้า<br>* ชื่อกิจการร่วมค้า<br>10370      | มบัญชีกลาง ถนนพระรวม 6 แตรง พญาโท เขต พญาโท กรุงเทพม<br>ร่วมค้า / ค้าร่วม<br>ระบบแสดงหน้<br>มค้า<br>() ในรูปแบบ Joint venture<br>* การขอมีเลขประจำตัวผู้เสีย<br>() ในรูปแบบ Consortium<br>กิจการร่วมค้าบ้านไผ่ธนทรัพย์<br>ชื่อกิจการร่วมค้า หมายถึง ชื่อของสองกิจก<br>ยกตัวอย่าง เช่น กิจการร่วมค้า บริษัท A แ<br>ห้างหุ้นส่วนจำกัดบ้านไผ่ธนทรัพย์ | ารนคร 10400 โพร. 0-2270-6400 กศ<br>กจอ ข้อมูลการยี่<br>เภาษีอากร ขอแ<br>() จะข | 3<br>ันเอกสารในนา<br>ด้ว<br>อเมื่อทำสัญญา<br>น | ามกิจการร่วมศ์<br>1) ( รับบ<br>( )                                      | merbide<br>อ้า<br>าาชุดเอกสา<br>) 🗙 |

คู่มือการเสนอราคาด้วยวิธีประกวดราคาอิเล็กทรอนิกส์ (e-bidding)

|                            | รายการชุดเอก                      | ารที่ใช้ยื่นข้อเสนอ                                                            |                   | เาชุดเอกสาร |
|----------------------------|-----------------------------------|--------------------------------------------------------------------------------|-------------------|-------------|
|                            | ลำดับ                             | รายการเอกสาร                                                                   | วันที่ปรับปรุง    |             |
| ข้อมูลการยิ่ง              | 1 1                               | ประกวดราคาจ้างก่อสร้างอาคารจอดรถ ด้วยวิธีประกวดราคาอิเล็กทรอนิกส์ 21/0         | /09/2565 09:43:51 | 11.1        |
| ·                          |                                   | Ben                                                                            |                   |             |
|                            | * ชื่อกิจกา                       | ร่วมค้า                                                                        |                   |             |
|                            |                                   | ชื่อกิจการร่วมศ้า หมายถึง ชื่อของสองกิจการที่มาร่วมศ้าหรือศ้าร่วมกัน           |                   |             |
|                            |                                   | ยกตัวอย่าง เช่น กิจการร่วมค้า บริษัท A และบริษัท B เป็นต้น ไม่ให้พิมพ์ชื่อบุคค | na                |             |
| เลขประจำตัว<br>เลขที่ประจำ | วผู้เสียภาษีอากร<br>ว่าตัวประชาชน | / รายชื่อ                                                                      |                   |             |
| 54015                      | 99010370                          | ห้างหุ้นส่วนจำกัดบ้านไผ่ธนทรัพย์                                               |                   | •           |
|                            |                                   |                                                                                |                   |             |
|                            |                                   | ยกเสิกรายการช้อมูล บันทึก กลับสู่หน้าหลัก                                      |                   |             |
|                            |                                   |                                                                                |                   |             |

#### 11.1) เลือกรายการชุดเอกสารที่ใช้ยื่นข้อเสนอ

| * ยินในนามกิจการร่วมคำ                               | <ul> <li>ในรูปแบบ Joint venture</li> </ul>                                      |     |
|------------------------------------------------------|---------------------------------------------------------------------------------|-----|
|                                                      | * การขอมีเลขประจำตัวผู้เสียภาษีอากร 🛛 ขอแล้ว                                    |     |
|                                                      | 💿 จะขอเมื่อทำสัญญา                                                              |     |
|                                                      | 🦳 ในรูปแบบ Consortium                                                           |     |
| * ชื่อกิจการร่วมค้า                                  | ก็จการร่วมค้าบ้านไผ่ธนทรัพย์                                                    |     |
|                                                      | ชื่อกิจการร่วมค้า หมายถึง ชื่อของสองกิจการที่มาร่วมค้าหรือค้าร่วมกัน            |     |
|                                                      | ยกตัวอย่าง เช่น กิจการร่วมค้า บริษัท A และบริษัท B เป็นต้น ไม่ให้พิมพ์ชื่อบุคคล |     |
| เลขประจำตัวผู้เสียภาษีอากร/<br>เลขที่ประจำตัวประชาชน | รายชื่อ                                                                         |     |
| 5401599010370 1                                      | ์างหุ้นส่วนจำกัดบ้านไผ่ธนทรัพย์                                                 |     |
| 3800200201899 1                                      | เครกิตติภัทธการโยธา                                                             | 💼 🔂 |

- 11.2) ระบบจะดึงข้อมูลการยื่นเอกสารในนามกิจการร่วมค้ามาให้อัตโนมัติ
- 11.3) กดปุ่ม 🛄 ระบบแสดงกล่องข้อความ "ท่านต้องการบันทึกข้อมูล ใช่หรือไม่"

| ·                                                    | 10001 : ท่านต้องการบันทึกข้อมูลใช่หรือไม่<br>ยกเลิก ตกอง 11.4                                                                                                    | 08         |  |
|------------------------------------------------------|----------------------------------------------------------------------------------------------------|------------|--|
| * Žožoveriou čo                                      | (Consortium)                                                                                                    |            |  |
| ראעגניג ג'ו תאתשטי ~                                 | ศิจการร่วมค้าบ้านไม่ธนกรัพย์<br>ชื่อกิจการร่วมค้า หมายถึง ชื่อของสองกิจการที่มาร่วมค้าหรือค้าร่วมกัน<br>หลักแร่น ก่น อิจการก่อน ซึ่ง ออีก 1 การเชื่อน 2 กัน นั่น ไปให้การก็ |            |  |
| เลขประจำดัวผู้เสียภาษีอากร/<br>เลขที่ประจำดัวประชาชน | รายชื่อ                                                                                                    |            |  |
| 5401599010370                                        | ห้างหุ้นส่วนจำกัดบ้านไผ่ธนทรัพย์                                                                                                    |            |  |
| 3800200201899                                        | นครกิดติภัทธการโยธา                                                                                                    | <b>i</b> 🖯 |  |
|                                                      |                                                                                                    |            |  |
|                                                      | ยกเลิกรายการข้อมูล บันทึก กลับสู่หน้าหลัก                                                                                                    |            |  |

| SE<br>Same Tha    | บบการจัดซื้อจัดจ้างภาครัฐ <b>ทดลองใช้งาน (e-GP Micro S</b><br>ม Government Procurement                                                                                                 | ervice)                      |                                                | มาริษา ติ<br>ห้างหุ้นส่วนสามัญ วรรณา | วันที่ 8 มีนาคม 2566<br>ยะศิริ - ผู้ค้ากับภาครัฐ<br>เภัทร์ / สำนักงานใหญ่ |
|-------------------|----------------------------------------------------------------------------------------------------|------------------------------|------------------------------------------------|--------------------------------------|---------------------------------------------------------------------------|
|                   | 1<br>บับทึกเลือกรายการพิจารณา 🕨 บันทึกอื่นเอกสาร                                                                                                    | 3<br>บันทึกข้อเสนอด้านร      | <ul> <li>4</li> <li>จัดทำใบเสนอราคา</li> </ul> |                                      |                                                                           |
|                   | เลือกรายการพิจารณา                                                                                                    |                              | S                                              | Server Time :09:08:49                |                                                                           |
|                   | จำนวนรายการที่ต้องการเสนอราคาทั้งหมด 1 รายการ                                                                                                    | กำหนดการยื่น                 | แสนอราคาวันที่ 08/03/2566 ช่                   | วงเวลา 09:00 -09:30 น.               |                                                                           |
| =                 | ลำดับ รายการพิจารณา / รายการสินค้าหรือบริการ                                                                                                    | จำนวน                        | หน่วย                                          | กำหนดวัน<br>ส่งมอบ(วัน)              |                                                                           |
| ≡<br>Q            | 🗹 1 อาคารจอตรถ                                                                                                    | 1                            | หลัง                                           | 180                                  | 12                                                                        |
|                   | <ol> <li>หมายเหตุ</li> <li>คลิก □ เลือกรายการที่ต้องการ</li> <li>1. คลิก □ เลือกรายการที่ต้องการ</li> <li>2. กรณีเสนอราคา "แบบรวมคุณสมบัติหลาย GPU" สามารถเลือกเสนอราคา "TF</li> </ol> | PU ภายใต้ GPU" ได้เพียง 1 รา | ายการเท่านั้น                                  |                                      |                                                                           |
|                   | ยกเลิกรายการข้อมูล <b>ยื่นในนามกิจการร่วมค้า / ค้าร่ว</b> ม                                                                                                    | ม บันทึก ไปขั้               | นตอนที่ 2 กลับสู่หน้าห                         | ăn                                   |                                                                           |
| <u>к</u> . 1.     |                                                                                                    | 13                           | J U M                                          | der.                                 |                                                                           |
| กองระบบการจัดซื้อ | งจัดจ้างภาครัฐและราคากลาง (กจร.) กรมบัญชีกลาง ถนนพระราม 6 แขวง พญาไท เขต พญาไท กรุงเทพมหาร                                                                                             | นคร 10400 โทร. 0-2270-6400 ก | nn 3                                           |                                      | merbide001                                                                |

- 12) ระบบแสดงรายการพิจารณาทั้งหมดของโครงการที่ประกาศเชิญชวนให้ โดยระบบจะแสดง เครื่องหมาย ✓ หน้ารายการพิจารณาให้อัตโนมัติ และแสดงระยะเวลาวันส่งมอบตามที่กำหนด ในเอกสารประกวดราคา
- 13) กดปุ่ม 🛄 ระบบแสดงกล่องข้อความ "ท่านต้องการบันทึกข้อมูลใช่หรือไม่"

|       |                                    | ข้อความจากระบบ<br>บันทึกเถือ<br>0001 : ท่านต้องการบันทึกข้อมูลใช่หรือไม่ | 14                                        | × 4                                    |  |
|-------|------------------------------------|--------------------------------------------------------------------------|-------------------------------------------|----------------------------------------|--|
| เลือ  | ารายการพิจารณา                     |                                                                          | ยกเลิก ตกส                                | Server Time :09:09:04                  |  |
| จำ    | นวนรายการที่ต้องการเ               | สนอราคาทั้งหมด 1 รายการ                                                  | กาหนดการยนเสนอราคาว                       | นท 08/03/2566 ช่วงเวลา 09:00 -09:30 น. |  |
|       | ลำดับ                              | รายการพิจารณา / รายการสินค้าหรือบริการ                                   | จำนวน                                     | หน่วย กำหนดวัน<br>สมเวน(วัน)           |  |
|       | - 1                                | ยาการจอดรถ                                                               | 1 หลัง                                    | 180                                    |  |
| าษเนท | หตุ 1. คลิก 🔲 เลี<br>2. กรณีเสนอรา | อกรายการที่ต้องการ<br>คา "แบบรวมคุณสมบัติหลาย GPU" สามารณสือกเสนอราคา "  | TPU ภายได้ GPU" ได้เพียง 1 รายการเท่านั้ก | 1                                      |  |
|       | UN                                 | เลิกรายการข้อมูล ยื่นในนามกิจการร่วมค้า / ค้าร่า                         | วม บันทึก ไปขั้นตอนที่ 2                  | กลับสู่หน้าหลัก                        |  |
|       |                                    |                                                                          |                                           |                                        |  |

| SEL<br>3            | มบการจัดซื้อจัดจ้างม<br>Government Procuremen | กาครัฐ ทดลองใช้งาน (e-GP Micco S                                                                                            | iervice)                                      |                                                | มาริษา ดิ<br>ห้างหุ้นส่วนสามัญ วรรณ | วันที่ 8 มีนาคม 2566<br>ยะศิริ - ผู้ค้ากับภาครัฐ<br>เภัทร์ / สำนักงานโหญ่ |
|---------------------|-----------------------------------------------|----------------------------------------------------------------------------------------------------|-----------------------------------------------|------------------------------------------------|-------------------------------------|---------------------------------------------------------------------------|
|                     |                                               | 1<br>บันทึกเลือกรายการพิจารณา ปั้นทึกยื่นเอกสาร                                                                             | 3<br>บันทึกข้อเสนอด้านร                       | าคา <b>)</b> จัดทำใบเสนอรา                     | en                                  |                                                                           |
|                     | เลือกรายการพิจารณา                            |                                                                                                    |                                               |                                                | Server Time :09:09:26               |                                                                           |
| â                   | จำนวนรายการที่ต้องการเล                       | สนอราคาทั้งหมด 1 รายการ                                                                                                    | กำหนดการยื่น                                  | แสนอราคาวันที่ 08/03/2566                      | ช่วงเวลา 09:00 -09:30 น.            |                                                                           |
| =                   | ลำดับ                                         | รายการพิจารณา / รายการสินค้าหรือบริการ                                                                                      | จำนวน                                         | หน่วย                                          | กำหนดวัน<br>ส่งมอบ(วัน)             |                                                                           |
| ≡                   | 1                                             | อาคารจอดรถ                                                                                                    | 1                                             | หลัง                                           | 180                                 |                                                                           |
| Q                   | หมายเหตุ<br>2. กรณีเสนอราศ<br>ยกเ             | งกรายการที่ต้องการ<br>า *แบบรวมคุณสมบัติหลาย GPU" สามารถเลือกเสนอราคา "T<br>ลิกรายการข้อมูล ยื่นในนามกิจการร่วมด้า / ค้าร่ว | PU ภายใต้ GPU" ได้เพียง 1 ร<br>ม บันทึก ไปขั้ | ายการเท่านั้น<br>ั้นตอนที่ 2 กลับสู่หน้า<br>15 | เพลัก                               |                                                                           |
| กองระบบการจัดซื้อจั | คร้างภาครัฐและราคากลาง (กจร.) ก               | รมบัญชีกลาง ถนนพระราม 6 แขวง พญาไท เซค พญาไท กรุงเทพมหา                                                                     | นคร 10400 โทร. 0-2270-6400                    | มี<br>กค 3                                     | 1902<br>วันทึกข้อมูลเรียบร้อยแล้ว   | Í                                                                         |
| <br>15) กดปุ่       | ป ไปขั้นตอนที่ 2                              | ระบบแสดงหน้าจอ ขั้นตอน                                                                                                    | เที่ 2 บันทึกยื่เ                             | แอกสาร                                         |                                     |                                                                           |

#### ขั้นตอนบันทึกยื่นเอกสาร

กรณีที่มีการยื่นในนามกิจการร่วมค้า และได้เลือกชุดเอกสารในขั้นตอนยื่นในนามกิจการร่วมค้า ระบบจะดึงข้อมูลที่ได้จัดเตรียมไว้ในระบบ e-GP แทนการแนบไฟล์แต่ละรายการ **ยกเว้น** รายการที่เพิ่มใหม่ ตามรายละเอียดโครงการนั้นๆ ที่ผู้ใช้จะต้องทำการแนบไฟล์เอกสารเพิ่มเติมพร้อมตรวจสอบความถูกต้อง ของเอกสารที่ใช้ยื่นเสนอราคาอีกครั้ง **กรณีไม่ได้เลือกชุดเอกสารที่จัดเตรียมไว้ ผู้ใช้สามารถบันทึก เอกสารได้โดยกดปุ่ม** Browse โฟล์ แต่ละรายการ

| การยื่นเอกสา | 15                |                                                         |                                                                                                    |                                 |                                                                                          |                                                                                                    | Ser                                                                                                   | ver Time :09:09:38 |
|--------------|-------------------|---------------------------------------------------------|----------------------------------------------------------------------------------------------------|---------------------------------|------------------------------------------------------------------------------------------|----------------------------------------------------------------------------------------------------|----------------------------------------------------------------------------------------------------|--------------------|
|              |                   |                                                         |                                                                                                    |                                 |                                                                                          |                                                                                                    |                                                                                                    | ค้นหาชุดเอกสาร     |
| บ้เ          | บูชีเอกสาร        | ส่วนที่ 1                                               |                                                                                                    |                                 |                                                                                          |                                                                                                    | -                                                                                                    |                    |
| ลำดับ        |                   | •                                                       | รายการ                                                                                                    |                                 |                                                                                          | ไฟล์ข้อมูล                                                                                          | I                                                                                                    | ขนาดไฟล์           |
| 1            | * สำเนา           | าหนังสือรับรองการจดทะเบียนนิ                            | ติบุคคล Browse ไฟส์                                                                                                    |                                 |                                                                                          |                                                                                                    |                                                                                                    |                    |
| 2            | * สำเนา           | าหนังสือบริคณห์สนธิ Browse                              | ∍ ไฟล์                                                                                                    |                                 |                                                                                          |                                                                                                    |                                                                                                    |                    |
| 3            | * บัญชี           | รายชื่อกรรมการผู้จัดการ Bro                             | wse ไฟล์                                                                                                    |                                 |                                                                                          |                                                                                                    |                                                                                                    |                    |
| 4            | * บัญชีเ          | ผู้ถือหุ้นรายใหญ่ 🔵 มี 📿                                | ) ไม่มี<br>                                                                                                    |                                 |                                                                                          |                                                                                                    |                                                                                                    |                    |
| 5            | * ผูมอา<br>* สำเน | เนาจควบคุม () ม () แ<br>าสัยเอเาของการเข้ากิจการร่วมด้า | มม<br>น/ค้าร่วม Browse ไฟส์                                                                                                    |                                 |                                                                                          |                                                                                                    |                                                                                                    |                    |
| 7            | * เอกส            | ารแสดงเอกสิทธิ์คุ้มครองการขึ้นเ                         | ศาลไทย 🔿 มี 🔿 ไม่มี                                                                                                    | มี                              |                                                                                          |                                                                                                    |                                                                                                    |                    |
| 8            | * งบแส            | เดงฐานะการเงิน Browse ไฟเ                               | á                                                                                                    |                                 |                                                                                          |                                                                                                    |                                                                                                    |                    |
| 9            | * สำเน            | าหนังสือรับรองวงเงินสินเชื่อ                            | تَنْدَا 🕐 لَهُ 🕐                                                                                                    |                                 |                                                                                          |                                                                                                    |                                                                                                    |                    |
| บัย          | บูชีเอกสารเ       | ส่วนที่ 2                                               |                                                                                                    |                                 |                                                                                          |                                                                                                    |                                                                                                    |                    |
|              | ลำดับ             | รายการพิจารณา                                           | หนังสือมอบอำนาจ<br>ซึ่งปิดอากรแสตมป์<br>ตามกฎหมายใน<br>กรณีที่ผู้เสนอราคา<br>มอบอำนาจบุคุคล<br>อื่นลงนามในใบ<br>เสนอราคาแทน<br>(ไฟล์) | หลัก<br>ประกัน<br>ชอง<br>(ไฟล์) | สำเนาหนังสือ<br>รับรองผล<br>งานก่อสร้าง<br>พร้อมทั้ง<br>รับรองสำเนา<br>ถูกต้อง<br>(ไฟล์) | สำเนาหลักฐาน<br>การขึ้น<br>ทะเบียนงาน<br>ก่อสร้างที่ขึ้น<br>ทะเบียนไว้กับ<br>กรมบัญชีกลาง<br>(ไฟล์) | ลำเนาหลักฐาน<br>การขึ้นทะเบียน<br>งานก่อสร้าง<br>สาขาที่หน่วย<br>งานกำหนดไว้<br>กับหน่วยงาน<br>(ไฟล์) | สถานะ              |
|              | 1                 | อาคารจอดรถ                                              |                                                                                                    |                                 |                                                                                          |                                                                                                    |                                                                                                    | บันทึกเอกสาร       |
|              |                   |                                                         |                                                                                                    |                                 |                                                                                          |                                                                                                    |                                                                                                    |                    |
| ข้อ          | เมูลการยื่น       | หลักประกันซอง                                           |                                                                                                    |                                 |                                                                                          |                                                                                                    |                                                                                                    |                    |
| ลำดับ        | ປ                 | ระเภทหลักทรัพย์                                         | ธนาคาร / สาขา                                                                                                    | 5                               | ะยะเวลารับหลักป<br>ตั้งแต่ จ<br>ว                                                        | ระกัน จำ<br>นถึง<br>รวมทั้งสิ้น                                                                     | เนวนเงิน<br>(บาท)                                                                                     | รายละเอียด         |
|              |                   |                                                         |                                                                                                    |                                 |                                                                                          |                                                                                                    |                                                                                                    |                    |
|              | 🕑 : u             | นบไฟล์เอกสารสำเร็จแล้ว 🕓 : อ                            | ยู่ระหว่างอัปโหลดไฟล์เอกสาร<br>*                                                                                                    | 🖬 : บันทึกข่                    | ไวคราว<br>เชื่อข้าอีได้                                                                  |                                                                                                    |                                                                                                    |                    |

| el IM O                                             | รายการ                                                                                                    | ไฟล์ข้อมูล                                                                                                    | ขนาดไฟล์                                                             |
|-----------------------------------------------------|----------------------------------------------------------------------------------------------------|----------------------------------------------------------------------------------------------------|----------------------------------------------------------------------|
| 1                                                   | สำเนาหนังสือรับรองการจดทะเบียนนิติบคคล Browse ไฟล์                                                                                                    | สำนาณหน้าสื่อสับรอดอรรรณหมุ่มในเหนือบออร - 46 🗛 🙆                                                                                                    | 120.01 KD                                                            |
| 2                                                   | สำเนาหนังสือบริคณห์สนธิ Browse ไฟล์                                                                                                    | ล แน เทนงสอง เรือองร์สงเรียวรับอน แต่บุททล.poi                                                                                                    | 130.91 ND                                                            |
| 3                                                   | บัญชีรายชื่อกรรมการผู้จัดการ Browse ไฟล์                                                                                                    | ถ้าเมืองเพื่ออธรรมออรมัดออวร odf                                                                                                    | 139.01 KD                                                            |
| 4                                                   | บัญชีผู้ถือหุ้นรายใหญ่ Browse ไฟล์                                                                                                    | บัญชีมีดีอามันสวนใหญ่ adf 💽 🥥                                                                                                    | 120.91 ND                                                            |
| 5                                                   | ผ้มีอำนาจควบคม Browse ไฟล์                                                                                                    | นั้นอยาเอาเอา อร์ 🖉 🙆                                                                                                    | 130.91 KD                                                            |
| 6                                                   | สำเนาสัญญาของการเข้ากิจการร่วมค้า/ค้าร่วม Browse ไฟล์                                                                                                    | ผู้มอานางทางบานม.por 🗸 🔟                                                                                                    | 150.91 ND                                                            |
| 7                                                   | เอกสารแสดงเอกสิทธิ์ค้มครองการขึ้นศาลไทย Browse ไฟล์                                                                                                    | ลาเนาสญญาของการเขากงการรวมศาคารวมเอต 🧹 🌐                                                                                                    | 100.02 NB                                                            |
| 8                                                   | งบแสดงสถานะการเงิน Browse ไฟล์                                                                                                    | เอกสารแสดงเอกสทอคุมครองการขนคาสเทย.por 🗸 🔟                                                                                                    | 168.82 KB                                                            |
| 9                                                   | สำเนาหนังสือรับรองวงเงินสินเชื่อ Browse ไฟล์                                                                                                    | งบแสพงสถานะการเงน.pdf 🥑 🔟                                                                                                    | 138.91 KB                                                            |
|                                                     | เกราะที่หน่ายงามถ้านแตเพิ่มเติม                                                                                                    | หาเหาหนุสอรบรองวงเงนสนใชอ.pdf 🤍 📵                                                                                                    | 139.18 KB                                                            |
| 1                                                   | สำเนาใบทะเบียนพาณิชย์                                                                                                    | สำเนาใบทะเบียนพาณิชย์.pdf 🗸                                                                                                    | 138.91 KB                                                            |
| 2                                                   | สำเนาใบทะเบียนภาษีมูลค่าเพิ่ม                                                                                                    | สำเนาใบทะเบียนภาษีมลค่าเพิ่ม.pdf 📿                                                                                                    | 138.91 KB                                                            |
|                                                     |                                                                                                    |                                                                                                    |                                                                      |
|                                                     |                                                                                                    |                                                                                                    |                                                                      |
| บั                                                  | ญชีเอกสารส่วนที่ 2                                                                                                    |                                                                                                    |                                                                      |
| บั<br>ลำดับ                                         | ญชีเอกสารส่วนที่ 2<br>รายการ                                                                                                    | ไฟล์ข้อมูล                                                                                                    | ขนาดไฟล์                                                             |
| บั<br><mark>ลำดับ</mark><br>1                       | ญชีเอกสารส่วนที่ 2<br>รายการ<br>หนังสือมอบอำนาจซึ่งปัดอากรแสตมป์ตามกฎหมายในกรณีที่ผู้เสนอ<br>ราคามอบอำนาจบุคคลอื่นลงนามในไปแสนอราคาแทน<br>Browse ไฟล์                                                                                                    | <b>ไฟล์ข้อมูล</b><br>หนังสือมอบอำนาจ.pdf 🗨 🎯                                                                                                    | <b>ขนาดไฟล์</b><br>138.91 KB                                         |
| บั<br><mark>ลำดับ</mark><br>1<br>2                  | ญชีเอกสารส่วนที่ 2<br>รายการ<br>หนังสือมอบอำนาจซึ่งปัดอากรแสดมบัตามกฎหมายในกรณีที่ผู้เสมอ<br>ราคามอบอำนาจบุคคลอื่นลงนามในไบเสนอราคาแทน<br>Browse ไฟล์<br>สำเนาไบขึ้นทะเบียนผู้ประกอบการวิสาหกิจขนาดกลางและ ขนาด<br>เอ่ณ (SAEC) Groups ไฟล์                                                                                                    | <b>โฟล์ข้อมูล</b><br>หนังสือมอบอำนาจ.pdf ✔ (1)<br>SME.pdf ✔ (2)                                                                                                    | <b>ขนาดไฟล์</b><br>138.91 KB<br>138.91 KB                            |
| บ <b>ั<br/>ลำดับ</b><br>1<br>2<br>สำ                | ญชีเอกสางส่วนที่ 2<br>รายการ<br>หนังสือมอบอำนาจซึ่งปัดอากรแสดมบัตามกฎหมายในกรณีที่ผู้เสนอ<br>ราคานอบอำนาจบุคคลอื่นลงนามไนไบเสนอราคาแทน<br>Browse ไฟล์<br>สำเนาไบขึ้นทะเบียนผู้ประกอบการวิสาหกิจขนาดกลางและ ขนาด<br>ย่อม (SMEs) Browse ไฟล์<br>กนาหนังสือรับรองผลงานก่อสร้างพร้อมทั้งรับรองสำเนาถูกต้อง (บันว่                                                                                               | ไฟล์ข้อมูล<br>หนังสือมอบอำนาจ.pdf ♥ (อ)<br>SME.pdf ♥ (อ)<br>Intenary                                                                                                    | <b>ขนาดไฟล์</b><br>138.91 KB<br>138.91 KB                            |
| บั<br><mark>ลำดับ</mark><br>1<br>2<br>สำ<br>1       | ญชีเอกสารส่วนที่ 2<br>รายการ<br>หนังสือมอบอำนาจซึ่งปัดอากรแสตมบัตามกฎหมายในกรณีที่ผู้เสนอ<br>ราคามอบอำนาจบุคคลอื่นลงนามในใบเสนอราคาแทน<br>Browse ไฟล์<br>สำเนาโบขึ้นทะเบียนผู้ประกอบการวิสาหกิจขนาดกลางและ ขนาด<br>ย่อม (SMEs) Browse ไฟล์<br>กนาหนังสือรับรองผลงานก่อสร้างพร้อมทั้งรับรองสำเนาถูกต้อง (บันว์<br>อาคารจอดรถ                                                                                 | โฟล์ข้อมูล<br>หนังสือมอบอำนาจ.pdf ♥ @<br>SME.pdf ♥ @<br>Internary<br>สำเนาหนังสือวับรองผลงานก่อสร้างพร้อมทั้งวับรองสำเนาถูก                                                                                                    | <b>ขนาดไฟล์</b><br>138.91 KB<br>138.91 KB<br>138.91 KB               |
| บั<br><mark>ลำดับ</mark><br>1<br>2<br>สำ            | ญชีเอกสารส่วนที่ 2<br>รายการ<br>พนังสือมอบอำนาจซึ่งปัดอากรแลตมเบ็ตามกฎหมายในกรณีที่ผู้เสนอ<br>ราคามอบอำนาจบุคคลอื่นลงนามในใบแสนอราคาแทน<br>Browse ไฟล์<br>สำนาใบขึ้นทระเบียบผู้ประกอบการวิสาหกิจขนาดกลางและ ขนาด<br>ย่อม (SMEs) Browse ไฟล์<br>เนาหนังสือรับรองผลงานก่อสร้างพร้อมทั้งรับรองสำเนาถูกต้อง บันน้<br>อาคารจอดรถ                                                                                 | ไฟล์ข้อมูล<br>หนังสือมอบอำนาจ.pdf ♥ (อ)<br>SME.pdf ♥ (อ)<br>Intenars<br>สำเนาหนังสือรับรองผลงานก่อสร้างพร้อมทั้งรับรองสำเนาถูก<br>ต้อง.pdf ♥                                                                                                    | <b>บนาดไฟด์</b><br>138.91 KB<br>138.91 KB<br>138.91 KB               |
| บั<br><mark>ลำดับ</mark><br>1<br>2<br>สำ<br>สำ      | ญชีเอกสารส่วนที่ 2<br>รายการ<br>หนังสือมอบอำนาจซึ่งปัตอากรแสตมบิตามกฎหมายในกรณีที่ผู้เสมอ<br>ราคามอบอำนาจบุคคออื่นลงนามในใบเสนอราคาแทน<br>Browse ให้ส์<br>สำเนาโบขึ้นทะเบียนผู้ประกอบการวิสาหกิจขนาดกลางและ ขนาด<br>ย่อม (SMEs) Browse ไหล่<br>กนาหนังสือรับรองผลงานก่อสร้างหร้อมทั้งรับรองสำเนาถูกต้อง (บันว่<br>อาคารจอดรถ                                                                                | ไฟล์ข้อมูล<br>หนังสือมอบอำนาจ.pdf ♥ ()<br>SME.pdf ♥ ()<br>สำเนาหนังสือรับรองผลงานก่อสร้างพร้อมทั้งรับรองสำเนาถูก<br>ต้อง.pdf ♥<br>เป็นหน่วยงาน (ปันทึกเอกสาร                                                                                                | <b>ขมาดไพ่ล์</b><br>138.91 KB<br>138.91 KB<br>138.91 KB              |
| บั<br><mark>ลำดับ</mark><br>1<br>2<br>สำ<br>1<br>1  | ญซีเอกสารส่วนที่ 2<br>รายการ<br>พนังสือมอบอำนาจซึ่งปัดอากรแสดมบัตามกฎหมายในกรณีที่ผู้เสนอ<br>ราคามอบอำนาจบุคคลอื่นลงนามในใบแสนอราคาแทน<br>Browse ไฟล์<br>สำนาในขึ้นหมเนียมผู้ประกอบการวิสาหกิจขนาดกลางและ ขนาด<br>ย่อม (SMEs) Browse ไฟล์<br>หนาหนังสือวับของผลงานก่อสร้างหร้อมทั้งวับรองสำเนาถูกต้อง บันที่<br>อาคารจอดรถ<br>หนาหลักฐานการขึ้นทะเบียนงานก่อสร้าง สาขาพี่หน่วยงานกำหนดไว้ก่<br>อาคารจอดรถ   | โฟล์ข้อมูล<br>หนังสือมอบอำนาจ.pdf ♥ (ชิ)<br>SME.pdf ♥ (ชิ)<br>กเอกสาร<br>สำเนาหนังสือวับรองผลงานก่อสร้างพร้อมทั้งวับรองสำเนาถูก<br>ต้อง.pdf ♥<br>โบหน่วยงาน   บันทึกเอกสาร<br>สำเนาหลักฐานการขึ้นทะเบียนงานก่อสร้างที่ขึ้นทะเบียนไว้กับ                     | <b>บมาดไฟด์</b><br>138.91 KB<br>138.91 KB<br>138.91 KB<br>138.91 KB  |
| ບັ<br><mark>ຄຳດັບ</mark><br>1<br>2<br>สำ<br>สำ<br>1 | ญชีเอกสารส่วนที่ 2<br>รายการ<br>หนังสือมอบอำนาจซึ่งปัตอากรแสตมบัตามกฎหมายในกรณีที่ผู้เสมอ<br>ราคามอบอำนาจบุคคออื่นลงนามในใบเสนอราคาแทน<br>Browse ให้ส์<br>สำเนาโบขึ้นหะเบียนผู้ประกอบการวิสาหกิจขนาดกลางและ ขนาด<br>ย่อม (SMEs) Browse ไฟล์<br>กนาหนังสือรับรองผลงานก่อสร้างหร้อมทั้งรับรองสำเนาถูกต้อง (บันว่<br>อาคารจอดรถ<br>กนาหลักฐานการขึ้นหะเบียนงานก่อสร้าง สาขาที่หน่วยงานกำหนดไว้ก่<br>อาคารจอตรถ | ไฟล์ข้อมูล<br>หนังสือมอบอำนาจ.pdf ♥ (๑)<br>SME.pdf ♥ (๑)<br>inionars<br>สำเนาหนังสือวับรองผลงานก่อสร้างพร้อมทั้งวับรองสำเนาถูก<br>ต้อง.pdf ♥<br>iviviseงาน (บันทึกเอกสาร<br>สำเนาหลักฐานการขึ้นทะเบียนงานก่อสร้างที่ขึ้นทะเบียนไว้กับ<br>กรมบัญชักลาง.pdf ♥ | <b>ขมาดไห่ล์</b><br>138.91 KB<br>138.91 KB<br>138.91 KB<br>138.91 KB |

|           | ระบบการจัดซื้อจัดจ้างภาครัฐ พด<br>• Thai Government Procurement                                                                                                    | ดองให้งาน (e-GP Micro Se                                                                                                    | wice)                                                   |                    | มาริษา i<br>ห้างหุ้นส่วนสามัญ วรรถ | วันที่ 8 มีนาคม 2566<br>ติยะศิริ - ผู้ค้ากับภาครัฐ<br>มาภัทร์ / สำนักงานใหญ่ |
|-----------|----------------------------------------------------------------------------------------------------|----------------------------------------------------------------------------------------------------|---------------------------------------------------------|--------------------|------------------------------------|------------------------------------------------------------------------------|
|           | 1 อาคารจอดรถ                                                                                                    | <ul> <li>ข้อความจากระบบ</li> <li>10001 : ท่านต้องการบันทึกข้อมูลใช่หรือไม่</li> </ul>                                                                                                    | Hunter Hindege<br>Hunter Adde                           | (Iviā)<br>×        | บันทึกเอกสาร                       |                                                                              |
|           | ข้อมูลการยื่นหลักประกันของ                                                                                                    |                                                                                                    | ยกเลิก ตร                                               | 184                |                                    |                                                                              |
|           | ล่ำดับ ประเภทหลักหรัพย์                                                                                                    | ธนาการ / สาขา                                                                                                    | ระยะเวลารับหลักประกัน<br>ดั้งแต่ จนถึง<br>รวมทั้งสิ้น   | ຈຳນວນເຈີນ<br>(ບາກ) | รายละเอียด                         |                                                                              |
|           | <ul> <li>หมายเหตุ</li> <li>เมนปหลีเอกสารสำเร็จแล้ว</li> <li>เอกสารที่ใช้ในการอื่นจะต้องเป็นผ<br/>เอกสารที่ใช้ในการอื่นจะต้องเป็นผ<br/>และชื่อไฟส์เอกสารที่ใช้ แนบต้องมี<br/>รายการที่มี ดอกจันสีแดง หมายถึง</li> <li>ยกเลิกรายการข้อมูล</li> <li>ข้อนกลับขั้น</li> </ul> | <ul> <li>         • อยู่ระพว่างอัปไหลดไฟล์เอกสาว         • บันภ่<br/>มาสารนามสกุล .pdf โดยแบบครั้งอะ 1 ไฟล์ จะเ<br/>มารนยราวไม่เกิน 100 ตัวอักษร<br/>ด้องบันทึกข้อมูล     </li> <li>         • บันทึกขั่วคราว         • บันทึก     </li> </ul> | ก็กซั่งคราว<br>เมนบี้ครั้งก็ได้<br>ครวจสอบข้อมูลการยื่น | ไปขั้นตอนเสนอราคา  | กลับสู่หน้าหลัก                    |                                                                              |
| กองระบบกา | ารจัดซื้อจัดจ้างภาครัฐและราคากลาง (กจร.) กรมบัญซึกลาง ถนนง                                                                                                    | เระราม 6 แขวง พญาไท เขต พญาไท กรุงเทพมหานค                                                                                                    | ร 10400 โพร. 0-2270-6400 กต 3                           |                    |                                    | merbide002                                                                   |
| 17) r     | าดปุ่ม 🗖กลง                                                                                                    |                                                                                                    |                                                         |                    |                                    |                                                                              |

#### ขั้นตอนตรวจสอบข้อมูลการยื่น

|                 | มูชเอกสารสวนท 1                                                                                                    |                                                                                                    |           |
|-----------------|----------------------------------------------------------------------------------------------------|----------------------------------------------------------------------------------------------------|-----------|
| ลำดับ           | รายการ                                                                                                    | ไฟล์ข้อมูล                                                                                                    | ขนาดไฟล์  |
| 1               | สำเนาหนังสือรับรองการจดทะเบียนนิติบุคคล Browse ไฟล์                                                                     | สำเนาหนังสือรับรองการจดทะเบียนนิติบุคคล.pdf ✔ 🂼                                                                           | 138.91 KB |
| 2               | สำเนาหนังสือบริคณห์สนธิ Browse ไฟล์                                                                                     | สำเนาหนังสือบริคณห์สนธิ.pdf < 🍈                                                                                           | 138.91 KB |
| 3               | บัญชีรายชื่อกรรมการผู้จัดการ Browse ไฟล์                                                                                | บัญชีรายชื่อกรรมการผู้จัดการ.pdf 🥑 🍅                                                                                      | 138.91 KB |
| 4               | บัญชีผู้ถือหุ้นรายไหญ่ Browse ไฟล์                                                                                      | บัญชีผู้ถือหุ้นรายใหญ่.pdf < 🎯                                                                                            | 138.91 KB |
| 5               | ผู้มีอำนาจควบคุม Browse ไฟล์                                                                                            | ผู้มีอำนาจควบคุม.pdf 🥏 📵                                                                                                  | 138.91 KB |
| 6               | สำเนาสัญญาของการเข้ากิจการร่วมค้า/ค้าร่วม Browse ไฟล์                                                                   | สำเนาสัญญาของการเข้ากิจการร่วมค้าค้าร่วม.pdf 🥏 💼                                                                          | 168.82 KB |
| 7               | เอกสารแสดงเอกสิทธิ์คุ้มครองการขึ้นศาลไทย Browse ไฟล์                                                                    | เอกสารแสดงเอกสิทธิ์คุ้มครองการขึ้นศาลไทย.pdf ✔ 💼                                                                          | 168.82 KB |
| 8               | งบแสดงสถานะการเงิน Browse ไฟล์                                                                                          | งบแสดงสถานะการเงิน.pdf 🧹 🂼                                                                                                | 138.91 KB |
| 9               | สำเนาหนังสือรับรองวงเงินสินเชื่อ Browse ไฟล์                                                                            | สำเนาหนังสือรับรองวงเงินสินเชื่อ.pdf 🕑 🔞                                                                                  | 139.18 KB |
| ເວ              | กสารที่หน่วยงานกำหนดเพิ่มเติม <mark>บันทึกเอกสาร</mark>                                                                 |                                                                                                    |           |
| 1               | สำเนาไบทะเบียนพาณิชย์                                                                                                   | สำเนาใบทะเบียนพาณิชย์,pdf <                                                                                               | 138.91 KB |
| 2               | สำเนาใบทะเบียนภาษีมูลค่าเพิ่ม                                                                                           | สำเนาใบทะเบียนภาษีมูลค่าเพิ่ม,pdf 🤜                                                                                       | 138.91 KB |
| บัย             | เซีเอกสารส่วนที่ 2                                                                                                    |                                                                                                    |           |
| ่าดับ           | รายการ                                                                                                    | ไฟล์ข้อมูล                                                                                                    | ขนาดไฟล์  |
| 1               | หนังสือมอบอำนาจซึ่งปัดอากรแสตมป์ตามกฎหมายในกรณีที่ผู้เสนอ<br>ราคามอบอำนาจบุคคลอื่นลงนามในใบเสนอราคาแทน<br>(Browse ไฟล์) | หนังสือมอบอำนาจ.pdf 🔿 🌀                                                                                                   | 138.91 KB |
| 2               | สำเนาโบขึ้นทะเบียนผู้ประกอบการวิสาหกิจขนาดกลางและ ขนาด<br>ย่อม (SMEs) <b>Browse ไฟล์</b>                                | SME,pdf < 🍘                                                                                                    | 138.91 KB |
| สำ<br>1         | เนาหนังสือรับรองผลงานก่อสร้างพร้อมทั้งรับรองสำเนาถูกต้อง บันที<br>อาคารออครถ                                            | กเอกสาร                                                                                                    |           |
| T               | U ITTI U UVIAN                                                                                                    | สำเนาหนังสือรับรองผลงานก่อสร้างพร้อมทั้งรับรองสำเนาถูก<br>ต้อง.pdf 📿                                                      | 138.91 KB |
|                 |                                                                                                    |                                                                                                    |           |
| สำ              | เนาหลักฐานการขึ้นทะเบียนงานก่อสร้าง สาขาที่หน่วยงานกำหนดไว้กั                                                           | ับหน่วยงาน (บันทึกเอกสาร)                                                                                                 |           |
| สำ<br>1         | เนาหลักฐานการขึ้นทะเบียนงานก่อสร้าง สาขาที่หน่วยงานกำหนดไว้ก้<br>อาคารจอตรถ                                             | <b>บหน่วยงาน (บันทึกเอกสาร</b><br>สำเนาหลักฐานการชื้นทะเบียนงานก่อสร้างที่ชื้นทะเบียนไว้กับ<br>กรมบัญชักลาง.pdf ✔         | 138.91 KB |
| สำ<br>1<br>อื่น | เนาหลักฐานการขึ้นทะเบียนงานก่อสร้าง สาขาที่หน่วยงานกำหนดไว้ก้<br>อาคารจอดรถ<br>ๆ นั้นทึกเอกสาร                          | <b>บหน่วยงาน (บันทึกเอกสาร)</b><br>สำเนาหลักฐานการขึ้นทะเบียนงานก่อสร้างที่ขึ้นทะเบียนไว้กับ<br>กรมบัญชักลาง.pdf <b>⊘</b> | 138.91 KB |

ระบบจะแสดงรายละเอียดบัญชีเอกสารส่วนที่ 1 และส่วนที่ 2 ให้ผู้เสนอราคาตรวจสอบความถูกต้อง ของรายการเอกสารที่ปรากฎในบัญชีเอกสารส่วนที่ 1 และส่วนที่ 2 และพิมพ์เก็บไว้เป็นหลักฐาน

| = | 53537f42-23be-49fc-8259-dc8e98c282bf                       |       | 1/1   -                                          | 100% + 🕄 🔊                                                  |                           |                                           |                       | Ŧ       | ē |  |
|---|------------------------------------------------------------|-------|--------------------------------------------------|-------------------------------------------------------------|---------------------------|-------------------------------------------|-----------------------|---------|---|--|
|   |                                                            |       |                                                  | บัญชีเอกสารส่วนที่                                          | ๑ และส่ว                  | นที่ ๒                                    |                       |         |   |  |
|   |                                                            | รายส  | ะเอียดการ <mark>ย</mark> ื่นเอกสาร               |                                                             |                           |                                           |                       |         |   |  |
|   |                                                            | 1     | บัญชีเอกสารส <sup>่</sup> วนที่ ๑                |                                                             |                           |                                           |                       |         |   |  |
|   | saninanda para anan<br>Bana a sana anan<br>Bana a sana ana | ลำดับ |                                                  | รายการ                                                      |                           | ไฟล์ข้อมูล                                | ขนาดไฟล์              |         |   |  |
|   | 1                                                          | G     | สำเนาหนังสือรับรองการจดทะเบ็                     | ไขนนิติบุคคล                                                | สำเนาหนังi<br>ล.pdf       | สื่อรับรองการจดทะเบียนนิติบุคค            | ගහස්.ෆ්ග<br>KB        |         |   |  |
|   |                                                            | b     | บัญชีรายชื่อหุ้นส่วนผู้จัดการ                    |                                                             | บัญชีรายชื่อ              | อกรรมการผู้จัดการ.pdf                     | ඉහස්.ෆ්ඉ<br>KB        |         |   |  |
|   |                                                            | m     | ผู้มีอำนาจควบคุม                                 |                                                             | ผู้มีอำนาจค               | วบคุม.pdf                                 | ඉආය. අඉ<br>KB         |         |   |  |
|   |                                                            | ď     | เอกสารแสดงเอกสิทธิ์คุ้มครองกา                    | เรขึ้นศาลไทย                                                | เอกสารแส<br>ย.pdf         | ดงเอกสิทธิ์คุ้มครองการขึ้นศาลไท           | ත්කය.යම<br>KB         |         |   |  |
|   |                                                            | ď     | งบแสดงสถานะการเงิน                               |                                                             | งบแสดงสถ                  | านะการเงิน.pdf                            | ണെപ്.സ്<br>KB         |         |   |  |
|   |                                                            | ď     | สำเนาหนังสือรับรองวงเงินสินเซี่ย                 | Ð                                                           | สำเนาหนังเ                | สือรับรองวงเงินสินเชื่อ.pdf               | କଳଙ୍କ.ଭର୍ଜ<br>KB      |         |   |  |
|   |                                                            | লা    | สำเน <mark>า</mark> ใบทะเบียนพาณิชย <sup>์</sup> |                                                             | สำเน <mark>า</mark> ใบทะ  | ะเบียนพาณิชย์.pdf                         | କମ୍ପର.ଙ୍କ<br>KB       |         |   |  |
|   |                                                            | G     | สำเนาใบทะเบียนภาษีมูลค่าเพิ่ม                    |                                                             | ไม่มีเอกสาร               | แนบ                                       |                       |         |   |  |
|   |                                                            | 1     | บัญชีเอกสารส่วนที่ ๒                             |                                                             |                           |                                           |                       |         |   |  |
|   |                                                            | ลำดับ | รายการพิจารณา                                    | รายการเอกสาร                                                |                           | ไฟล์ข้อมูล                                | ขนาดไฟล์              |         |   |  |
|   |                                                            | 0     | อาคารจอตรถ                                       | หนังสือมอบอำนาจซึ่งปิดอากรแสตมป                             | ]ตามกฎหมา<br>             | หนังสือมอบอำนาจ.pdf                       | ଜମ୍ମର୍ଜ୍ଦ.ଙ୍କର        |         |   |  |
|   |                                                            |       |                                                  | ยในกรณีที่ผูเสนอราคามอบอำนาจบุค<br>1. ในเสนอราคามอบอำนาจบุค | คลอื่นลงนาม               |                                           | KB                    |         |   |  |
|   |                                                            |       |                                                  | เนเบเลนยว เค แทน<br>สำเนาหนังสือรับรองผองานก่อสร้างพ        | ร้อมทั้งรับเรอ            | สำเนาหนังสึกรับรองผลงานพร                 | നെപ്പ് ഗ്ര            |         |   |  |
|   |                                                            |       |                                                  | งสำเนาถูกต้อง                                               |                           | อมทั้งรับรองสำเนาถูกต <sup>้</sup> อง.pdf | КВ                    |         |   |  |
|   |                                                            |       |                                                  | สำเนาใบขึ้นทะเบียนผู้ประกอบการวิส                           | เาหกิจขนาดก               | SME.pdf                                   | ତମ୍ମାର୍ଣ.ଙ୍କ          |         |   |  |
|   |                                                            |       |                                                  | ลางและ ขนาดขอม (SMEs)                                       |                           | 10                                        | КВ                    |         |   |  |
|   |                                                            |       |                                                  | อื่นๆ                                                       |                           | ไม่มีเอกสารแนบ                            |                       |         |   |  |
|   |                                                            |       | ข้าพเจ้าขอรับรองว่า เอกสาร                       | หลักฐานที่ข้าพเจ้ายื่นในการเสนอราคา                         | ท <mark>างระบบจั</mark> ด | าซื้อจัดจ้างภาครัฐด้วยอิเล็กทรอ           | นิกส์ในการ            |         |   |  |
|   |                                                            | ประกา | วดราคาอิเล็กทรอนิกส์ครั้งนี้ ถูกต                | ้องและเป็นความจริงทุกประการ                                 |                           |                                           |                       |         |   |  |
|   |                                                            |       | ข้าพเจ้าได้ตรวจสอบเอกสาร                         | ต่าง ๆ ที่ได้ยื่นตามรายละเอียดการยื่นเ                      | เอกสารเสนอ                | ราคานี้โดยละเอียดแล้ว และเข้า             | ใจดีว่า กรม           |         |   |  |
|   |                                                            | ไมตอง | เร้บผิดชอบใด ๆ ในความผิดพลา                      | าดหรือตกหลน                                                 |                           | v dvi a                                   |                       |         |   |  |
|   |                                                            |       |                                                  |                                                             |                           | วนและเวลาทจดทา ๘ มีนา                     | คม 1641010 เวลา oct.e | C:OC 1. |   |  |
|   |                                                            |       |                                                  |                                                             |                           |                                           |                       |         |   |  |
|   |                                                            |       |                                                  |                                                             |                           |                                           |                       |         |   |  |
|   |                                                            |       |                                                  |                                                             |                           |                                           |                       |         |   |  |
|   |                                                            |       |                                                  |                                                             |                           |                                           |                       |         |   |  |
|   |                                                            |       |                                                  |                                                             |                           |                                           |                       |         |   |  |

## ขั้นตอนเสนอราคา

| drafu     rearry     hidday     unshife       1     drammididition market define more statistique (encode bif)     drammididition market (encode bif)     drammididition market (encode bif)     drammididition encode bif)     drammididition encode bif) <th>ບັດ</th> <th>ญชีเอกสารส่วนที่ 1</th> <th></th> <th></th>                                                                                                    | ບັດ           | ญชีเอกสารส่วนที่ 1                                                                                                    |                                                                      |             |
|----------------------------------------------------------------------------------------------------|---------------|----------------------------------------------------------------------------------------------------|----------------------------------------------------------------------|-------------|
| 1       คำนาทนังสิตรับรองการจะหนับได้มูดคอ (Boove Inf)       คำนาทนังสิตรับรองการจะหนับในเป็นสูงคอ (Coove Inf)       คำนาทนังสิตรับรองการจะหนับในสูงคอ (Coove Inf)       คำนาทนังสิตรับรองการจะหนับได้ (Goove Inf)       คำนาทนังสิตรับรองการจะหนับได้ (Goove Inf)       คำนาทนังสิตรับรองการจะหนับได้ (Goove Inf)       138.91.83         3       ปัญหัฐสิตกับสายได้       ผู้มู่หัฐสิตกับสายสูงคือ (Coovee Inf)       ผู้มู่หัฐสิตกับสายสูงคางการจะหนับได้ (Goovee Inf)       138.91.83         4       ปัญหัฐสิตกับสายสูงคางการจะหนับได้ (Goovee Inf)       ผู้มู่หัฐสิตกับสายสูงคางการจะหนับได้ (Goovee Inf)       คำนาดร้องคางการจะหนับได้ (Goovee Inf)       คำนาดร้องคางการจะหนับได้ (Goovee Inf)       คำนาดร้องคางการจะหนับได้ (Goovee Inf)       คำนาดร้องคางการจะหนับไปด้วยงารระบบไป (Goovee Inf)       คำนากหนังสิตรับรองการจะหนับไปด้วย (Goovee Inf)       คำนากหนังสิตรับรองการจะหนับได้ (Goovee Inf)       คำนากหนังสิตรับรองการจะหนาบทางการจะหนับ (Goovee Inf)       คำนากหนังสิตรับรองการจะหนับไป (Goovee Inf)       คำนากหนังสิตรับรองการจะหนาบทางการจะหนาบทางการ                                                                                                    | ลำดับ         | รายการ                                                                                                    | ไฟล์ข้อมูล                                                           | ขนาดไฟล์    |
| 2       สำนาทนังสิตบริคณร์คนอี       138.91.88         3       ปัญชิวแข็ดกระมารผู้จัดการ (สาวอเลย ไปย์)       ปัญชิวแข็ดกระมารผู้จัดการ (สาวอเลย ไปย์)       ปัญชิวแข็ดกระมารผู้จัดการ (สาวอเลย ไปย์)       138.91.88         4       ปัญชิวแข็ดกระมารผู้จัดการ (สาวอเลย ไปย์)       ปัญชิวแข็ดกระมารผู้จัดการ (สาวอเลย ไปย์)       ปัญชิวแข็ดกระมารผู้จัดการ (สาวอเลย ไปย์)       138.91.88         5       ผู้มีอำนาจกระมุติ (สาวอเลย ไปย์)       ผู้มีสาวอเลย กระมุติ (สาวอเลย ไปย์)       สามารพิมุตร กระมารระมุติ (สาวอเลย ไปย์)       138.91.88         6       สามารพิมุตร กระมารข้างกระมุตร (สาวอเลย ไปย์)       สามารพิมุตร กระมารระมุตร (สาวอเลย ไปย์)       138.91.88         7       เกมารพิมุตร กระมารข้างกระมุตร (สาวอเลย ไปย์)       สามารพิมุตร กระมารระมุตร (สาวอเลย ไปย์)       138.91.88         8       ระมอกระมารข้างกระมารที่ประมารกระมารที่ประมารกระมารที่ประมารทรงสามารที่ประมารทรงสามารที่ประมารทรงสามารที่ประมารทรงสามารที่ประมารทรงสามารที่ประมารทรงสามารที่ประมารทรงสามารที่ประมารทรงสามารที่ประมารทรงสามารที่ประมารทรงสามารที่ประมารทรงสามารที่ประมารทรงสามารทรงสามารที่ประมารทรงสามารที่ประมารทรงสามารที่ประมารทรงสามารที่ประมารทรงสามารที่ประมารทรงสามารทรงสามารทรงสามารที่ประมารทรงสามารที่ประมารทรงสามารที่ประมารทรงสามารทรงสามารทรง                                                                                                    | 1             | สำเนาหนังสือรับรองการจดทะเบียนนิดิบุคคล Browse ไฟล์                                                                                                    | สำเนาหนังสือรับรองการจดทะเบียนนิติบุคคล.pdf 🕑 🂼                      | 138.91 KB   |
| 3         มัยสิวเหลือกรมการผู้ใจการ (Boose Mil)         มัยสิวเหลือกรมการผู้ใจการ (C)         138.91.83           4         มัยสิมัยอิกรมการผู้ใจการ (Boose Mil)         มัยสิมัยอิกรมการผู้ใจการ (C)         138.91.83           5         ผู้มีอิกบารการผู้ให้การร่วมที่ได้การร่วมที่ได้การร่วมที่ได้การร่วมที่ได้การร่วมที่ได้การร่วมที่ได้ระบบคนสุมแหนดไทยผู้และอากระบบคนสุม (C)         0         138.91.83           6         สำนาสิญญายอกรระที่ได้ การร่วมที่ได้การร่วมที่ได้การกร่วมที่ได้การร่วมที่ได้การร่วมที่ได้การร่วมที่ได้การร่วมที่ได้การร่วมที่ได้การร่วมที่ได้การที่ได้การร่วมที่ได้การร่วมที่ได้การร่วมที่ได้การกร่ามที่ได้การกร่ามที่ได้การกร่ามที่ได้การกร่ามที่ได้การกร่ามที่ได้การกร่ามที่ได้การกร่ามที่ได้การกร่ามที่ได้การกร่ามที่ได้การกร่ามที่ได้การกร่ามที่ได้การกร่ามที่ได้การกร่ามที่ได้การกร่ามที่ได้การกรรรรรรรรรรรรรรรรรรรรรรรรรรรรรรรรรร                                                                                                    | 2             | สำเนาหนังสีอบริคณห์สนธิ Browse ไฟล์                                                                                                    | สำเนาหนังสือบริคณห์สนธิ.pdf 🜏 🍈                                      | 138.91 KB   |
| 4       นัฐธิฐิธิอรุ่นรายใหญ่ (สาวพระไม่ส์)       นัฐธิฐิธิอรุ่นรายใหญ่ (สาวพระไม่ส์)       138.91.83         5       ผู้มีส่านการกานคุม (สาวพระไม่ส์)       ผู้มีส่านการกานคุม (สาวพระไม่ส์)       138.91.83         6       สำนนาธิบุญการการสำทักการว่ามกับ/การวัน       สาวพระพบคุม (สาวพระพบกุม (สาวพระพบกุม)       1.88.22.83         7       เอการามตรงอาการสำทักการว่ามกับ/การวัน       เอการามตรงออการสำทักการว่ามกับ/การวัน       1.88.22.83         8       รบมตรงอาการกำรับไป (สาวพระพบกับ)       เอการามตรงออการสำทักไป (สาวพระพบกุม)       1.88.22.83         9       สำนนาที่มีสูกการการสำทักการวัน       เอการวันและสถานสารการสำทักไป (สาวพระพบกุม)       1.88.22.83         9       สำนนาที่มีสูกระบารการสำทักไป (สาวพระพบกุม)       เอการวัสมารสาวพระพบกุม)       1.88.22.83       1.88.22.83         9       สำนนาที่มีสูกระบารการสาวที่ส่วน       เสดารสาวพระสาวพระสาวที่ส่วนระบบ       1.88.21.83       1.88.21.83         1       สำนาในกระเป็นมารสนุม       เป็นสีบรระบบ       1.88.21.83       1.88.91.83         2       สำนนในกระเป็นมานที่สุดการสนกสาวที่สุดมาญหางไป (สาวพระพบกุม)       1.88.91.83       1.88.91.83         1       หานในกระเป็นมานที่สุดภาการสนกสาวที่สุดมาญหางไป (สาวพระพบกุม)       1.88.91.83       1.88.91.83         2       สำนนในกระเป็นมานที่สุดภาการสนกสาวที่สุดมาญหางไป (สาวพระพบกุม)       1.88.91.83       1.88.91.83         1                                                                                                    | 3             | บัญชีรายชื่อกรรมการผู้จัดการ Browse ไฟล์                                                                                                    | บัญชีรายชื่อกรรมการผู้จัดการ.pdf < 🍅                                 | 138.91 KB   |
| 5       ຜູ້ມີຄຳນາອາບານຸພູ Broose ໃນ້ອີ       ຜູ້ມີຄຳນາອາບານຸພູ Broose ໃນ້ອີ       ສະມານັ້ນອາບານສາຍາດຄຳກຳກາງກາງກາງກາງກາງກາງກາງກາງກາງກາງກາງກາງກາງກ                                                                                                    | 4             | บัญซีผู้ถือหุ้นรายใหญ่ Browse ไฟล์                                                                                                    | บัญขี่ผู้ถือหุ้นรายใหญ่.pdf 🤜 🍅                                      | 138.91 KB   |
| 6       สำนาสัญญาของการนักที่กรัดการร่วมดับหัวร่วม       8       สานกลัญญาของการนักที่กรัดการร่วมดับหัวร่วม       8       168.82 K8         7       เอกสารและแอนสินชันสุน เป็นสายเป็นข       8000000 ไม่สี       เอกสารและแอนสินชันสุน เป็นสายเป็นข       188.91 K8         8       เป็นสองสถานอการสิน       8000000 ไม่สี       เป็นสองสถานอการสิน เป็นสีบ       188.91 K8         9       สำนากนับสือรับรองสนับสินชัน       8000000 ไม่สี       เป็นสองสถานอการสินชันสินชัน       188.91 K8         1       สำนากนับสือรับรองสนับสินชัน       8000000 ไม่สี       188.91 K8       188.91 K8         2       สำนากนับสือรับรองสนับสีน       8000000 (IIIII)       188.91 K8       188.91 K8         2       สำนากนับสะเป็นการรับสารนับสนับสีน       188.91 K8       188.91 K8       188.91 K8         2       สำนากนับสะเป็นการรับสารนับสนับสนับสนองสารนกระบบสนองสนองสนองสนองสนองสนองสนองสนองสนองสนอง                                                                                                    | 5             | ผู้มีอำนาจควบคุม Browse ไฟล์                                                                                                    | ผู้มีอำนาจควบคุม.pdf 🤜 💼                                             | 138.91 KB   |
| 7       เอกสารแสดงแต่สินชี้ผู้แครออการขึ้นหาดไทย (0.0000 ไม่ดี       เอกสารแสดงแต่สินชี้ผู้แครออการขึ้นหาดไทย (0.0000 โม่ดี         8       ขนสดงแตการกำรับ (0.0000 โม่ดี       แสดงแตกนตการเป็น pet () () ()       138.91 KB         9       สำนาหนังสิตรับรอรวลนับนับดี       เมลดงแตกนตการเป็น pet () ()       139.18 KB         1       สำนาหนังสิตรับรอรวลนับนับดี       (10000 โม่ดี       138.91 KB         2       สำนารโยนะเป็นมาร์นี้ยา       (10000 โม่ดี       138.91 KB         2       สำนารโยนะเป็นมาร์นี้ยาการเลือดร้างสาวงสนับสนานี้ๆ       138.91 KB         2       สำนารโยนะเป็นมาร์นี้ยาการและเป็นสาวงสนานี้ๆ       138.91 KB         2       สำนารโยนะเป็นมาร์นี้ยางการ์นองสนานี้และเป็นสาวงสนานี้ๆ       138.91 KB         2       สำนาร์นี้ยางจะสนานี้นับนะบอการ์สาวงสนานสาวงสนานี้ๆ       138.91 KB         1       หนังสีของอย่างได้       (10000 โม่นี่)         1       หนังสีของอย่างสีงรีปันออกการวิสามก็ของกาดสามและ ขนาง       SME.pet () () () () () () () () () () () () ()                                                                                                    | 6             | สำเนาสัญญาของการเข้ากิจการร่วมค้า/ค้าร่วม Browse ไฟล์                                                                                                    | สำเนาสัญญาของการเข้ากิจการร่วมค้าค้าร่วม.pdf 🔗 🎯                     | 168.82 KB   |
| 8       ขนสตรสถานะการเงิน pdf        ๑       138.91 K8         9       ถ้านาทบังสีขวับรอรงสนินสันชัง ธรรงระไฟล์       ถ้านาทบังสีขวับรองสนินสันชัง provies ไฟล์       139.18 K8         1       ถ้านาทบังสีขวับรองสนินสันชัง ธรรงระไฟล์       ถ้านาทบังสีขวับรองสนินสันชัง provies ไฟล์       138.91 K8         2       ถ้านาโบทะเบียนกานีซ์       ถ้านาโบทะเบียนกานีซ์       138.91 K8         2       ถ้านาโบทะเบียนกานีซ์       ถ้านาโบทะเบียนกานีซ์       138.91 K8         1       ถ้านาโบทะเบียนกานีซ์       ถ้านาโบทะเบียนกานีซ์       138.91 K8         2       ถ้านาโบทะเบียนกานีซ์       ระยาร       138.91 K8         1       ภามาร์สีขอย่านกร์สีบัตอากและเป็นเกาะกีร์รีเกียนการ์สีขอบการระเบียนการ์ชีเกียนการ์สีขอบรามาร์สีบัตอากและเป็นแกนอากและเป็นเกาะกีร์รีเกียนการ์สีขอบรามางสีบัตอากและเป็นแกนอากและเป็นเกาะกีร์รีเกียนการ์สีขอบรามาร์สีบัตอากและเป็นเกาะกีร์รีเกียนการ์สีขอบรามาร์สีบบอากและเป็นแกนอากและเป็นเกาะกีร์รีเกียนการ์สีขอบรามาร์สีบบอากและเป็นเกาะกีร์รีเกียนการ์สีขอบรามางร์สีบบนการ์สีขอบรามาร์สีบบอากร์สีขอบรามางร์สีบบนการ์สีบบนการ์สีขอบรามางร์สีบบนการ์สีบบนการ์สีบบนการ์สีบบนการ์สีบบนการ์สีบบนการ์สีบบนการ์สีบบนการ์สีบบนการ์สีบบนการ์สีบบนการ์สีบบนการ์สีบบนที่นการ์สีบบนการ์สีบบนการ์สีบบนการ์สีบบนการ์สีบบนการ์สีบบนการ์สีบบนการ์สีบบนการ์สีบบนการ์สีบบนการ์สีบบนการ์สีบบนการ์สีบบนการ์สีบบนการ์สีบบนที่นการ์สีบบนการ์สีบบนการ์สีบบนการ์สีบบนการ์สีบบนการ์สีบบนการ์สีบบนการ์สีบบนการ์สีบบนการ์สีบบนการ์สีบบนการ์สีบบนการ์สีบบนการ์สีบบนที่นการ์สีบบนที่นการ์สีบบนการ์สีบบนที่นการ์สีบบนการ์สีบบนที่นการ์สีบบนการ์สีบบนที่นการ์สีบบนที่นการ์สีบบนที่นการ์สีบบนที่นการ์สีบบนที่นการ์สีบบนที่นการ์สีบบนที่นการ์สีบบนที่นการ์สีบบนที่นการ์สีบบนที่นการ์สีบบนท                                                                                                    | 7             | เอกสารแสดงเอกสิทธิ์คุ้มครองการขึ้นศาลไทย Browse ไฟล์                                                                                                    | เอกสารแสดงเอกสิทอิ์คุ้มครองการขึ้นศาลไทย.pdf < 🎯                     | 168.82 KB   |
| <ul> <li>9 สำนาทนั้งสือรับรองวงในสินสือ Browse ไฟล์ สำนาทนั้งสือรับรองวงในสินส่อ.pdf ♥ € 138.91 KB</li> <li>1 สำนาใบทะเป็ยมหาพิษย์ สำนาใบทะเปียนกาษียุลท่างนั้น</li> <li>1 สำนาใบทะเปียนกาษียุลท่างนั้น</li> <li>1 สำนาใบทะเปียนกาษียุลท่างนั้น</li> <li>1 สำนาใบทะเปียนกาษียุลท่างนั้น</li> <li>1 สำนาใบทะเปียนกาษียุลท่างนั้น</li> <li>1 หนังสือแอบอำนาจริ่งปัญญากานสมบัตนายในการมีที่ผู้แหน</li> <li>1 หนังสือแอบอำนาจริ่งปัญญากานสมบัตนายในการมีที่ผู้แหน</li> <li>1 หนังสือแอบอำนาจริ่งปัญญากานสมบัตนายในการมีที่ผู้แหน</li> <li>1 หนังสือแอบอำนาจริ่งปัญญากานสมบัตนายในการมีที่ผู้แหน</li> <li>1 หนังสือแอบอำนาจริงปัญญากานสมบัตนายในการมีที่ผู้แหน</li> <li>1 หนังสือแอบอำนาจริงปัญญากานสมบัตนายในการมีที่ผู้แหน</li> <li>1 หนังสือแอบอำนาจริงปัญญากานสมบัตนายในการมีที่ผู้แหน</li> <li>1 หนังสือแอบอำนาจริงปัญญากานสมบัตนายนายสารทุนทน</li> <li>1 ส่งนาใบทระเป็นผู้ประกอบการวิสาหที่งงนาดกลามและ หนาด</li> <li>1 อาการจอดรอ</li> <li>1 อาการจอดรอ</li> <li>1 อาการจอการสานสีระคามารณองสานสานสานสานสานสานสานสานสานสานสานสานสานส</li></ul>                                                                                                    | 8             | งบแสดงสถานะการเงิน Browse ไฟล์                                                                                                    | งบแสดงสถานะการเงิน.pdf 🥑 🂼                                           | 138.91 KB   |
| เมลลารที่หน่วยงานกำหนดเห็นดัง (มีมีกับอาการ<br>1 สำนาโบทะเบียนกาณิชย์ สำนาโบทะเบียนกาณิชย์ () 138.91 KB<br>2 สำนาโบทะเบียนกาษีมูลท่าเทิ่ม<br>1 พร้.เสือมอบอำนาจริญค่าเกิ่ม<br>1 พร้.เสือมอบอำนาจริญคายีมระมามไปแนบอาาาแบบ<br>ชัญชีอกสารส่วนที่ 2<br>สำนาโบที่เมือนอบอำนาจริญคายีมระมามไปแนบอาาาแบบ<br>ชัญชีอกสารส่วนที่ 2<br>1 พร้.เสือมอบอำนาจริญคายีมระมามไปแนบอาาาแบบ<br>ชัญชีอกสารส่วนที่ 2<br>1 พร้.เสือมอบอำนาจริญคายีมระมามไปแนบอาาาแบบ<br>ชัญชีอกสารส่วนที่ 2<br>1 พร้.เสือมอบอำนาจริญคายีมระมามไปแนบอาาาแบบ<br>ชัญชีอกสารส่วนที่ 2<br>1 พร้.เสือมอบอำนาจริญคายีมระมามไปแนบอาาาแบบ<br>ชัญชีอกสารส่วนที่ 2<br>1 ขาคารจอครอ<br>1 อาคารจอครอ<br>1 อาคารจอครอครอารจอครอครอคราครอครอครอคราครอครอคราครอคราครอคราครอคราครอคราคราครอ           | 9             | สำเนาหนังสือรับรองวงเงินสินเชื่อ Browse ไฟล์                                                                                                    | สำเนาหนังสือรับรองวงเงินสินเชื่อ.pdf ✔ 💼                             | 139.18 KB   |
| 1 ตามานกระบบบนทามของ คมายรับสมารียุมคำเพิ่ม คมาย<br>2 สำนาใบทะเบียนภาษีมูลคำเพิ่ม คมาย<br>2 สำนาใบทะเบียนภาษีมูลคำเพิ่ม คมาย<br>ชัญชีอกตารส่วนที่ 2<br>ชัญชีอกตารส่วนที่ 2<br>ชัญชีอกตารส                                                       | ເອ            | กสารที่หน่วยงานกำหนดเพิ่มเติม <mark>บันทึกเอกสาร</mark>                                                                                                    |                                                                      |             |
| 2       สำนักใบพระเบียนการผู้เคราเพิ่ม       138.91 K8         รัฐรู้แอกสาวส่วนที่ 2       ไม่ส์ข้อมูล       ขนาดให้ส์         กลับ       รายการ       ไม่ส์ข้อมูล       ขนาดให้ส์         1       หนังสือแอบอำนาจผู้เกิดการแสดนบ้านกฎหมายในกรณีที่ผู้เสาย       หนังสือแอบอำนาจผูกครอื่นจะบามในโบแสนอราคาแทน       138.91 K8         6       ราคามอบอำนาจผูกครอื่นจะบามในโบแสนอราคาแทน       พนังสือแอบอำนาจผูกครอื่นจะบามในโบแสนอราคาแทน       138.91 K8         2       สำนาหนังสือรับรอนตราวสามที่จะนานก่อสร้างหรือมที่รับรองสำนาญกล้อง       มมีกับการสองสามที่ 2       138.91 K8         2       สำนาหนังสือรับรอนตราวสามที่จะนานกฎหมายในกรณีที่ผู้เสาย       หนังสือแอบอำนาจผูกที่ 2       138.91 K8         2       สำนาหนังสือรับรอนตรากท่างสามที่จะนานก่อสร้างหร้อมที่รับรองสำนาญกล้อง       มีที่การสามที่จะสองสามที่จะสามที่ง       138.91 K8         สำนาหนังสือรับรอนสะกานก่อสร้างหร้อมที่รับรองสำนาญกล้อง       สำนาหนังสือรับรอนสะกานก่อสร้างที่อินที่รับรองสำนาญกล้อง       138.91 K8         1       อาคารจอครถ       สำนาหนังสือรับรอนสะกานก่อสร้างที่อินที่มายเป็นเปลา       138.91 K8       กรมบันที่เลกกรรร         1       อาคารจอครถ       สำนาหนังสัญที่กลาม pdf        อาคารจอสรง       138.91 K8         1       อาคารจอครถ       สำนาหนังสัญที่กลาม pdf        อาคารีเสีนทรง       138.91 K8         เป็นที่ไปแกนที่และ       เป็นที่ไปออกกลาร       สำนาหนังสัญที่ไปประกอบสามที่ได                                                                                                    | 1             | สานาเบทะเบยนพาณชย                                                                                                    | สำเนาใบทะเบียนพาณิชย์.pdf 🥪                                          | 138.91 KB   |
| <ul> <li>รับสูงรับกลารส่วนที่ 2</li> <li>สำคับ</li> <li>รายการ</li> <li>เพ่งส์ชื่อมอบอำนาจจุ้งปิดอากรนสระบัตามญามายในกรณีที่ผู้เสบอ<br/>ราคามอบอำนาจจุกคลอื่นเจนามในใบเสนอราคาแทน<br/>Growse ให้ดี</li> <li>ท่านใบนี้สมอบอำนาจจุ้งปิดอากรนสระบัตามญามายในกรณีที่ผู้เสบอ<br/>ก่อน (SMEs)</li> <li>เรียงแรงไม่ ระกอบการวิสาททิจขนาดกลางและ ขนาด<br/>ภ่อแ (SMEs)</li> <li>เรียงแรงไม่ ระกอบการวิสาททิจขนาดกลางและ ขนาด<br/>ภ่อแ (SMEs)</li> <li>เรียงแรงไม่ ระกอบการวิสาททิจขนาดกลางและ ขนาด<br/>ภ่อแ (SMEs)</li> <li>เรียงแรงไม่ ระกอบการวิสาททิจขนาดกลางและ ขนาด<br/>ภ่อแ (SMEs)</li> <li>เรียงแรงไม่ ระกอบการวิสาททิจขนาดกลางและ ขนาด<br/>ภ่อแ (SMEs)</li> <li>เรียงแรงไม่ เรียงกรรมทั่งรับรองสำเนาถูกต้อง</li> <li>เรียงกรรม</li> <li>อาคารจอดรรม</li> <li>อาคารจอดรรม</li> <li>อาคารจอดรรม</li> <li>สำเนาหลักฐานการขึ้นทะเบียนรานก่อสร้างที่ขึ้นทระเบียนไว้กับ</li> <li>เรียงกรรม</li> <li>อาคารจอดรรม</li> <li>อาคารจอดรรม</li> <li>อาคารจอดรรม</li> <li>เม่งที่เรียงกรรม</li> <li>เม่งที่เรียงกรรม</li> <li>เม่งที่เรียงกรรม</li> <li>เม่งที่กับกรมของรม</li> <li>เม่งที่กับสนายานกรรม</li> <li>เม่งที่กับส่วยงาน</li> <li>เม่งที่เรียงกรรม</li> <li>เม่งที่กับกรรม</li> <li>เม่งที่กับกรรม</li> <li>เม่งที่ไปของกรม</li> <li>เม่งที่ไปของกรม</li> <li>เม่งที่ไปของกรม</li> <li>เม่งที่ไปของกรม</li> <li>เม่งที่ไปของกรม</li> <li>เม่งที่ไปของกรม</li> <li>เม่งที่งกรม</li> <li>เม่งที่ไปของกรม</li> <li>เม่งที่ไปของกรม</li> <li>เม่งที่ไปของกรม</li> <li>เม่งที่ไปของกรม</li> <li>เม่งที่ไปของที่ไป</li> <li>เม่งที่ไปของกรม</li> <li>เม่งที่งกรม</li> <li>เม่งที่ไปของที่ไปของที่ไป</li></ul>                                                                                                    | 2             | สาณาเป็นระบอกราบคมีสนาเพท                                                                                                    | สำเนาใบทะเบียนภาษีมูลค่าเพิ่ม.pdf <                                  | 138.91 KB   |
| <ul> <li>บัญชังอกสารส่านที่ 2</li> <li>สำลับ</li> <li>รายการ</li> <li>ไม่ดีข้อบูล</li> <li>ขนาดให้ส์</li> <li>การนังสีจนอยบ่อำนาจรูปคายอินเดขนายในกฤฏหนายในกรณีที่ผู้เสยอ<br/>เสาะบารน่อย่อานจรูปคายอินเดขนายในและขอวาคาแทน</li> <li>เสาะบารนังสีอะบอกนารจุปคายอินเดขนายในและขอวาคาแทน</li> <li>เสาะบารนังสีอะบอกนารจุปคายอินเดขนายในและขอวาคาแทน</li> <li>เสาะบารนังสีอะบอกนารจุปคายอินเดขนายในและขอวาคาแทน</li> <li>เสาะบารนังสีอะบอกนารจุปคายอินเดขนายในและขอวาคาแทน</li> <li>เสาะบารนังสีอะบบอานารรูปคายอินเดขนายในและขอวาคาแทน</li> <li>เสาะบารนังสีอะบบอานารนุยคายอินเดขนายการวิสาหก็จะนายการและชะชนาด</li> <li>เสาะบารนังสีอะบบอานารสุประเทศ</li> <li>อาคารจอครถ</li> <li>สำนาหนังสีอะบบอานารนับสะเบียนสามก่อสร้างหรือมทั้งรับรองสำนาญก สาง</li> <li>อาคารจอครถ</li> <li>สำนาหนังสีอะบบอานารนับสะเบียนงานก่อสร้างสร้อมทั้งรับรองสำนาญก สาง</li> <li>อาคารจอครถ</li> <li>สำนาหนังสีอะบบอานารนับสะบบกระสานก่อสร้างสร้อมทั้งรับรองสำนาญก</li> <li>อาคารจอครถ</li> <li>สำนาหนังสีอะบบอานารนับสะบบกระสานก่อสร้างสร้อมทั้งรับรองสำนาญก</li> <li>อาคารจอครถ</li> <li>สำนาหนังสีอะบบจองสร้องรับและสร้างสร้อมทั้งน่วยงานกำหนดได้กับหน่วยงาน</li> <li>อาคารจอครถ</li> <li>อาคารจอครถ</li> <li>อาคารจอครถ</li> <li>อาคารจอครถ</li> <li>อาคารจอครถ</li> <li>อาคารร้างสีอนากระสานสมุญญาได้แนนคร์ร้อย 1 ในบัติกอลสาร</li> <li>อาคารจอครถ</li> <li>อาคารจอครถ</li> <li>อาคารจอครถ</li> <li>อาคารจอครถ</li> <li>อาคารจอครถ</li> <li>อาคารจอครถ</li> <li>อาคารจอครถ</li> <li>อาคารจอครถ</li> <li>อาคารจอครถ</li> <li>อาคารจอครถ</li> <li>อาคารจอครถ</li> <li>อาคารจอครถ</li> <li>อาคารจอครถ</li> <li>อาคารส้นนับสนายางไปหนายางกับสนายางสร้างสร้างสนายางสร้างรูงสนารางสนายางสร้างสนายางสร้างสนายางสร้างสนายางสนายางสร้างสนายางสนายางสนายางสนารางสนายางสนายางสนารางสนายางสนายางสนายางสนารางสนายางสนายางสนายางสนายางสนายางสนายางสนายางสนายางสนายางสนายางสนายางสนายางสนายางสนายางสนายางสนายางสนายางสนายางสนายางสนายางสนายางสนายางสนายางสนายางสนายางสนายางสนายางสนา</li></ul>                                                                                                    |               |                                                                                                    |                                                                      |             |
| <ul> <li>สำคับ รายการ ไปล์ ข้อมูล ขบาดไปล์</li> <li>พนังสือมอบอำนาจรุงังปัตอากรแสงมบ์ตามกฎหมายในกรณ์ที่ผู้เสนอ<br/>รากามอบอำนาจรุงคลอื่นสงบามในใบแสนอราคาแทน</li> <li>สำเนาหนังสือมอบอำนาจะ,pdf ♥ (a)</li> <li>สำเนาหนังสือว่ารองผลงามก่อสร้างหร้อมทั้งรับรองสำเนาถูกค้อง (บันทึกเอกสาร)</li> <li>สำเนาหนังสือว่ารองผลงามก่อสร้างหร้อมทั้งรับรองสำเนาถูกค้อง (บันทึกเอกสาร)</li> <li>อาคารจอครถ</li> <li>สำเนาหลักฐานการขึ้นทะเบียนงานก่อสร้าง สาขาที่หน่วยงานกำหนดไว้กับหน่วยงาน (บันทึกเอกสาร)</li> <li>อาคารจอครถ</li> <li>สำเนาหลักฐานการขึ้นทะเบียนงานก่อสร้าง สาขาที่หน่วยงานกำหนดไว้กับหน่วยงาน (บันทึกเอกสาร)</li> <li>อาคารจอครถ</li> <li>สำเนาหลักฐานการขึ้นทะเบียนงานก่อสร้าง สาขาที่หน่วยงานกำหนดไว้กับหน่วยงาน (บันทึกเอกสาร)</li> <li>อาคารจอครถ</li> <li>สำเนาหลักฐานการขึ้นทะเบียนงานก่อสร้าง สาขาที่หน่วยงานกำหนดไว้กับหน่วยงาน (บันทึกเอกสาร)</li> <li>อาคารจอครถ</li> <li>อาคารจอครถ</li> <li>อาคารถูก เป็นหนางที่ 1</li> <li>อาคารก</li> <li>อาการบ้านักควม</li> <li>อาการจอการจอการก</li> <li>อาการจอการจอการก</li> <li>อาการจอการจารง</li> <li>อาการจอการจารง</li> <li>อาการจอการจอการจอการจอการจอการจารง</li> <li>อาการจอการจอการจอการจอการจอการจารง</li> <li>อาการจอการจารง</li> <li>อาการจอการจอการจารง</li> </ul>                                                                                                    | บัต           | มูซีเอกสารส่วนที่ 2<br>                                                                                                    |                                                                      |             |
| 1 พนังสือมอบอำนาจรู้ดังปัตอากรแสดมป์ตามกฎหมายในกรณีที่ผู้เสมอ<br>ราคามอบอำนาจรูคศ อั้นสงนามในใบเสนอราคาแทน<br>Browse ไฟล์<br>2 สำนนาในขึ้นทะเบียนผู้ประกอบการวิสาหกิจขนาดกลางและ ขนาด<br>ย่อม (SMEs) Browse ไฟล์<br>สำนนาหนังสือรับรองผลงานก่อสร้างพร้อมทั้งรับรองสำเนาถูกด้อง <b>บันทึกเบกสาร</b><br>1 อาคารจอดรถ<br>ลำนนาหนังสือรับรองผลงานก่อสร้างพร้อมทั้งรับรองสำเนาถูกด้อง <b>บันทึกเบกสาร</b><br>1 อาคารจอดรถ<br>ลำนนาหลักฐานการขึ้นทะเบียนงานก่อสร้างหรือมทั้งรับรองสำเนาถูกด้อง <b>บันทึกเบกสาร</b><br>1 อาคารจอดรถ<br>ลำนนาหมังสือรับรองผลงานก่อสร้างที่ขึ้นพระเบียนไวกับ<br>สำเนาหลักฐานการขึ้นทะเบียนงานก่อสร้างที่ขึ้นพระเบียนไวกับ<br>1 อาคารจอดรถ<br>1 อาคารจอดรถ<br>1 อาคารจอดรถ<br>1 อาคารจอดรถ<br>1 อาคารจอดรถ<br>1 อาคารจอดรถ<br>1 อาคารจอดรถ                                                                                                    | ลำดับ         | รายการ                                                                                                    | ไฟล์ข้อมูล                                                           | ขนาดไฟล์    |
| 2       สำนนาโบขึ้นทะเบียนผู้ประกอบการวิสาหกิจขนาดกลางและ ขนาด<br>ย่อม (SMEs)       SME.pdf ♥ ๑       138.91 KB         สำนนาหนังสือรับรองผลงานก่อสร้างพร้อมทั้งรับรองสำเนาถูกด้อง       บันทึกเอกสาร       1       อาคารจอดรถ       สำนนาหนังสือรับรองผลงานก่อสร้างพร้อมทั้งรับรองสำเนาถูก       138.91 KB         1       อาคารจอดรถ       สำนนาหนังสือรับรองผลงานก่อสร้างหร้อมทั้งรับรองสำเนาถูก       138.91 KB       สำนนาหนังสือรับรองผลงานก่อสร้างหร้อมทั้งรับรองสำเนาถูก       138.91 KB         1       อาคารจอดรถ       สำนนาหลักฐานการขึ้นทะเบียนงานก่อสร้างสำรังหร้อมทั้งรับรองสำเนาถูก       138.91 KB         1       อาคารจอดรถ       สำนนาหลักฐานการขึ้นทะเบียนไวกับ       138.91 KB         อันๆ       บันทึกเอกสาร       สำนนาหลักฐานการขึ้นทะเบียนไวกับ       138.91 KB         อาคารจอดรถ       สำนนาหลักฐานการขึ้นทะเบียนไวกับ       138.91 KB         อาคารจอดรถ       อาคารจอดรถ       138.91 KB         1       อาคารจอดรถ       138.91 KB         1       อาคารจอดรถ       138.91 KB         1       อาคารจอดรถ       138.91 KB         เอสารที่ไปและส่วงสนายัง       138.91 KB       138.91 KB         อาคารจอดรถ       138.91 KB         เอสารที่ไปหลงสางสนายังสนาง (โรงอายางอางอางอางอางอางอางอางอางอางอางอางอางอา                                                                                                    | 1             | หนังสือมอบอำนาจซึ่งปัดอากรแสตมป์ตามกฎหมายในกรณีที่ผู้เสนอ<br>ราคามอบอำนาจบุคคลอื่นลงนามในใบเสนอราคาแทน<br>Browse ไฟล์                                                                                                    | หนังสือมอบอำนาจ.pdf < 📵                                              | 138.91 KB   |
| สำนวาหนังสือวับรองผลงานก่อสร้างพร้อมทั้งวับรองสำเนาถูกต้อง บับทึกเอกสาร<br>1 อาคารจอดรถ ลำเนาหนังสือวับรองผลงานก่อสร้างพร้อมทั้งวับรองสำเนาถูก 138.91 KB<br>สำเนาหนังสือวับรองผลงานก่อสร้างพร้อมทั้งวับรองสำเนาถูก 138.91 KB<br>สำเนาหลักฐานการขึ้นพะเบียนงานก่อสร้าง สาขาที่หน่วยงานกำหนดใร้กับหน่วยงาน บับทึกเอกสาร<br>1 อาคารจอดรถ ลำเนาหลักฐานการขึ้นทะเบียนงานก่อสร้างที่ขึ้นพะเบียนไว้กับ 138.91 KB<br>กรมบัญชักลาง.pdf<br>อันๆ บันทึกเอกสาร<br>1 อาคารจอดรถ<br>1 อาคารจอดรถ<br>1 อาการจอดรถ<br>1 อาการจอดรถ<br>1 อาการจ | 2             | สำเนาใบขึ้นทะเบียนผู้ประกอบการวิสาหกิจขนาดกลางและ ขนาด<br>ย่อม (SMEs) <b>Browse ไฟล์</b> )                                                                                                    | SME.pdf 🕑 🍘                                                          | 138.91 KB   |
| 1 อาคารจอดรถ สำเนาหนังสือรับรองผลงานก่อสร้างพร้อมทั้งรับรองสำเนาถูก 138.91 KB<br>ต้อง.pdf<br>สำเนาหลักฐานการขึ้นทะเบียนงานก่อสร้าง สาขาที่หน่วยงานกำหนดไว้กับหน่วยงาน (บันทึกเอกสาร<br>1 อาคารจอดรถ<br>1 อาคารจอดรถ<br>1 อาคารจอดรถ<br>1 อาคารจอดรถ<br>1 อาคารจอดรถ<br>1 อาคารจอดรถ<br>1 อาคารที่เป็นการปัจจะต้องเป็นเอกสารน้ำเร็จแล้ว (): อยู่ระหว่างอับไหลดไหล์เอกสาร 1: บันทึกชั่วคราว<br>1 อาคารที่เป็นการปัจจะต้องเป็นเอกสารน้ำเร็จแล้ว (): อยู่ระหว่างอับไหลดไหล์เอกสาร 1: บันทึกชั่วคราว<br>1 อาคารที่เป็นการปัจจะต้องเป็นเอกสารน้ำเร็จแล้ว (): อยู่ระหว่างอับไหลดไหล์เอกสาร 1: บันทึกชั่วคราว<br>1 อาคารที่เป็นการปัจจะด้องเป็นเอกสารนายสาลุ .pdf โดยแบบครั้งละ 1 ไฟล์ จะแนบที่กรั้งก็ได้<br>และชื่อให้เลือกสารที่ได้แกรรปัตจะต้องเป็นเอกสารนายารไม่เก็น 100 ตัวอิกษร<br>รายการที่มี ดอกจันสีแคร หมายถึงต้องบันทึกข้อมูล<br>1 เป็นทึกชั่วคราว (บันทึก ตรวจสอบข้อมูลการอื่ม () เป็ชั่นตอนแสมอราคา กลับสู่                                                                                                    | สำ            | าเนาหนังสือรับรองผลงานก่อสร้างพร้อมทั้งรับรองสำเนาถูกต้อง บันทึก                                                                                                    | แอกสาร                                                               |             |
| <ul> <li>สำเนาหลักฐานการขึ้นทะเบียนงานก่อสร้าง สาขาที่หน่วยงานกำหนดไว้กับหน่วยงาน (บันทึกเอกสาร)</li> <li>อาคารจอดรถ</li> <li>สำเนาหลักฐานการขึ้นทะเบียนงานก่อสร้างที่ขึ้นทะเบียนไว้กับ</li> <li>138.91 KB</li> <li>กรมบัญชีกลาง.pdf </li> <li>อันๆ (บันทึกเอกสาร)</li> <li>อาคารจอดรถ</li> <li>อาคารจอดรถ</li></ul>                                                                                                    | 1             | อาคารจอดรถ                                                                                                    | สำเนาหนังสือรับรองผลงานก่อสร้างพร้อมทั้งรับรองสำเนาถูก<br>ต้อง.pdf 🥑 | 138.91 KB   |
| 1 อาคารจอดรถ<br>ลำเนาหลักฐานการขึ้นทะเบียนงานก่อสร้างที่ขึ้นทะเบียนไว้กับ 138.91 KB<br>กรมบัญชีกลาง.pdf<br>อันา บันทึกเอกสาร<br>1 อาคารจอดรถ<br>ายเหตุ<br>©: แบบไฟก์เอกสารสำเร็จแล้ว (): อยู่ระพว่างอับไหลดไฟล์เอกสาร                                                                                                    | สำ            | าเนาหลักฐานการขึ้นทะเบียนงานก่อสร้าง สาขาที่หน่วยงานกำหนดไว้กับ                                                                                                    | หน่วยงาน บันทึกเอกสาร                                                |             |
| กรมบัญชีกลาง.pdf<br>อื่นๆ ขันทึกเอกสาร<br>1 อาคารจอครถ<br>ายหญุ                                                                                                    | 1             | อาคารจอดรถ                                                                                                    | สำเนาหลักฐานการขึ้นทะเบียนงานก่อสร้างที่ขึ้นทะเบียนไว้กับ            | 138.91 KB   |
| อื่นๆ ขั้นที่กเอกสาร<br>1 อาคารจอดรถ<br>ายเหตุ <ul> <li>เมนบ์เหล์เอกสารสำเร็จแล้ว <ul> <li>อยู่ระหว่างอับโหลดไหล์เอกสาร </li> <li>เบ้นทึกชั่วคราว<br/>เอกสารที่ใช้ในการอื่นจะต้องเป็นเอกสารนามสกุล .pdf โดยแนบครั้งละ 1 โหล์ จะแนบกี่ครั้งก็ได้<br/>และชื่อไหล์เอกสารที่ใช้แนกะอื่นตรมขาวไม่เกิน 100 ด้วอักษร<br/>รายการที่มี ดอกรับสีแดง หมายถึงต้องบันทึกข้อมูล</li> <li>ยุกเลิกรายการชื่อมูล</li> <li>ข้อมหาลับขั้นตอบที่ 1</li> <li>ขั้นทึกชั่วตราว</li> <li>ขั้นทึก ตรวจสอบข้อมูลการอื่น</li> <li>โปขั้นตอบเสนอราคา</li> <li>กลับสู่</li> </ul></li></ul>                                                                                                    |               |                                                                                                    | กรมบัญชีกลาง.pdf 🧹                                                   |             |
| <ul> <li>กอเหตุ</li> <li>&gt; แนบไฟล์แอกสารสำเร็จแล้ว (): อยู่ระหว่างอับไหลดไฟล์แอกสาร . เบ็นทีกชั่วคราว<br/>เอกสารที่ใช้ในการยื่นจะต้องเป็นเอกสารานสกุล .pdf โดยแนบครั้งละ 1 ไฟล์ จะแบบกี่ครั้งก็ได้<br/>และชื่อไฟล์แอกสารที่ใช้แนกต้องมีความยาวไม่เกิน 100 ด้วอักษร<br/>รายการที่มี ดอกจันสีแดง หมายถึงต้องบันทึกข้อมูล</li> <li>ขอนกลับขั้นตอนที่ 1 (บันทึกชั่วคราว) (บันทึก ตรวจสอบข้อมูลการขึ้น ไปขึ้นตอนแสนอราคา) กลับสู่<br/>มากลักรายการข้อมูล</li> </ul>                                                                                                    | ີ່ ອໍ່າ<br>1  | ม <b>า (บันทึกเอกสาร</b> )<br>อาคารจอดรถ                                                                                                    |                                                                      |             |
| <ul> <li>กอเหตุ          <ul> <li> <ul></ul></li></ul></li></ul>                                                                                                    |               |                                                                                                    |                                                                      |             |
| ยกเลิกรายการข้อมูล ย้อนกลับขั้นดอนที่ 1 บันทึกชั่วคราว บันทึก ครวจสอบข้อมูลการขึ้น ไปขั้นตอนเสนอราคา กลับสู<br>มาครัพและราคาดาง (กร.) กรมกัดซีกลาง กรมพระราม 6 มรวม พยาไท กรมพรมหาวเคร 10400 โพร. 0.2270-6400 กต. 3.                                                                                                    | เมายเหตุ      | เมษารักษ์ เป็นการที่เร็จแล้ว () เป็นระหว่างอับโหลดไฟล์เอกสา<br>เอกสารที่ใช้ในการยื่นจะต้องเป็นเอกสารบามสกุล.pdf โดยแบบครั้งละ<br>และชื่อไฟล์เอกสารที่ใช้แนบต้องมีความยาวไม่เกิน 100 ตัวอักษร<br>รายการที่มี ดอกจันสีแดง หมายถึงต้องบันทึกข้อมูล | ร 🖬 : บันทีกขั้วคราว<br>1 ไฟล์ จะแมบก็ครั้งก็ได้<br>19               |             |
| มกาครั้มและรวดากลาง (กรร.) กรรมกัดพีกลาง กรรมพระรรษ) 6 แต่วง พอกไข เลด พอกไข กรรมพรมหาวเคร.10400 โพร. 0-2270-6400 กด 3                                                                                                    | ยกเลื         | ลิกรายการข้อมูล ย้อนกลับขั้นตอนที่ 1 บันทึกชั่วคราว                                                                                                    | บันทึก ตรวจสอบข้อมูลการยื่น ไปขั้นตอนเสนอ                            | ราคา กลับสุ |
|                                                                                                    | ดจ้างภาครัฐแล | ระราคากลาง (กจร.) กรมบัญชีกลาง ถนนพระราม 6 แขวง พญ <u>าไท เขต พญาไท กร</u>                                                                                                    | งเทพมหานคร 10400 โทร. 0-2270-6400 กด 3                               |             |
|                                                                                                    |               |                                                                                                    |                                                                      |             |

| ุ่า<br>บันทึกเลือกรายการพิจารณา ▶ บันทึกชั้น                                       | <ul> <li>3</li> <li>มีอกสาร</li> <li>บับทึกข้อเสนอค้านวาคา</li> <li>จัดทำโบเสนอวาศ</li> </ul> | n                    |
|------------------------------------------------------------------------------------|-----------------------------------------------------------------------------------------------|----------------------|
| ในทึกข้อเสนอด้านราคา<br>จำนานรายการเสนอทั้งหมด 1 รายการ จำนานเงิน 1,999,000,00 บาท | กำหนดการขึ้นเสนอราคาวันที่ 08/03/2566 ช่วงเวลา 09                                             | Server Time :09:16:  |
| ลำดับ รายการพิจารณา / รายการสินค้าหรือบริการ                                       | จำนวน หน่วย                                                                                   | ราคาที่เสนอ<br>(บาท) |
| 1 อาคารจอตรถ                                                                       | 1 หลัง 🛛 🔁                                                                                    | 1,999,000.00         |
| เรียน ทั่วหน้าหน่วยงานของรัฐ<br>ชื่อผู้ลงนาม                                       | คำแหน่ง                                                                                       |                      |
| นายปราโมทย์ รักษาโลก                                                               | ผู้มีอำนาจลงนาม หรือ ผู้รับมอบอำนาจ                                                           |                      |
|                                                                                    |                                                                                               |                      |

จากหน้าจอระบบจะแสดงเฉพาะรายการพิจารณาที่เลือกเสนอราคา และระบบจะเปิดให้กรอกราคา ที่ต้องการเสนอ โดยมีเงื่อนไขต้องระบุราคามากกว่า 0 และหากเสนอราคาเกิน 20% จะมีหน้าจอแสดง ข้อความเตือน

20) ระบุ ราคาที่เสนอ

21) กดปุ่ม

ระบบจะสร้างใบเสนอราคาให้ผู้เสนอตรวจสอบข้อมูลการเสนอราคาในใบเสนอราคาโดยละเอียด

| 1      | อาคารจอดรถ             | (1) ข้อความจากระบบ                       | 1.999,00<br>×                       | 0.00 🙁 |
|--------|------------------------|------------------------------------------|-------------------------------------|--------|
| ข้อมูเ | งใบเสนอราคาและผู้ลงนาม | 10005 : ต้องการจัดทำใบเสนอราคาใช่หรือไม่ | 2                                   |        |
|        | เรียน                  | ชื่อผู้ลงนาม                             | ยกเสิก ตกลง                         |        |
|        | นายปราโมทย์ รักษาโลก   |                                          | ผู้มีอำนาจลงนาม หรือ ผู้รับมอบอำนาจ |        |
|        |                        |                                          |                                     |        |

| ระบบการจัดซื้อจัดจ่<br>Thai Government Procure                                                                                                    | ข้างภาครัฐ ทศลองใช้งาน (e-GP Micco Service)<br>men                                                                                                    | วันที่ 8 มีนาคม 2566<br>ติยะศิริ - ผู้ค้ากับภาครัฐ<br>มากัทร์ / สำนักงานใหญ่ |
|----------------------------------------------------------------------------------------------------|----------------------------------------------------------------------------------------------------|------------------------------------------------------------------------------|
| - the second second sec |                                                                                                    | ON 1 25                                                                      |
| ตัวอย่างเอกสารเสนอราคา                                                                                                    |                                                                                                    |                                                                              |
|                                                                                                    | ใบเสนอราคาจ้างก่อสร้างด้วยวิธีประกวดราคาอิเล็กทรอนิกส์ (e-bidding)                                                                                                    |                                                                              |
|                                                                                                    | เรียน หัวหน้าหน่วยงานของรัฐ                                                                                                    |                                                                              |
|                                                                                                    | <ul> <li>๑. ข้าทเจ้า กิจการร่วมด้าบ้านไข่อนทรัพย์ อาคาร A ขึ้นที่ ๑ หมู่บ้าน ๔ ขอย ๖ ถนน</li> <li>๑-๖๖๖๖-жссс เขาง บางทิำฏูต่าง เขา คองสาม จังหวัด กรุงเทามหานคร โทรทั้งท์ ๑-๖๖๖๖-жссс โดย<br/>นายปราโมทย์ รักษาโอกผู้ดงนามข้างท้ายนี้ ได้พิจารณาเงื่อนไขต่าง ๆ ในเอกสารการประกวคราคาอิเด็กทรอมิกส์<br/>และเอกสารเข็มเดิม (กับ) เขาที่ ๑๐๖/๖๔๖๖ โดยตอดและขอมวับชื่อทำหานและเงื่อปใจนั้นแล้ว รวมทั้งวับรองว่า<br/>จ้าทเจ้าเป็นผู้มีคุณขมบัติควบถ้วมตามที่กำหมดและไม่เป็นผู้ที่ง่ายของหน่วยงามของรัฐ</li> <li>๑. จ้าทเจ้าขอแสนอที่จะทำงาน ประกวดราคาจังก่อสร้างอาการจอดรถ ถึงไขวีรีประกวดราคา</li> <li>อิเล็กทรอมิกส์ (=-bicking) ตามข้อกำหนดเงื่อนในแบบรูปรายการระเอียดแห่งเอกสารประกวดราคาได้การอมิกส์<br/>ตามราคาดังที่ด้วยปุโปในบัญชีรายการก่อสร้างหรือโบแจ้งบริมาณ เป็นงินทั้งนี้น ๑.๙๙๙.๐๐๐๐๐ บาท (หมื่ลส้าน<br/>เก้าแสนเก้าหนึ่มเก้าที่มนาทก้วม ซึ่งได้รวมภารีมูดก่างที่ม ตอดจนการประกวดราคาไอเล็กทรอมิกส์<br/>ตามราคาดังที่ด้วยปุโปในบัญชีรายการก่อสร้างหรือโบแจ้งปริมาณ เป็นงินทั้งนี้น ๑.๙๙๙.๐๐๐๐๐ บาท (หมื่ลส้าน<br/>เก้าแสนก็ทรมืนกักรับมากถ้วม ซึ่งได้รวมภารีมูดก่างที่ม ตอดจนการชียกรดะหางสราคาไฮเด็กทรอมิกส์<br/>ตามราคาดังที่ได้ระบุไปกับญชีรายการก่อสร้างหรือโบแจ้งปริมาณ เป็นงินขึ้งเรียดรายางกรรกคาไปลีการอมิกร์<br/>เสนอนี้ ณ เวลาใดก็ได้ก่อเพ็จะครบกำหนดระยะเวลาดังกล่าว หรือระยะเวลาที่ได้ยิดออกไปตามเหตุผลอันสมควรที่<br/>กรมร้อยขอ</li> <li>๔ ท่าหร้ารับรองว่าจะส่งมอบงานตามเงื่อปุชที่เอกสารประกวดราคาอิเล็กทรอมิกส์ การอมิกร์</li> <li>๕ ในกรณีที่ที่จะบุได้รับการพิจารณาให้เป็นผู้ขณะการประกวดราคาอิเล็กทรอมิกส์<br/>หรือคามที่สำนักยัยการสูงสุดได้แก้ไขหนัดมิมแล้ว กับกรมภายในสูงสามสรบบไขกังว่าหว้าที่ได้รับหนังสือให้ไปท่าสัญญา</li></ul> |                                                                              |
|                                                                                                    | โดยไม่ขอบด้วยกฎหมายกับบุคคลโดบุคคลหนัง หรือหลายบุคคล หรือกับห่างหุ้นส่วน บริษัทโด ๆ ที่ได้ยันข้อเสนอใน<br>คราวเดียวกัน                                                                                                    |                                                                              |
|                                                                                                    | เสของว.อวังเชื่                                                                                                    |                                                                              |
|                                                                                                    | เล่นอมา เน วนท<br>(นายปราโมทย์ รักษาโลก)<br>ผู้มีถ้านาจลนาม หรือ ผู้รับมอบถ้านาจ                                                                                                    |                                                                              |
| <u>م</u>                                                                                                    | เลขที่โครงการ ๖๖๐๓๙๐๐๐๐๕๑<br>ใบเสนอราคาเลขที่ ๖๖๐๓๑๖๐๐๐๐๐๖<br>เลขประจำตัวผู้เสียภาษี <b>๓๒๐๕๖๕๕๐๐๐๐๐๐</b><br>เอกสารนี้จัดทำในระบบจัดซื้อจัดจ้างภาครัฐด้วยอิเล็กทรอนิกส์ (e-GP)<br>วันและเวลาที่จัดทำ ๘ มีนาคม ๒๕๖๖ เวลา ๐๙๑๙๙๓ น.                                                                                                    |                                                                              |
| หมายเหตุ กรุณาคลิก                                                                                                    | บุ้ม "พิมพ์" ก่อนขึ้นขั้นการเสนอราคา<br>23<br>พิมพ์ ยืนยันการเสนอราคา กลับสู่หน้าหลัก                                                                                                    |                                                                              |
| กองระบบการจัดซื้อจัดจ้างภาครัฐและราคากลาง (ก                                                                                                    | จร.) กรมบัญชีกลาง ถนนพระราม 6 แขวง พญาไท เขต พญาไท กรุงเทพนหานคร 10400 โพร. 0-2270-6400 กด 3                                                                                                    | merbide004                                                                   |

ระบบจะสร้างใบเสนอราคาที่มีการระบุเลขที่โครงการ เลขที่ใบเสนอราคา และเลขประจำตัว ผู้เสียภาษี ซึ่งจะปรากฏที่มุมล่างด้านซ้ายของใบเสนอราคา

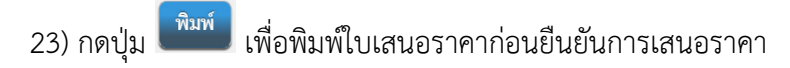

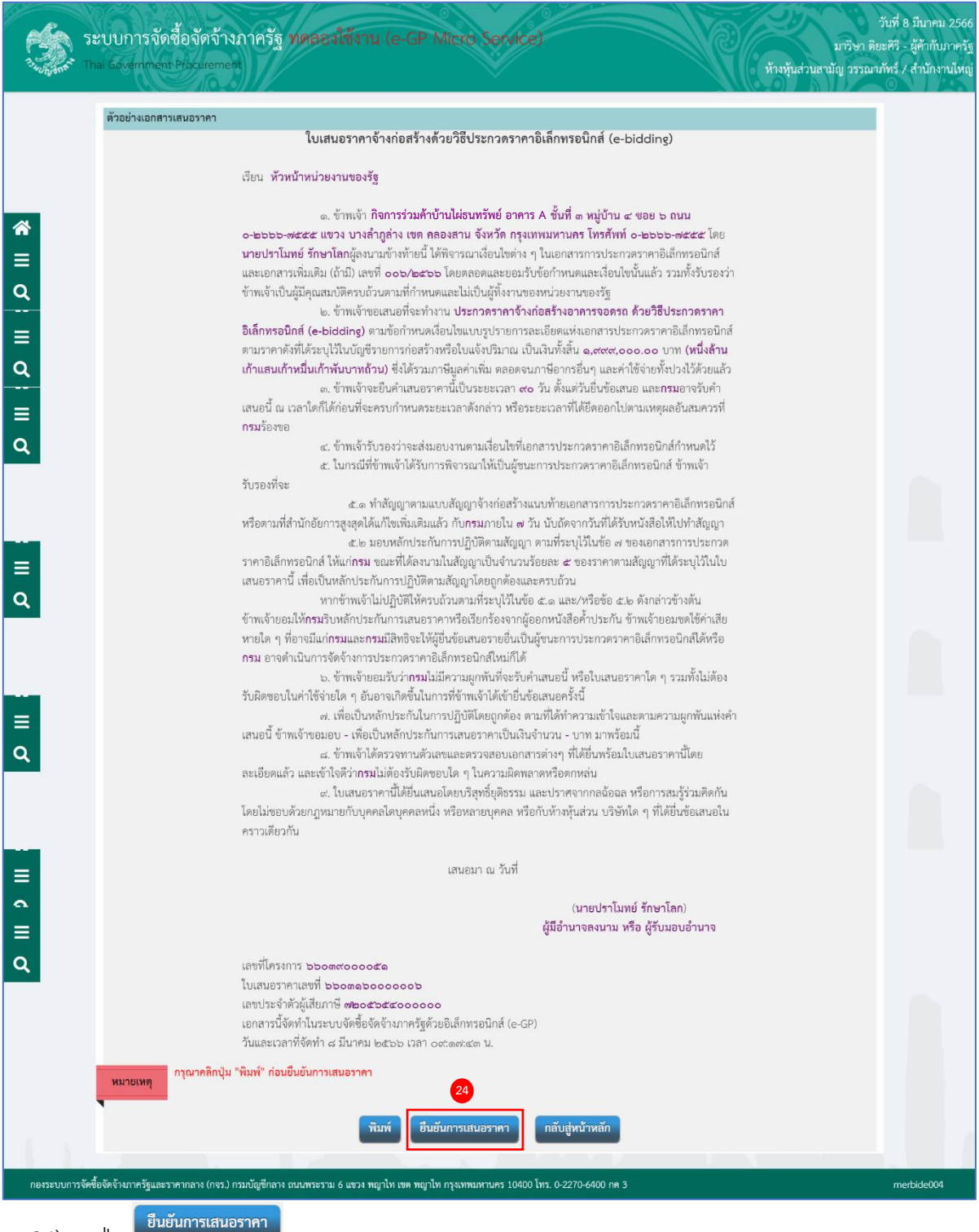

24) กดปุ่ม 🖣

ระบบแสดงกล่องข้อความ "โปรดตรวจสอบข้อมูล และเอกสารที่แนบอย่างละเอียด รวมถึงราคา ที่เสนอหากท่านยืนยันเสนอราคาแล้ว จะไม่สามารถกลับมาแก้ไขได้"

| 15            | ระบบการจัดซื้อจัดจ้างภาครัฐ ทดลองให้งาน (e-GP Micro Service)<br>Thai Government Procurement                                                                                                    | วันที่ 8 มีนาคม 2566<br>มาวิษา ติยะศิริ - ผู้คำกับภาครัฐ<br>ห้างหุ้นส่วนสามัญ วรรณากัทร์ / สำนักงานไหญ่ |
|---------------|----------------------------------------------------------------------------------------------------|----------------------------------------------------------------------------------------------------|
| <b>∻</b><br>≡ | ละเอียดแล้ว และเข้าใจดีว่าระบไปล้องรับอิอสอนโอ ล ใบตวามอิอสอนร้อดกหล่า<br>โดยไม่ขอบด้วะ<br>คราวเดียวกัน<br>10006 : โปรดดรวจสอบข้อมูล และเอกสารที่แนบอย่างละเอียด รวมถึงราคาที่เสนอ หากท่าน<br>ยืนยันเสนอราคาแล้ว จะไม่สามารถกลับมาแก้ไขได้<br>ยุมอาน เขตงนาน กวอ พูวบมา | ามคิดกัน<br>อเสนอใน<br>                                                                                 |
| Q             | เลขที่โครงการ ๖ <b>๖๐๓๙๐๐๐๐๕๓</b><br>ใบเสนอราคาแลขที่ ๖ <b>๖๐๓๑๖๐๐๐๐๐๐๐</b><br>เลขประจำตัวผู้เสียภาษี <b>๓๒๐๔๖๕๙๐</b> ๐๐๐๐๐<br>เอกสารนี้จัดทำในระบบจัดซื้อจัดจำเภาครัฐด้วยอิเล็กทรยนิกส์ (e-GP)<br>วันและเวลาที่จัดทำ ๘ มีนาคม ๒๕๖๖ เวลา ๐๙๑๙๙๙ น.                      |                                                                                                    |
| 1.1           | หมายเหตุ กรุณาคลิกปุ่ม "พิมพ์" ก่อนขึ้นขันการเสนอราคา<br>พิมพ์ ยืนยันการเสนอราคา กลับสู่หน้าหลัก                                                                                                    |                                                                                                    |
| กองระบบกา     | รงัดซื้อจัดรับกาดรัฐและราคากลาง (กจร.) กรมบัญชีกลาง ถบบพระราม 6 แขวง พญาไท เขต พญาไท กรุแทพมหานคร 10400 โทร. 0-2270-6400 กค 3                                                                                                    | merbide004 🗸                                                                                            |

25) กดปุ่ม 🛄

# ระบบจะแสดงเงื่อนไขในการเสนอราคา ให้ผู้เสนอราคาอ่านเงื่อนไขดังกล่าวโดยละเอียด

| ข้อเสนอด้านว<br>จำนวนราย | าคา<br>การเสนอทั้งหมด 1 รายการ จำนวนเงิน 1,999,000.00 บาท                                                                                                    | กำหนดการขึ่นเสน                                                                                                    | อราคาวันที่ 08/03/2566 ช่วงเว                                                       | Server Time :09:19:27<br>เลา 09:00 -09:30 น. |
|--------------------------|----------------------------------------------------------------------------------------------------|----------------------------------------------------------------------------------------------------|-------------------------------------------------------------------------------------|----------------------------------------------|
| ลำดับ                    | รายการพิจารณา / รายการสินค้าหรือบริการ                                                                                                    | จำนวน                                                                                                    | หน่วย                                                                               | ราคาที่เสนอ<br>(บาท)                         |
| 1 อา                     | คารจอดรถ                                                                                                    | 1 หลั                                                                                                    | ลัง                                                                                 | 1,999,000.0                                  |
|                          | **<br>ข้าพเจ้าได้รับพราบและยินยอมปฏิบัติตามเงื่อนไขดังต่อไปนี้<br>1) ข้าพเจ้าตกลงเห็นด้วยกับข้อกำหนดในแบบใบเสนอราคาการประกวด<br>2) ข้าพเจ้าได้ตรวจสอบไฟล์เอกสารหลักฐานที่ข้าพเจ้ายิ่นในการเสนอราค<br>เละขอรับรองว่าเอกสารหลักฐานดังกล่าวมีครบถ้วน สมบูรณ์ ถูกต้อง แล                                                                              | ราคาจ้างก่อสร้างด้วยวิธีการทางยิ<br>จาทางระบบจัดซื้อจัดจ้างภาครัฐด้<br>ะเป็นความจริงทุกประการ                                  | อิเล็กทรอนิกส์<br>ท้วยอิเล็กทรอนิกส์ในการประกวดร                                    | ราคาอิเล็กทรอนิกส์ครั้งนี้                   |
| 26                       | "<br>ข้าพเจ้าได้รับทราบและยินขอมปฏิบัติตามเงื่อนไขดังต่อไปนี้<br>1) ข้าพเจ้าตกลงเห็นด้วยกับข้อกำหนดในแบบใบเสนอราคาการประกวด<br>2) ข้าพเจ้าได้ตรวจลอบไหล์เอกสารหลักฐานที่ข้าพเจ้าขึ้นในการเสนอรา<br>และขอวับรอว่าเอกสารหลักฐานดังกล่าวมีครบบ้วน สมบูรณ์ ถูกต้อง แล<br>3) ข้าพเจ้าขอมืนบับราคาที่ได้ยื่นในการเสนอราคาทางระบบจัดข้อจัดจ้าง<br>ยอมรับ | ราคาจ้างก่อสร้างด้วยวิธีการทางอั<br>กาทางระบบจัดซื้ออัสด้างภาครัฐด้<br>ะเป็นความจริงทุกประการ<br>มาครัฐด้วยอิเล็กทรอนิกส์ไนการ | วิเล็กพรอนิกส์<br>โวยอิเล็กหรอนิกส์ในการประกวดร<br>ประกวตราคาอิเล็กหรอนิกส์ครั้งนี้ | ราคาอิเล็กพระนิกส์ครั้งนี้<br>มีความถูกต้อง  |
| 26                       | ข้าพเจ้าได้รับทราบและยินยอมปฏิบัติตามเสื่อนไขดังต่อไปนี้<br>(1) ข้าพเจ้าตกลงเห็นด้วยกับข้อกำหนดในแบบไปเสนอราคาการประกวด<br>2) ข้าพเจ้าได้ตรวจสอบไฟล์เอกสารหลักฐานที่ข้าพเจ้ายิ่นในการเสนอรา<br>และขอรับรองว่าเอกสารหลักฐานดังกล่าวมีครบถ้วน สมบูรณ์ ถูกต้อง แล<br>3) ข้าพเจ้าขอยืนยับราคาที่ได้ยิ่นในการเสนอราคาทางระบบจัดขื้อจัดจ้าง<br>ยอมรับ   | ราคาจ้างก่อสร้างด้วยวิธีการทางไ<br>ลาทางระบบจัดซื้อจัดจ้างภาครัฐด้<br>ะเป็นความจริงทุกประการ<br>มากครัฐด้วยอิเล็กทรอนิกส์ในการ | มิเล็กหรอนิกส์<br>โรยอิเล็กหรอนิกส์ในการประกวดร<br>ประกวดราคาอิเล็กหรอนิกส์ครั้งนี้ | ราคาอิเล็กพรอนิกส์ครั้งนี้<br>มีความถูกต้อง  |

26) ทำเครื่องหมาย 🗸 หน้ายอมรับ เพื่อยอมรับเงื่อนไขข้อตกลงข้อเสนอด้านราคา

|                                                                                                    | Secure Secure Secure 2000         Secure Time 2000         Secure Time 2000         Secure T                                                                                                    | Name         Server         Server           1         Promoting and the provide Lappe, 200,000 unit         International and the provide Lappe, 200,000 unit         International and the provide Lappe, 200,000 unit         International and the provide Lappe, 200,000 unit         International and the provide Lappe, 200,000 unit         International and the provide Lappe, 200,000 unit         International and the provide Lappe, 200,000 unit         International and the provide Lappe, 200,000 unit         International and the provide Lappe, 200,000 unit         International and the provide Lappe, 200,000 unit         International and the provide Lappe, 200,000 unit         International Antice Lappe, 200,000 unit         International Antice Lappe, 200,000 unit         Internationalanternational Antice Lappe, 200,000 unit         Internati                                                                                                    |
|----------------------------------------------------------------------------------------------------|----------------------------------------------------------------------------------------------------|----------------------------------------------------------------------------------------------------|
| πίτω         τουπολομούνου         τουπολομούνου         τουπολομούνου           1         ουποκούνου         1 κ/h         1.999,000.00           (1)         ουποκούνου         1 κ/h         1.999,000.00           (1)         (1)         (1)         (1)         (1)         (1)         (1)         (1)         (1)         (1)         (1)         (1)         (1)         (1)         (1)         (1)         (1)         (1)         (1)         (1)         (1)         (1)         (1)         (1)         (1)         (1)         (1)         (1)         (1)         (1)         (1)         (1)         (1)         (1)         (1)         (1)         (1)         (1)         (1)         (1)         (1)         (1)         (1)         (1)         (1)         (1)         (1)         (1)         (1)         (1)         (1)         (1)         (1)         (1)         (1)         (1)         (1)         (1)         (1)         (1)         (1)         (1)         (1)         (1)         (1)         (1)         (1)         (1)         (1)         (1)         (1)         (1)         (1)         (1)         (1)         (1)         (1)         (1)         (1)                                                                                                    | Νου       Νου       Νου       Νου       Νου       Νου         1       συσσο συσσο συσσ                                                                                                    | เกิน         รายการโองรอบ/ งายการไฟน้าที่สินใหม         ข่านข         หม่อย         รายวัฒนะ<br>การประเทศ           1         เปรากรระสง         1         หลัง         1.999,0000           เปรากรระสง         1         หลัง         1.999,0000           เปรากระสง         1         หลัง         1.999,0000           เปรากระสง         1         หลัง         1.999,0000           เปรากระสง         1         หลัง         1.999,0000           (1)         1         1.990,0000         1.990,0000           (2)         ริงสงระสงใหญ่ไปกระสงไหน่านการประกระสงกระสงที่ส่งสีการหลังสามาระสงไหญ่ได้เสียงระสงไหน่านการประกระสงกระสงทระสงทระสงทระสงทระสงทระสงทระสงทระสงท                                                                                                    |
| Num     Num     Num     Num       1     envreenen     1 wit     1.999,0000       1     envreenen     1 wit     1.999,0000       1     envreenen     1 wit     1.999,0000       1     envreenen     1 wit     1.999,0000       1     envreenen     1 wit     1.999,0000       1     envreenen     1 wit     1.999,0000       1     envreenen     1.990,0000     1.990,0000       1     envreenen     1.990,0000     1.990,0000       1     envreenen     1.990,0000,000,000,000,000,000,000,000,00                                                                                                    | Numerican         Numerican         Numerican         Numerican           1         Inversion         1.003         Numerican         Numerican           1         Inversion         1.003         1.003         1.0000           1         Inversion         1.003         1.003         1.0000           1         Inversion         1.003         1.003         1.0000           1         Inversion         1.003         1.003         1.0000           1         Inversion         Inversion         1.0000         1.003         1.0000           1         Inversion         Inversion         Inversion         1.0000         1.0000         1.0000         1.0000         1.0000         1.0000         1.0000         1.0000         1.0000         1.0000         1.0000         1.0000         1.0000         1.0000         1.0000         1.0000         1.0000         1.0000         1.00000         1.0000         1.0000         1.0000         1.0000         1.0000         1.0000         1.0000         1.0000         1.0000         1.0000         1.0000         1.0000         1.0000         1.0000         1.0000         1.0000         1.0000         1.0000         1.00000         1.00000         1.00000 <th>Name       Name       Name       Name         1       Improvements       1 with       1,999,000,00         1       Improvements       1 with       1,999,000,00         1       Improvements       1 with       1,999,000,00         1       Improvements       1 with       1,999,000,00         1       Improvements       1 with       1,999,000,00         1       Improvements       1 with       1,999,000,00         1       Improvements       1 with       1,999,000,00         1       Improvements       1 with       1,999,000,00         1       Improvements       1 with       1,999,000,00         1       Improvements       1 with       1,999,000,00         1       Improvements       1 with       1 with       1,999,000,00         1       Improvements       1 with       1 with       1 with       1 with         1       Improvements       1 with       1 with       1 with       1 with         1       Improvements       1 with       1 with       1 with       1 with         1       Improvements       1 with       1 with       1 with       1 with         1       Improvements</th>                                                                                                   | Name       Name       Name       Name         1       Improvements       1 with       1,999,000,00         1       Improvements       1 with       1,999,000,00         1       Improvements       1 with       1,999,000,00         1       Improvements       1 with       1,999,000,00         1       Improvements       1 with       1,999,000,00         1       Improvements       1 with       1,999,000,00         1       Improvements       1 with       1,999,000,00         1       Improvements       1 with       1,999,000,00         1       Improvements       1 with       1,999,000,00         1       Improvements       1 with       1,999,000,00         1       Improvements       1 with       1 with       1,999,000,00         1       Improvements       1 with       1 with       1 with       1 with         1       Improvements       1 with       1 with       1 with       1 with         1       Improvements       1 with       1 with       1 with       1 with         1       Improvements       1 with       1 with       1 with       1 with         1       Improvements                                                                                                    |
| 1         1 いが         1.99900000           (なんどちのいろ)         ************************************                                                                                                    | 1     1     1     1     1     1     1     1     1     1     1     1     1     1     1     1     1     1     1     1     1     1     1     1     1     1     1     1     1     1     1     1     1     1     1     1     1     1     1     1     1     1     1     1     1     1     1     1     1     1     1     1     1     1     1     1     1     1     1     1     1     1     1     1     1     1     1     1     1     1     1     1     1     1     1     1     1     1     1     1     1     1     1     1     1     1     1     1     1     1     1     1     1     1     1     1     1     1     1     1     1     1     1     1     1     1     1     1     1     1     1     1     1     1     1     1     1     1     1     1     1     1     1     1     1     1     1     1     1     1     1     1     1     1     1     1 </td <td>1         1 หลัง         1.99700000           (สื่อประการ         5         5         5         5         5         5         5         5         5         5         5         5         5         5         5         5         5         5         5         5         5         5         5         5         5         5         5         5         5         5         5         5         5         5         5         5         5         5         5         5         5         5         5         5         5         5         5         5         5         5         5         5         5         5         5         5         5         5         5         5         5         5         5         5         5         5         5         5         5         5         5         5         5         5         5         5         5         5         5         5         5         5         5         5         5         5         5         5         5         5         5         5         5         5         5         5         5         5         5         5         5&lt;</td>                                                                                                    | 1         1 หลัง         1.99700000           (สื่อประการ         5         5         5         5         5         5         5         5         5         5         5         5         5         5         5         5         5         5         5         5         5         5         5         5         5         5         5         5         5         5         5         5         5         5         5         5         5         5         5         5         5         5         5         5         5         5         5         5         5         5         5         5         5         5         5         5         5         5         5         5         5         5         5         5         5         5         5         5         5         5         5         5         5         5         5         5         5         5         5         5         5         5         5         5         5         5         5         5         5         5         5         5         5         5         5         5         5         5         5         5         5<                                                                                                    |
| idalościenie<br>filozoficianie<br>filozoficialne i filozoficialne i filozofic                                                                                                    | View       Simulation <ul> <li>Image: Simulation of the second state of the second state of</li></ul>                                                                                                    | เรื่องไร้องการ          เรื่องไร้องการ       ••••••••••••••••••••••••••••••••••••                                                                                                    |
| <ul> <li> <ul> <li></li></ul></li></ul>                                                                                                    | •••••••••••••••••••••••••••••                                                                                                    | (1) Φικάνασταλιστικά μάστα μαλακά ματαλιστικά ματά ματα ματά ματα ματα                                                                                                    |
| การอิมรับสังคมนาม OTP         กฎารการการกิ One - Time Password ที่เขียมยังกับ         (2) ประมากการยิมรับ       (ms OTP)         (2) ประมากการยิมรับ       (ms OTP)         (2) กระบากการยิมรับ       (ms OTP)         (2) กระบากการยิมรับ       (ms OTP)         (2) กระบากการยิมรับ       (ms OTP)         (2) กระบากการยิมรับ       (ms OTP)         (2) กระบากการยิมรับ       (ms OTP)         (3) กรรณีที่รรหัส OTP ส่งถึงผู้ไข้สำเร็จ ระบบปจะแสดดงข้อความ       (ms OTP)         (1) กรรณีที่รหัส OTP ส่งถึงผู้ไข้สำเร็จ ระบบปจะแสดงข้อความ       (ms OTP)         (2) กรรณีที่รหัส OTP ส่งถึงผู้ไข้สำเร็จ ระบบปจะแสดงข้อความ       (ms OTP)         (2) กรรณีที่รหัส OTP ส่งถึงผู้ไข้สำเร็จ ระบบปจะแสดงข้อความ       (ms OTP)         (2) กรรณีที่รหัส OTP ส่งถึงผู้ไข้สำเร็จ ระบบบจะแสดงข้อความ       (ms OTP)         (2) กรรณะสารสารแก่ (ms OTP)       (ms OTP)         (2) กรรณะสารสารทางกรรณะสารทางกรรณะสารสารทางกระบบจะสารทางกระบบจะสารทางกระบบจะสารทางกระบบจะสารทางกระบบจะสารทางกระบบจะสารทางกระบบจะสารที่สารทาง       (ms OTP)         (1) กรรณะสารสารทางกระบบจะสารที่สารทาง       (ms OTP)       (ms OTP)         (2) กระบารสารสารทางกระบบจะสารทางกระบบจะสารที่สารทางกระบบจะสารที่สารทางกระบบจะสารที่สารทางกระบบจะสารที่สารทางกระบบจะสารที่สารทางกระบบจะสารที่สารทางกระบบจะสารที่สารทางกระบบจะสารที่สารทางกระบบจะสารทางกระบบจะสารทางกระบบจะสารที่สารทางกระบบจะสารที่สารทางกระบบจะสารทางกระบบจะส                                                                                                    | เกมาะ<br>กระเบาระการสิ่ง Ore - Time Password เพียงใบได้คาม<br>เมื่อมาย<br>เมื่อมาย                                                                                                    | ารอิมมีมีหัวหมดาน OTP      กรุณากรกรรณ์ One - Time Password ที่ยังไม่มีหม      ชุม () () () () () () () () () () () () ()                                                                                                    |
|                                                                                                    | กรุณารอกรหัด One - Time Password เพื่อขึ้นขับต่อน         (2) ประเภาการนินนี้         (3) ระยังในนี้         (3) ระยังในนี้         (3) ระยังในนี้         (3) ระยังในนี้         (3) ระยังในนี้         (3) ระยังในนี้         (3) ระยังในนี้         (3) ระยังในนี้         (3) ระยังในนี้         (3) ระยังใน         (3) ระยังใน         (3) ระยังใน         (3) ระยังใน         (3) ระยังใน         (3) ระยังใน         (3) ระยังใน         (3) ระยังใน         (3) ระยังใน         (3) ระยังใน         (3) ระยังใน         (3) ระยังใน         (3) ระยังใน         (3) ระยาง         (4) กระยาง         (4) กระยาง         (4) กระยาง         (5) กระยาง         (5) กระยาง         (5) กระยาง         (5) กระยาง         (5) กระยาง         (5) กระยาง         (5) กระยาง         (5) กระยาง         (5) กระยาง         (5) กระยาง         (5) กระยาง         (5) กระยาง         (5) กระยาง         (5) กระยาง         (5) กระยาง                                                                                                    | กรุณการการสัง One - Time Peasword ที่ยี่ยับยับต่าง (2) ประเภาการอินมี (Int OTP) (Int OTP) (Int             |
| ເພື່ອເພາະ<br>ເພື່ອເພາະ<br>ເພື່ອເພາະ<br>ເພື່ອເພາະ<br>ເພື່ອເພາະ<br>ເພື່ອເພາະ<br>ເພື່ອເພາະ<br>ເພື່ອເພາະ<br>ເພື່ອເພາະ<br>ເພື່ອເພາະ<br>ເພື່ອເພາະ<br>ເພື່ອເພາະ<br>ເພາະ<br>ເພາ | ເຊິ່ງ ປະເທດກາວໃນຢິ່ງ<br>ເຮັດການອິງ<br>ເຮັດການອິງ<br>ເຮັດການອິງ<br>ເຮັດການອອງ<br>ເຮັດການອອງ<br>ເຮັ |                                                                                                    |
|                                                                                                    | (อ) ประเทศการอินัน ราย<br>รางลังวินั<br>อังรางสับนั้น ราย<br>อังรางสับนั้น ราย<br>อังรางสับนั้น ราย<br>อังรางสับนั่น ราย<br>อางรางสองรางสายสายสายสายสายสายสายสายสายสายสายสายสายส                                                                                                    |                                                                                                    |
| หัด         หัด           ข้างสืบมัน         หัด CPP ขะขณะตะบุทายใน 45 วิมาที           ข้างสืบมัน         ข้างสืบมัน           ข้างสืบมัน         ข้างสืบมัน           ข้างสืบมัน         ข้างสืบมัน           ข้างสืบมัน         ข้างสืบมัน           ข้างสืบมัน         ข้างสืบมัน           ข้างสืบมัน         ข้างสืบมัน           ข้างสืบมัน         ข้างสีบารสุบรระดางสาง           ข้างสืบมัน         ข้างสีบารสุบรระดางสาง           ข้างสางสางสุบรระดางสางสางสางสางสางสางสางสางสางสางสางสางสา                                                                                                    | หลังก็เลี้ย         หลัง CPP ขณะและคาญาแปน 45 รินาส์           เอาะสังไป         เอาะสังไป           เอาะสังไป         เอาะสังไป           เอาะสังไป        เอาะสังไป           เอาะสังไป        เ                                                                                                    | เมื่อถ้ามัง แน<br>อังสังหัง<br>รับส่อนขับ เม่า<br>อังสังหรือจัดสั่งสุมัทราง<br>เมาระจะสะสุมาระคางการระบบอระแสดงข้อความ<br>เมาระจะสุมาระคางการระบบอระแสดงข้อความ<br>เมาระจะสุมาระคางการระบบอระแสดงข้อความ<br>เมาระจะสุมาระคางการระบบอระแสดงข้อความ<br>เมาระจะสุมาระคางการระบบอระแสดงข้อความ<br>เมาระจะสุมาระคางการระบบอระแสดงข้อความ<br>เมาระจะสุมาระคางการระบบอระแสดงข้อความ<br>เมาระจะสุมาระคางการระบบอระแสดงข้อความ<br>เมาระจะสุมาระคางการระบบอระแสดงข้อความ<br>เมาระจะสุมาระคางการระบบอระสุมาระคางการระบบอระสุมาระคางการระบบอระสุมาระคางการระบบอระสุมาระการระคางอย่างสุมาระการระการ<br>เมาระจะสุมาระการระการระการระการการระบบอระสุมาระการการของการการระการ<br>เป็นของการระการการระการการระการจะการการระการการการการการการการการการการการการการก                                                                                                    |
| เมษายา         เมษายา                                                                                                    |                                                                                                    | (ชังบาทรัฐและระทะการสินทันธ์ และการสินทันธ์ และการระบบรัตร์ และการรู้ร่ายสินทรารชินตรีเป็นรามารินักทรอนิกส์ทรั้นนี้ครามสุดของ<br>(รับบาทรัฐและระทะการสินทันธ์ และการระบบรัตร์ และการรู้ร่ายสินทรารชินต์ และการชินตรีเป็นการปะการราการนิส์การอนิกส์ทรั้นนี้<br>(รับบาทรัฐและระทะการสินทันธ์ และการระบบรัตร์ และการรู้ร่ายสินทรารชินต์ และการชินตรีเป็นการปะการราการนิส์การอนิกส์ทรั้นนี้<br>(รับบาทรัฐและระทะการสินทันธ์ และการระบบรัตร์ และการรู้ร่ายสินทรารชินต์ และการชินตรีเป็นการปะการราการนิส์การอนิกส์ทรั้นมี<br>(รับบาทรัฐการสินทันธ์ และการระบบรัตร์ และการรู้ร่ายสินทรารชินตรี และการชินตรีเการอนิกส์ทรั้นนี้สาวและการสานที่<br>(รับบาทร์ และการสินทันธ์ และการร้องประการรู้ร่ายสินการประการการสินทราชนิกส์ทรั้นนี้สาวและกลางการนิส์การอนิกส์ทรั้นนี้สาวและกลาง<br>(รับบาทร์ และการร้องการสินทันที่ เป็นการนและการการระบบรัตร์ และการรู้ร่ายสินการชนิกส์ทรั้นนี้สาวและกลางการนิส์การอนิกส์ทรั้นนี้<br>(รักษร์ กิสร้านรายและมีบรายการที่ไปนี้<br>() รักษร์ กิสร้านรายและมีบรายการประการการระบบรัตร์ และมีนความรริยายนี้การระนิกส์<br>() รักษร์ กิสร้านรายานจะมีของการประการการระบบรัตร์ และมีนความรริยายส์<br>() รักษร์ กิสร้านสายการสินทันที่มีปนักการแนะรายการระบบรัตร์ และมีนความรริยายส์<br>() รักษร์ กิสร้านสายการสินที่สายกระบบการประการการระบบรัตร์ และมีนความรริยายส์<br>() รักษร์ กิสร้านสายกรรมนาง (หรือปนย์ที่ยังนี้<br>() รักษร์ กิสร้านสายกรียนที่สี่งานด้วน และบนความรริยายส์ตร์ เรียวชี้การระนิกส์<br>() รักษร์ กิสร้านสายกรรมนาง () การระนายร์ สี่งส์ และบนความรริยายส์<br>() รักษร์ กิสร้านสายกรรมการระนายร์ สี่งส์ เการ์ เการรมนาร์ สี่งส์ เการรมิส์การรย์กส์<br>() รักษร์ กิสร้านสายกรียนที่สี่งนี้ยายายายาการระนายสายสายสายสายสายสายสาร<br>() รักษร์ กิสส์การมีสายกรรมการระนายร์ สี่งสี่งสายสารสายสายสาร<br>() รักษร์ กิสส์การมีสายสี่งานสายสายการรมนาร์ สี่งสี่งสี่งสี่งสายสาร<br>() รักษร์ การสี่งสี่งสี่งานสายสี่งสี่งสี่งสี่งสี่งสี่งสี่งสี่งสายสารสายสายสี่งสี่งสี่งสี่งสี่งสี่งสี่งสี่งสี่งสี่ง                                                                                                    |
| พัตชาวิทธารณ์การที่<br>เมราะกันนั่น<br>พัตรารที่ได้มีการการและการที่สูง เกิดสารที่ได้หนึ่ง<br>การการที่สุดที่สุดที่สุดการการการการการการการการการการการการการก                                                                                                    | เมื่อมัน         เมื่อมัน         เมื่อมัน         เมื่อมัน         เมื่อมัน         เมื่อมัน         เมื่อมัน         เมื่อมัน         เม็นขึ้น         เม็นขึ้น                                                                                                    | ชาติบนั้น                                                                                                    |
| โมเบิ โม่บุหน้าหลัง     โอบอ โม่บุหน้าหลัง     โอบอ โม่บุหนาง     โอบอ     โอบอ      โอบอ     โอบอ                                                                                                    | โม่มัน         กับบุ่มน้ำหนัด           เอาะสามาระสารสารสารสารสารสารสารสารสารสารสารสารสารส                                                                                                    | โอบอับ     โอบอับ     โอบอับ     โอบอับ     โอบอับ     โอบอับ     โอบอับ     โอบอับ     โอบอับ     โอบอับ     โอบอ     โอบอ     โอบ     โอบ           |
| พังหาครับแนรางการบับรู้ที่การ แนนกระราย 6 นระร หญาโก เรล หญาโก กรุงกายกายร 10000 โทร. 0-2270-6400 rs. 5          1) กรณีที่รหัส OTP ส่งถึงผู้ใช้สำเร็จ ระบบจะแสดงข้อความ       โ025       โ025       โ010         บบการจัดชื่อจัดจัจงภาครัฐ กรุดธุอส์เล็าาม (c CP Mice Sockies)       มารังเหล่องเสียง       มารังเรล         รับสมบล้านราก       Sever Time 90:19-45       มารังเรล         รับสมบล้านราก       Sever Time 90:19-45       มารังเรล         รับสมบล้านราก       Sever Time 90:19-45       มารังเรล         รับสมบล้านราก       Sever Time 90:19-45       1         รับสมบล้านราก       Sever Time 90:19-45       1         รับสมบล้านราก       Sever Time 90:19-45       1         รับสมบล้านราก       Sever Time 90:19-45       1         รับสมบล้านระแสดงข้อความ       หน่วย       ราคารัดสีเสนอ<br>(บาท)         1       จการรอดรถ       1       หน่วย       ราคารัดสีเสนอ<br>(บาท)         1       จการรอดรถ       1       1       1       1         1       จการจัดได้รับรานาและยินของเป็นสีของสันที่รับส่องสีเหล่ามีการจัดเล้าสามาระยนจัดร์ตั้งหันการจะสันที่หรือมสีการจะเป็นสีการจะสามาระสันที่หรือมสีการจะสามาระสานสีเสนอ<br>(บาท)       1       1       1       1       1         เป็นบนรายการที่ได้รามานอนปนอนอนการการการสามาระยนจัดร์ตั้งการจะสามาระสานที่สามาระสานอนสีการจะสามาระสานสีเสนอรางการสามสีเสนอรางการสามาระสานที่สามาระสานสามาระสานสามาระยนจัดร์ตั้งหันระสานการสามาระสามาระสา                                                                                                    | พร้างการรู้แนะราทางการร (กร.) การมันรู้ขักกร ณนการรรม 6 แรว หญาโท กร พญาโท กรุงทางสามารร 1000 โทร. 0.2270-6000 กร. 3          1.) กร ถูมีที่รหัส OTP ส่งถึงผู้ใช้สำเร็จ ระบบจะแสดงข้อความ       (0025<br>มาราครในการรับกรับกรับการการรับสามารระบบจะแสดงข้อความ         1.0025       เมารรับกรับกรับกรางการรับกรางการรับสามารระบบจะแสดงข้อความ         1.0025       เมารรับกรับกรางการรับสามารระบบจะแสดงข้อความ         1.0025       เมารรับกรับกรางการรับสามารรับสามารระบบจะสามารระบบจะสามารระบบจะสามารรับสามารระบบจะสามารรับสามารระบบจะสามารระบบจะสามารรับสามารระบบจะสามารรับสามารระบบจะสามารระบบจะสามารระบบจะสามารระบบจะสามารรับสามารระบบจะสามารระบบจะสามารระบบจะสามารระบบจะสามารระบบจะสามารรับสามารรับสามารระบบจะสามารระบบจะสามารระบบจะสามารระบบจะสามารระบบจะสามารระบบจะสามารระบบจะสามารระบบจะสามารรระบบจะสามารรระบบจะสามารระบบจะสามารระปกรระบบจะสามารระบบจะสามารระ                                                                                                    | รัพรับนารรัฐและราศกลาง (กรว) กระบัญชีกกาง ถนนกระรรม 6 แลวง พญาโท เสด พญาโท กรุณภาณหาแหร 10400 โทร. 0.2270-6400 กร.3 1025 101) กรรณีที่รหัส OTP ส่งถึงผู้ใช้สำเร็จ ระบบจะแสดงข้อความ 101075 จัดขึ้อจัดจ้างภาครัฐ ทศคอะที่มีมาน (e. CP Micro Sonder) 101075 จัดขึ้อจัดจ้างภาครัฐ ทศคอะที่มีมาน (e. CP Micro Sonder) 102007 เข้างรับและประวาณสะมีและการรัฐ กรุณอะที่มีมาน (e. CP Micro Sonder) 102007 เข้างรับและประวาณสะมีและ 1 ระบบจะแสดงข้อความ 102007 เข้างรับและประวาณสะมีและ 1 ระบบจะแสดงข้อความ 102007 เข้างรับและประวาณสะมีและ 1 ระบาร เข้างรับเสียง ระบบจะแสดงข้อความ 1020175 จัดขึ้อจัดจ้างภาครัฐ ทศคอะที่มีมาน (e. CP Micro Sonder) 1020175 จัดขึ้อจัดจ้างภาครัฐ ทศคอะที่มีมาน (e. CP Micro Sonder) 1020175 จัดขึ้อจัดจ้างภาครัฐ ทศคอะที่มีมาน (e. CP Micro Sonder) 1020175 การระบบจะสายสายสายสายสายสายสายสายสายสายสายสายสายส                                                                                                    |
| หร้างการรัฐแนะราดการราง (กระ) กระมัญรู้ก็สาร แนะกระรวม 6 นระร หญาไท ธุด พญาโท กรุงสามารถ (กระ) 1000 โทย. 0-2270-6600 กร. 3          1) กระเมิรที่รรรัส OTP ส่งถึงผู้ใช้สำเร็จ ระบบจะแสดงข้อความ       โ025 เอกา กระเมิงเป็น         มบการจัดชื้อจัดจัางมาครัฐ กรุดธุอนไข้มาม (e. CP Micro Softylee)       มาริษาต์         มาการจัดชื้อจัดจัางมาครัฐ กรุดธุอนไข้มาม (e. CP Micro Softylee)       มาริษาต์         รับการจัดชื้อจัดจัางมาครัฐ กรุดธุอนไข้มาม (e. CP Micro Softylee)       มาริษาต์         รับการจัดชื้อจัดจัางมาครัฐ กรุดธุอนไข้มาม (e. CP Micro Softylee)       มาริษาต์         รับกามรายการสงอนที่รับมากรัฐ กรุดธุอนไข้มาม (e. CP Micro Softylee)       มาริษาต์         รับกามรายการสงอนที่รับมากรัฐ กรุดธุอนไข้มาม (e. CP Micro Softylee)       มาริษาต์         รับกามรายการสงอนที่รับมาด รับบามเงิม 1,999,000.00 บาท       กำหนดการขึ้นเสนอราดกรับที่ 05/05/2566 ช่วยเวลก 09:00 - 09:20 ม.         สำนัน       ระเทราริจอรมน / รายการสินกับหรือบริการรายกรับก่อสร้างรับเสนร์ราดการขั้น 600/03/2566 ช่วยเวลก 09:00 - 09:20 ม.       1         สำนัน       ระเทรารออรมน / รายการสินกับหรือบริการ       น่าย       ระเทรา         1       อาการจอลรม       1       หรัง       1,999,000.00         น้อยไปช่องการ       1       หรัง       1,999,000.00       1         เป็นช่องกระบนและสินบอนไปรัฐานไข้กระบบของรายการประกรรรรรรรระอบสรรรรรรรรรรรรรรรรรรรรรรรรรรรร                                                                                                    | ห้น้ำมาหรัฐและรหากลาง (พรว) กรณัญที่กลาง ถนนพระราม 6 แระ พญาโท เรพ พญาโท กรุณราสมสาร 10000 โทง. 0.2270.6000 ก.3<br>LOUD<br>To TO qualance Statute<br>To TO qualance Statute<br>To TO TO qualance Statute<br>To TO qualance Statute<br>To TO qualance Statute<br>To TO qualance Statute<br>To To To To To To To To To To To To To T                                                                                                    | ห้หมากรัฐและวาคาสาร (กรม) กรมนัญปีกราง ถนนกระราย 6 แรว หญาไท เรพ หญาไท กรุณทานศานศร 10400 โทร. 0-2270-6400 กร 3<br>1) กร ณีที่ร หัส OTP ส่งถึงผู้ใช้สำเร็จ ระบบจะแสดงข้อความ  IOU25 To TP แต่เล่าน SAS มีกก่อะ  UUNISSัดชื้อจัดจ้างภาครัฐ กรณะครในกาน (e-GP Milcos Service)  UUNISSัดชื้อจัดจ้างภาครัฐ กรณะครในกาน (e-GP Milcos Service)  UUNISSัดชื้อจัดจ้างภาครัฐ กรณะครในกาน (e-GP Milcos Service)  UUNISSัดชื้อจัดจ้างภาครัฐ กรณะครในกาน (e-GP Milcos Service)  UUNISSัดชื้อจัดจ้างภาครัฐ กรณะครในกาน (e-GP Milcos Service)  UUNISSัดชื้อจัดจ้างภาครัฐ กรณะครในกาน (e-GP Milcos Service)  UUNISSัดชื้อจัดจ้างภาครัฐ กรณะครในกาน (e-GP Milcos Service)  UUNISSัดชื่อจัดจ้างภาครัฐ กรณะครในกาน (e-GP Milcos Service)  UUNISSัดชื่อจัดจ้างภาครัฐ กรณะครในกาน (e-GP Milcos Service)  UUNISSัดชื่อจัดจ้างภาครัฐ กรณะครในกาน (e-GP Milcos Service)  UUNISSัดชื่อจัดจ้างภาครัฐ กรณะครในกาน (e-GP Milcos Service)  UUNISSัดชื่อจัดจ้างภาครัฐ กรณะครในกาน (e-GP Milcos Service)  UUNISSัดชื่องจัดจ้างภาครัฐ กรณะครในกาน (e-GP Milcos Service)  UUNISSัดชื่องจางการมัน (e-GP Milcos Service)  UUNISSI (e-GP Milcos Service)  UUNISSI (e-GP Milcos Service)  UUNISS |
| (1) กรณีที่รหัส OTP ส่งถึงผู้ใช้สำเร็จ ระบบจะแสดงข้อความ     (1) กรณีที่รหัส OTP ส่งถึงผู้ใช้สำเร็จ ระบบจะแสดงข้อความ     (1) กรณีที่รหัส OTP ส่งถึงผู้ใช้สำเร็จ ระบบจะแสดงข้อความ     (1) กรณีที่รหัส OTP ส่งถึงผู้ใช้สำเร็จ ระบบจะแสดงข้อความ     (1) กรณีที่รหัส OTP ส่งถึงผู้ใช้สำเร็จ ระบบจะแสดงข้อความ     (1) กรณีที่รหัส OTP ส่งถึงผู้ใช้สำเร็จ ระบบจะแสดงข้อความ     (1) กรณีที่รหัส OTP ส่งถึงผู้ใช้สำเร็จ ระบบจะแสดงข้อความ     (1) กรณีที่รหัส OTP ส่งถึงผู้ใช้สำเร็จ ระบบจะแสดงข้อความ     (1) กรณีที่รหัส OTP ส่งถึงผู้ใช้สำเร็จ ระบบจะแสดงข้อความ     (1) กรณีที่รหัส OTP ส่งถึงผู้ให้สำเร็จ ระบบจะแสดงข้อความ     (1) กรณีที่รหัส OTP ส่งถึงผู้ให้สำเร็จ ระบบจะเสลงข้อความ     (1) กรณีที่รหัส OTP ส่งถึงผู้ให้สำเร็จ ระบบจะเสลงข้อความ                                                                                                    | 1) กรณีที่รหัส OTP ส่งถึงผู้ใช้สำเร็จ ระบบจะแสดงข้อความ     1                                                                                                    | 10025     10     10     11) กรณีที่รหัส OTP ส่งถึงผู้ใช้สำเร็จ ระบบจะแสดงข้อความ     10025     10     10     10     10     10     10     10     10     10     10     10     10     10     10     10     10     10     10     10     10     10     10     10     10     10     10     10     10     10     10     10     10     10     10     10     10     10     10     10     10     10     10     10     10     10     10     10     10     10     10     10     10     10     10     10     10     10     10     10     10     10     10     10     10     10     10     10     10     10     10     10     10     10     10     10     10     10     10     10     10     10     10     10     10     10     10     10     10     10     10     10     10     10     10     10     10     10     10     10     10     10     10     10     10     10     10     10     10     10     10     10     10     10     10     10     10     10     10     10     10     10     10     10     10     10     10     10     10     10     10     10     10     10     10     10     10     10     10     10     10     10     10     10     10     10     10     10     10     10     10     10     10     10     10     10     10     10     10     10     10     10     10     10     10     10     10     10     10     10     10     10     10     10     10     10     10     10     10     10     10     10     10     10     10     10     10     10     10     10     10     10     10     10     10     10     10     10     10     10     10     10     10     10     10     10     10     10     10     10     10     10     10     10     10     10     10     10     10     10     10     10     10     10     10     10     10     10     10     10     10     10     10     10     10     10     10     10     10     10     10     10     10     10     10     10     10     10     10     10     10     10     10     10     10     10     10     10     10     10     10     10     10     10     10     10     10     10     10     10     10     10     10     10     10     10     10     10     10           |
| ชื่อเสนอด้านจาก1         Server Time :09:19:45           จำนวนมายการเสนอทั้งหมด 1 รายการ จำนวนเงิน 1,999,000.00 บาท         กำหนดการขึ้นเสนอราคาวับที่ 08/03/2566 ช่วงเวลา 09:00 -09:30 น.           สำคับ         รายการพิจารณา / รายการสินด้าหรือบริการ         จำนวน         หน่วย         ราคาที่เสนอ<br>(บาท)           1         อาคารจอครถ         1 หลัง         1,999,000.00         1         หลัง         1,999,000.00           เงื่อนใชช้อดกลง         ชำทงเจ้าได้รับกราบและยินขอมปฏิบัติคามเงื่อนไขด้ร่งอไปนี้         1 หลัง         1,999,000.00           เงื่อนใชช้อดกลง         ช้าทงเจ้าได้รับกราบและยินขอมปฏิบัติคามเงื่อนไขด้ร่งอไปนี้         1 หลัง         1,999,000.00           เงื่อนใชช้อดกลง         ช้าทงเจ้าได้รับกราบและยินขอมปฏิบัติคามเงื่อนไขด้ง่อไปนี้         1,999,000.00         1,999,000.00           เงื่อนใชช้อดกลง         ช้าทงเจ้าได้รับกราบและยินขอมปฏิบัติคามเงื่อนไขด้ง่อไปนี้         1,999,000.00         1,999,000.00           เงื่อนไขช้อดกลง         5         5         5         1,999,000.00         1,999,000.00           เงื่อนไขช้อดกลง         1         ช้าง         1,999,000.00         1,999,000.00         1,999,000.00         1,999,000.00         1,999,000.00         1,999,000.00         1,999,000.00         1,999,000.00         1,999,000.00         1,999,000.00         1,999,000.00         1,999,000.00         1,999,000.00         1,999,000.00                                                                                                    | ข้อเลนอด้ำนราคา         Server Time :09:19:45           จำนวนรายการเสนอทั้งหมด 1 รายการ จำนวนเงิน 1,999,000.00 บาท         กำหนดการยื่นเสนอราคาวันที่ 08/03/2566 ช่วงเราลก 09:00 -09:30 น.           สำคับ         รายการพิจารณา / รายการสินค้าหรือบริการ         จำนวน         หน่วย         ราคาที่เสนอ<br>(บาท)           1         อาคารจอตรถ         1 หลัง         1,999,000.00           เงินไขช้อดกลง         ชำทแจ้าได้รับทราบและยินยอมปฏิบัติศามเงื่อนไขดังต่อไปนี้         1,999,000.00           เงินไขช้อดกลง         ชำทแจ้าได้รับทราบและยินยอมปฏิบัติศามเงื่อนไขดังต่อไปนี้         1,999,000.00           (1) ข้าทแจ้าได้รับทราบและยินยอมปฏิบัติศามเงื่อนไขดังต่อไปนี้         (1) ข้าทแจ้าได้ร่วยกังออนไฟล์เอกสาวหลักฐานที่ข้าหเจ้ายี่นั้นการเลนอราคาทางระบบจิตซึ่งจัดจำงกาครัฐด้วยอิเล็กทรอนิกส์         (2) ข้าทแจ้าได้รับทราบและยินยอมปฏิบัติศามเงื่อนไขดังต่อไปนี้           (1) ข้าทแจ้าตออนไฟล์เอกสาวหลักฐานที่ข้าหเจ้ายินในการเลนอราคาทางระบบจิตซึ่งจัดจำงกาครัฐด้วยอิเล็กทรอนิกส์         (2) ข้าทแจ้าเดืรบนั้นการแลนอราคาทางระบบจิตซึ่งจัดจำงกาครัฐด้วยอิเล็กทรอนิกส์แกรปกต์สารั้งนี้และจะอรับรองว่าเอกสารหลักฐานที่ข้าหเจ้ายิดจัดจำงกาครัฐด้วยอิเล็กทรอนิกส์ในการประกวดราคาอิเล็กทรอนิกส์ครั้งนี้<br>และขอรับรอ           เป็ เป็ เป็ เป็ เป็ เป็ เป็ เป็ เป็ เป็                                                                                                    | <ul> <li>ร้อเลนอด้านราคา</li> <li>ร้องเวาะอาการเสนอทั้งหมด 1 รายการ จำนวนเงิน 1,999,000.00 บาท</li> <li>ก้าหนดการขึ้นเสนอราคาวันที่ 08/03/2566 ช่วงเวลา 09:00 - 09:30 น.</li> <li>สำคับ</li> <li>รายการพิจารณา / รายการสินค้าหรือบริการ</li> <li>จำนวน</li> <li>หน่วย</li> <li>ราคาที่เสนอ<br/>(บาท)</li> <li>อาคารจอตรถ</li> <li>1 ตลัง</li> <li>1,999,000.00</li> <li>เริ่งเป็นขั้นอากสง</li> <li>ชำพเจ้าได้รับทราบและยินยอมปฏิบัติคามเรื่อนใชตั้งต่อไปนี้</li> <li>(1) ข้าพเจ้าตกองเห็นด้วยกับข้อกำหนดในบบในเสนอราคาการประกวดราคาจังก่อสร้างด้วยวิธีการทางอิเล็กทรอนิกส์</li> <li>(2) ข้าพเจ้าต่อสงหันด้วยกับข้อกำหนดในบบในเสนอราคาการประกวดราคาจังก่อสร้างด้วยวิธีการทางอิเล็กทรอนิกส์</li> <li>(2) ข้าพเจ้าต้อยังองว่าลองประกับกรบบัตรยางที่สูงก่อง และเป็นความจริงทุกประการ</li> <li>(3) ข้าพเจ้าขอยินยันราคาที่ได้ยิ่นในการเสนอราคาทางระบบจัดขึ้อจัดจ้างภาครัฐด้วยอิเล็กทรอนิกส์ครั้งนี้มีความถูกต้อง</li> <li>เขาเข้าพเจ้าขอยินอันราคาที่ได้ยิ่นในการเสนอราคาทางระบบจัดขึ้อจักจ้างภาครัฐด้วยอิเล็กทรอนิกส์</li> <li>เขาแจ้งขอยินอันราคาที่ได้ยิ่นในการเสนอราคาทางระบบจัดข้อจัดจ้างภาครัฐด้วยอิเล็กทรอนิกส์การประกวดราคาอิเล็กทรอนิกส์ครั้งนี้มีความถูกต้อง</li> <li>เขาเข้าพเจ้าขอยินอันราคาที่ได้ยิ่นในการเสนอราคาทางระบบจัดข้อจัดจ้างภาครัฐด้วยอิเล็กทรอนิกส์กทรอนิกส์ครั้งนี้มีความถูกต้อง</li> <li>เขาเข้าพเจ้าขอยินอันราคาที่ได้ยิ่นในการเสนอราคาทางระบบจัดข้อจัดจ้างภาครัฐด้วยอิเล็กทรอนิกส์เป็นกรบบบและขอนิกส์ครั้งนี้มีความถูกต้อง</li> <li>เขาเข้า</li> </ul>                                                                                                    |
| จำนวนรายการแสนอทั้งหมด 1 รายการ จำนวนเงิน 1,999,000.00 บาท     กำหนดการยื่นแสนอราคาวันที่ 08/03/2566 ช่วงเวลา 09:00 -09:30 น.       ลำดับ     รายการพิจารณา / รายการสินด้าหรือบริการ     จำนวน     หน่วย     ราคาที่เสนอ<br>(บาท)       1     อาคารจอดรถ     1 หลัง     1,999,000.00       เงื่อนไขข้อดกลง     ที่หังรายและยินยอมปฏิบัติตามเงื่อนไขดังต่อไปนี้     1 หลัง     1,999,000.00       (เงื่อนไขข้อดกลง     ที่ที่หรือบริการง     ที่หังรายและยินยอมปฏิบัติตามเงื่อนไขดังต่อไปนี้     1 หลัง     1,999,000.00       (เงื่อนไขข้อดกลง     ที่ที่หรือบกิดจะเดินสารหลักฐานที่จักเจ้ายิ่นในการประกวดราคาจึงส่วยวิถีการทางอิเล็กทรอนิกส์     1 ที่ที่หรือบริการง     1,999,000.00       (3) ข้าทเจ้าได้รับทรายและยินยอมปฏิบัติตามเงื่อนไขดังต่อไปนี้     (1) ที่ที่หรือบกิดจะเพ็นด้วยกับต่อการหลักฐานที่จำเง้ายิ่นในการประกวดราคาจิเล็กทรอนิกส์     1,999,000.00       (3) ข้าทเจ้าได้รับทรายและยินยอมปฏิบัติตามเงิยไขดังการประกวดราคาร้องกับรายกร่างการรับกร่องการเลี้แกรอนิกส์แกรอนิกส์ในการประกวดราคาอิเล็กทรอนิกส์     (2) ข้าทเจ้าต่อส่างสังกู้จำนักการประกวดราคาอิเล็กทรอนิกส์       (3) ข้าทเจ้าตอยินยันราคาที่ได้ยินในการและอราคาทางระบบจัดซ็อร์ดจ้างภาครัฐงัวยอโล้กทรอนิกส์ในการประกวดราคาอิเล็กทรอนิกส์ครั้งนี้มีความถูกต้อง     1       เขาเจ้าตอยินยันราคาที่ได้ยินในที่วงสมารระบบจัดซ็อร์ดจ้างภาครัฐงการ     (3) ข้าทเจ้าตอยินส์ครั้งนี้มีความถูกต้อง       (3) ข้าทเจ้าตอยินยันราคาที่ได้ยินยันท่ารการ     (3) ข้าทเจ้าตอยินส์ครั้งนี้มีความถูกต้อง       เขาเจ้าตอยินยันหลางการกัฐานการและอาการกรรรรรรรรรรรรรรรรรรรรราคาอิเล็กทรอนิกส์ครั้งนี้มีครางนั้นที่งรงนางกรรรรรรรรรรรรรรรรรรรรรรรรรรรรรรรรร                                                                                                    | จำนวนวายการเสนอทั้งหมด 1 รายการ จำนวนเงิน 1,999,00.00 บาท       กำหนดการยื่นเสนอราคาวันที่ 08/03/2566 ช่วงเวลา 09:00 -09:30 น.         สิ่ากับ       รายการพิจารณา / รายการสินก้าหรือบริการ       จำนวน       หน่วย       ราคาที่เสนอ<br>(บาท)         1       อาคารจอตรถ       1 หลัง       1,999,000.00         เรื่อนไขช้องกรง       ที่หนังได้รับทราบและยินยอมปฏิบัติศามเงื่อนไขด้งต่อไปนี้       1,999,000.00         เรื่อนไขช้องกรง       ชำหเจ้าได้รับทราบและยินยอมปฏิบัติศามเงื่อนไขด้งต่อไปนี้       1,999,000.00         (2) ข้าหเจ้าได้รับรงาบและยินยอมปฏิบัติศามเงือนไขด้งต่อไปนี้       (1) ข้าหเจ้าเด็จกองเห็นด้วยกับช้อกำหนดในแบบในเสนอราคาทางระบบจัดซี้อสังร์ามกาครัฐด้วยอิเล็กหรอบิกส์       (2) ข้าหเจ้าได้ตรวงสอบไทล์เดอกสารหลักฐานที่จำเล่ารมีครบถ้วน สมบูรณ์ ถูกต้อง และเป็นความจริงทุกประการ         (3) ข้าหเจ้าขอยินอับราคาที่ได้ยื่นในการแสนอราคาทางระบบจัดซี้อจัดจ้างกาครัฐด้วยอิเล็กทรอบิกส์ในการประกวดราคาฮิเล็กหรอบิกส์ครั้งนี้มีความถูกต้อง       เอะขอรับรองว่าเอกสารหลักฐานที่จำเล่ารมีครบถ้วน สมบูรณ์ ถูกต้อง และเป็นความจริงทุกประการ         (3) ข้าหเจ้าข้อยินอับราคาที่ได้ยื่นในการแสนอราคาทางระบบจัดซี้อจัดจ้างกาครัฐด้วยอิเล็กทรอบิกส์ในการประกวดราคาฮิเล็กหรอบิกส์ครั้งนี้มีความถูกต้อง         เอะยวับ       ยะมวับ         การยืนขันหัวดนผ่าน OTP         กรุณากรอกาหัล One - Time Password เพื่อยินขันตัวตน                                                                                                    | จำนวนวยการเสนอทั้งหมด 1 รายการ จำนวนเงิน 1,999,000.00 บาท       กำหนดการขึ้นเสนอราคารันที่ 08/03/2566 ช่วงเวลา 09:00 -09:30 น.         สำคับ       รายการพิจารณา / รายการสินค้าหรือบริการ       จำนวน       หน่วย       ราคาที่เสนอ<br>(บาท)         1       อาคารจอตรถ       1 หลัง       1,999,000.00         เรื่อนใช้อดกลง       ที่ทั่ง       1,999,000.00         เรื่อนใช้อดกลง       ที่ทั่งได้รับทราบและยินขอมปฏิบัติกามเรื่อนใชด้ดะต่อไปนี้       1 หลัง       1,999,000.00         (1) บ้าทแจ้าดกลงเห็นด้วยกับร้อกทามด์ในแบบใบเสนอราคาการประกวดราคาจังก่อสร้างด้วยอีกการทางอิเล็กทรอนิกส์       (2) บ้าทแจ้าได้รับทราบและยินขอมปฏิบัติกามเรื่อนใชด้ดะต่อไปนี้       (1) บ้าทแจ้าดกลงเห็นด้วยกับร้อกทามดในแบบใบเสนอราคาการประกวดราคาจังก่อสร้างด้วยอิเล็กทรอนิกส์       (2) บ้าทแจ้าได้ตรวงสอบไฟล์เลอกสารหลักฐานที่จำหน่วยในการเสนอราคาทางระบบจัดซี้อจัดจ้างภาครัฐด้วยอิเล็กทรอนิกส์         (2) บ้าทแจ้าตอลงหนีบด้วยกับรถามาสมุรณ์ ถูกต้อง และเป็นความจริงทุกประการ       (3) บ้าทเจ้าขอยินมีบราคาที่ได้ยิ่นในการเสนอราคาทางระบบจัดซี้อจัดจ้างภาครัฐด้วยอิเล็กทรอนิกส์แกรประกวดราคาอิเล็กทรอนิกส์ครั้งนี้มีความถูกต้อง         เข้าเจ้าเจ้าย้อยมอนับราคาที่ได้ยิ่นในการเสนอราคาทางระบบจัดซี้อจัดจ้างภาครัฐด้วยอิเล็กทรอนิกส์แก้เกรงนิกส์ครั้งนี้มีความถูกต้อง         เข้าเจ้าเจ้ายอยินมีบราคาที่ได้ยิ่นในการเสนอราคาทางระบบจัดซี้อจัดจ้างภาครัฐด้วยอิเล็กทรอนิกส์แส้นทั่งที่มีการอนิกส์ครั้งนี้มีความถูกต้อง         เข้าเจ้าเจ้าตรางที่ได้ยิ่นในการเสนอราคาทางระบบจัดซี้อจัดจ้างภาครัฐด้วยอิเล็กทรอนิกส์แส้นทรายาตายิเล็กทรอนิกส์ครั้งนี้มีความถูกต้อง         เข้าเจ้าเจ้าเจ้าเจ้าเป็นเป็นกราสนอราคาทางระบบจัดซี้อดังทากรระยากตราคราคราคราครารายะเง้า<                                                                                                    |
| สำคับ         รายการพิจารณา / รายการสินค้าหรือบริการ         จำนวน         หน่วย         ราคาที่เสนอ<br>(บาท)           1         อาคารจอดรถ         1 หลัง         1,999,000.00           เงื่อนไขช้อดกระ         ช้าพเจ้าได้รับทราบและยินยอมปฏิบัติคามเงื่อนไขด้งต่อไปนี้         1,999,000.00           (1) ข้าพเจ้าได้รับทราบและยินยอมปฏิบัติคามเงื่อนไขด้งต่อไปนี้         1,999,000.00           (2) ข้าพเจ้าได้รวงรอบไพล์เอกสารหลักฐานที่ข้าพเจ้ายินแบบใบเสนอราคาการประกวดราคาจังก่อสร้างด้วยวิธีการทางอิเล็กหรอบิกส์         (2) ข้าพเจ้าได้ตรวงลอบไพล์เอกสารหลักฐานที่ข้าพเจ้ายินในการและอราคาทารประกวดราคาจังก่อสร้างด้วยวิธีการทางอิเล็กหรอบิกส์         (3) ข้าพเจ้าได้ตรวงสอบไฟล์เอกสารหลักฐานที่ข้างเจ้าวินีทรบด้วน สมบูรณ์ ถูกต้อร และเป็นความจริงทุกประการ           (3) ข้าพเจ้าอยื่นยันราคาที่ได้ยื่นในการและอราคาทางระบบจัดซื้อจัดจ้างภาครัฐด้วยอิเล็กทรอบิกส์         (3) ข้าพเจ้าออยินยันราคาที่ได้ยื่นในการและอราคาทางระบบจัดซื้อจัดจ้างภาครัฐด้วยอิเล็กทรอบิกส์ไนการประกวดราคาอิเล็กทรอบิกส์ครั้งนี้<br>และขอวิบัของวัน           เรา อยินยันห่ดวอดาที่ได้ยื่นในการและอราคาทางระบบจัดซื้อจัดจ้างภาครัฐด้วยอิเล็กทรอบิกส์ไนการประกวดราคาอิเล็กทรอบิกส์ครั้งนี้<br>และของวับ         (3) ข้าพเจ้าขอยินย์นาราคาที่ได้ยิ่นในการและอราคาทางระบบจัดซื้อจัดจ้างภาครัฐด้วยอิเล็กทรอบิกส์ทรงนับการประกวดราคาอิเล็กทรอบิกส์ครั้งนี้มีความถูกต้อง           เรา อยมรับ         เอามรับ         (1) ข้าพารัยออบทั่งที่เลี้ยานับทั่งตน           ประแกทการยินขัน         Sms OTP         (1)                                                                                                    | <ul> <li>สำคับ</li> <li>รายการพิจารณา / รายการสินค้าหรือบริการ</li> <li>จำนวน</li> <li>หน่วย</li> <li>ราคาที่เสนอ<br/>(บาท)</li> <li>1</li> <li>อาคารจอครถ</li> <li>1 หลัง</li> <li>1,999,000.00</li> <li>เงื่อนไขข้ออกละ</li> <li>ข้าทแจ้าได้รับทราบและยินยอมปฏิบัติคามเรือนไขดังต่อไปนี้</li> <li>(1) ข้าทแจ้าดครเห็นด้วยกับข้อกำนดในแบบใบเลยอากาการประกวคราคาจึงก่อสร้างด้วยวิธีการทางอิเล็กทรอนิกล์</li> <li>(2) ข้าทแจ้าได้รับทราบและยินยอมปฏิบัติคามเรือนไขดังต่อไปนี้</li> <li>(2) ข้าทแจ้าได้รับทราบและยินยอมปฏิบัติคามเรือนไขดังต่อไปนี้</li> <li>(2) ข้าทแจ้าได้รับทราบและยินยอมปฏิบัติคามเรือนไขดังต่อไปนี้</li> <li>(2) ข้าทแจ้าได้รับทราบและยินยอมปฏิบัติคามเรือนไขดังต่อไปนี้</li> <li>(2) ข้าทแจ้าได้รับทราบและยินยอมปฏิบัติคามเรือนไขดังต่อไปนี้</li> <li>(2) ข้าทแจ้าต่อสร้างกล่ารมีครบบรังส</li> <li>(3) ข้าทแจ้าตอสร้างกล่ารมีครบบรังส สมบูรณ์ ถูกต้อง และเป็นความจริงทุกประการ</li> <li>(3) ข้าทแจ้าซอยินยินราคาที่ได้ยื่นในการแลนอราคาทางระบบจัดซื้อจัดจ้างภาครัฐด้วยอิเล็กทรอนิกส์แการประกวดราคายิเล็กทรอนิกส์ครั้งนี้มีหารอนิกส์</li> <li>(3) ข้าทแจ้าซอยินยินราคาที่ได้ยื่นในการแลนอราคาทางระบบจัดซื้อจัดจ้างภาครัฐด้วยอิเล็กทรอนิกส์แการประกวดราคายิเล็กทรอนิกส์ครั้งนี้มีหระบบลูกต้อง</li> <li>เรียมวับ</li> </ul>                                                                                                    | สำคับ         รายการพิจารณา / รายการสินด้าหรือบริการ         จำนวน         หน่วย         ราคาที่เสนอ<br>(บาท)           1         อาคารจอตรถ         1 หลัง         1,999,000.00           เงื่อนไขช้อตกลง         ข้าทเจ้าได้รับทราบและยินยอมปฏิบัติคามเงื่อนไขด้งค่อไปนี้         1 หลัง         1,999,000.00           เงื่อนไขช้อตกลง         ข้าทเจ้าได้รับทราบและยินยอมปฏิบัติคามเงื่อนไขด้งค่อไปนี้         (1) ข้าทเจ้าได้รรวงสอบไหล์เอกสารหลักฐานที่จำหเจ้ายื่นในการและอราคาทางระบบจัดชื้อจัดจำงภาครัฐด้วยอิเล็กหรอนิกส์         (2) จำแจ้าได้ตรวจสอบไหล์เอกสารหลักฐานที่จำหเจ้ายื่นในการและอราคาทางระบบจัดชื้อจัดจำงภาครัฐด้วยอิเล็กหรอนิกส์         (2) จำแจ้าได้ตรวจสอบไหล์เอกสารหลักฐานที่จำหเจ้ายื่นในการและอราคาทางระบบจัดชื้อจัดจำงภาครัฐด้วยอิเล็กหรอนิกส์         (3) จำหเจ้าต้องอยันขึ้นราคาศาี่ได้ยิ่นในการและอราคาทางระบบจัดชื้อจัดจำงภาครัฐด้วยอิเล็กหรอนิกส์ในการประกวดราคาอิเล็กหรอนิกส์ครั้งนี้           เอา จำบริงารงอยินขึ้นราคาที่ได้ยิ่นในการและอราคาทางระบบจัดชื้อจัดจำงภาครัฐด้วยอิเล็กหรอนิกส์ในการประกวดราคาอิเล็กหรอนิกส์ครั้งนี้มีความถูกต้อง           เอา จำบริงารงอยินขึ้นราคาที่ได้ยิ่นในการเละอาราคาทางระบบจัดชื้อจัดจำงภาครัฐด้วยอิเล็กหรอนิกส์ในการประกวดราคาอิเล็กหรอนิกส์ครั้งนี้มีความถูกต้อง           เอา จำบริงารงอยินขึ้นราคาที่ได้ยิ่นในการและอราคาทางระบบจัดชื้อจัดจำงภาครัฐด้วยอิเล็กหรอนิกส์ในการอนิกส์ครั้งนี้มีความถูกต้อง           เอา จำบริงารงอยินขึ้นราคาที่ได้ยิ่นในการเละอาราคาทางระบบจัดชี้อจัดจำงภาครัฐด้วยอิเล็กหรอนิกส์ในกรรอนิกส์ครั้งนี้มีความถูกต้อง           เอา จำบริงารงอยินขึ้นราคาที่ได้ยินยันตัวตน                                                                                                    |
| 1 อาคารจอตรถ 1 หลัง 1,999,000.00<br>เงื่อนไขข้อตกลง                                                                                                    | 1       อาคารจอดรถ       1 หลัง       1,999,000.00         เงื่อนไขข้อตกละ       จำหเจ้าได้รับทราบและย้นยอมปฏิบัติคามเงื่อนไขต้งต่อไปนี้       (1) ข้าทเจ้าได้รับทราบและย้นยอมปฏิบัติคามเงื่อนไขต้งต่อไปนี้       (1) ข้าทเจ้าได้รับทราบและย้นยอมปฏิบัติคามเงื่อนไขต้งต่อไปนี้         (1) ข้าทเจ้าได้รับทราบและย้นยอมปฏิบัติคามเงื่อนไขต้งต่อไปนี้       (1) ข้าทเจ้าได้รับทราบและย้นยอมปฏิบัติคามเงื่อนไขต้งต่อไปนี้       (2) ข้าทเจ้าได้รวงสอบไหล์เอกลารหลักฐานที่จำหเข้ายื่นในการเสนอราคาการประกวดราคาจังก่อสร้างต้อยวิธีการทางอิเล็กทรอนิกส์       (2) ข้าทเจ้าได้ตรวจสอบไหล์เอกลารหลักฐานที่จำหเข้ายื่นในการเสนอราคาทางระบบจัดซื้อจัดด้างภาครัฐด้วยอิเล็กทรอนิกส์         (3) ข้าทเจ้าขอยินยันราคาที่ได้ยื่นในการเสนอราคาทางระบบจัดซื้อจัดจ้างภาครัฐด้วยอิเล็กทรอนิกส์ในการประกวดราคาอิเล็กทรอนิกส์ครั้งนี้มีความถูกต้อง         (3) ข้าทเจ้าขอยินยันราคาที่ได้ยื่นในการเสนอราคาทางระบบจัดซื้อจัดจ้างภาครัฐด้วยอิเล็กทรอนิกส์ในการประกวดราคาอิเล็กทรอนิกส์ครั้งนี้มีความถูกต้อง         (3) ข้าทเจ้าขอยินยันราคาที่ได้ยื่นในการเสนอราคาทางระบบจัดซื้อจัดจ้างภาครัฐด้วยอิเล็กทรอนิกส์ในการประกวดราคาอิเล็กทรอนิกส์ครั้งนี้มีความถูกต้อง         (2) ข้าทเจ้าขอยินยันราคาที่ได้ยื่นในการเสนอราคาทางระบบจัดซื้อจัดจ้างภาครัฐด้วยอิเล็กทรอนิกส์ในการประกวดราคาอิเล็กทรอนิกส์ครั้งนี้มีความถูกต้อง         เอมวับ       ขอมวับ         กรุณการอกรหัส One - Time Password เพื่อยืนยันตัวตน                                                                                                    | 1 อาคารจอตรถ 1 หลัง 1,999,00.00<br>เงื่อนไขข้อตกลง<br>ซ้าทแจ้าได้รับทราบและยินยอมปฏิบัติตามเงื่อนไขตังต่อไปนี้<br>(1) ข้าพเจ้าติตาลงเห็นด้วยกับข้อกำหนดในแบบใบเสนอราคาการประกวดราคาจังก่อสร้างด้วยวิธีการทางอิเล็กทรอนิกส์<br>(2) ข้าพเจ้าได้ตรวจสอบไฟล์เอกสารหลักฐานที่ข้าพเจ้าอื่นในการแสนอราคาทางระบบจัดขึ้อจัดจ้างภาครัฐด้วยอิเล็กทรอนิกส์<br>(2) ข้าพเจ้าได้ตรวจสอบไฟล์เอกสารหลักฐานที่ข้าพเจ้าอื่นในการแสนอราคาทางระบบจัดขึ้อจัดจ้างภาครัฐด้วยอิเล็กทรอนิกส์<br>(3) ข้าพเจ้าขอยินอันราคาที่ได้ขึ้นในการแสนอราคาทางระบบจัดขึ้อจัดจ้างภาครัฐด้วยอิเล็กทรอนิกส์ในการประกวดราคาอิเล็กทรอนิกส์ครั้งนี้มีความถูกต้อง<br>เว้าเจ้าเจ้าขอยินอันราคาที่ได้ขึ้นในการแสนอราคาทางระบบจัดขึ้อจัดจ้างภาครัฐด้วยอิเล็กทรอนิกส์ในการประกวดราคาอิเล็กทรอนิกส์ครั้งนี้มีความถูกต้อง<br>เรื่อมวับ<br>การขึ้นขั้นด้วดนฝาน OTP                                                                                                    |
| <ul> <li>เรื่อนไขข้อตกลง</li> <li>ทำแจ้าได้รับทราบและยินยอมปฏิบัติศามเงื่อนไขดังต่อไปนี้         <ol> <li>บ้านเจ้าต่างการเป็นอย่างที่บ้ายการและอย่างความการประกวดราคาจ้างก่อสร้างด้วยวิธีการทางอิเล็กทรอนิกส์</li> <li>ข้าหเจ้าได้รวจลอบไท่ส่งอกสารพลักฐานที่จำหน่ายี่นในการและอราคาทางระบบจัดซื้อจัดจ้างภาครัฐด้วยอิเล็กทรอนิกส์ในการประกวดราคาอิเล็กทรอนิกส์ครั้งนี้<br/>และขอรับรองว่าเอกสารหลักฐานที่จำต่าวมีครบถ้วม สมบูรณ์ ถูกต้อง และเป็นความจริงทุกประการ</li> <li>ข้าหเจ้าขอยืนยันราคาที่ได้ยื่นในการเสนอราคาทางระบบจัดซื้อจัดจ้างภาครัฐด้วยอิเล็กทรอนิกส์ในการประกวดราคาอิเล็กทรอนิกส์ครั้งนี้<br/>และขอรับรองว่าเอกสารหลักฐานที่งาต่าวมีครบถ้วม สมบูรณ์ ถูกต้อง และเป็นความจริงทุกประการ</li> <li>ข้าหเจ้าขอยืนยันราคาที่ได้ยื่นในการเสนอราคาทางระบบจัดซื้อจัดจ้างภาครัฐด้วยอิเล็กทรอนิกส์ในการประกวดราคาอิเล็กทรอนิกส์ครั้งนี้มีความถูกต้อง</li> <li>ข้าหเจ้าขอยืนยันราคาที่ได้ยื่นในการเสนอราคาทางระบบจัดซื้อจัดจ้างภาครัฐด้วยอิเล็กทรอนิกส์ในการประกวดราคาอิเล็กทรอนิกส์ครั้งนี้มีมีความถูกต้อง</li> <li>ข้ามขั้นขันดั้วคนน่าน OTP</li> <li>ประเภททารยืนยัน</li> <li>Sms OTP</li> <li>บระเภททารยืนขัน</li> </ol></li></ul>                                                                                                    | เรื่อนไขข้อตกลง<br>ข้าทแจ้าได้รับทราบและยินยอมปฏิบัติศามเงื่อนไขดังต่อไปนี้<br>(1) ข้าทแจ้าได้รับทราบและยินขอมปฏิบัติศามเงื่อนไขดังต่อไปนี้<br>(2) ข้าทแจ้าได้ตรวจสอบไทล์เอกสารหลักฐานที่ข้าทเข้ายื่นในการเสนอราคาทางระบบจัดขี้อรัดข้างภาครัฐด้วยอิเล็กทรอบิกล์<br>(2) ข้าทแจ้าได้ตรวจสอบไทล์เอกสารหลักฐานที่ข้าทเข้ายื่นในการเสนอราคาทางระบบจัดขี้อรัดข้างภาครัฐด้วยอิเล็กทรอบิกลี<br>และขอรับรองว่าเอกสารหลักฐานตังกล่าวมีครบถ้วน สมบูรณ์ ถูกต้อง และเป็นความจริงทุกประการ<br>(3) ข้าทแจ้าขอยินยันราคาที่ได้ยื่นในการเสนอราคาทางระบบจัดขี้อจัดจ้างภาครัฐด้วยอิเล็กทรอบิกส์ในการประกวตราคาอิเล็กทรอบิกส์ครั้งนี้มีความถูกต้อง<br>เ€] ยอมรับ<br>การยืนยันตัวตนผ่าน OTP<br>กรุณากรอกรหัส One - Time Password เพื่อยืนยันตัวตน                                                                                                    | เรื่อนไขช้อดกลง<br>ข้าทแจ้าได้รับทราบและยินยอมปฏิบัติศามเงื่อนไขดังต่อไปนี้<br>(1) ข้าทแจ้าได้รวงสอบไหล์เอกสารหลักฐานที่ข้าทแจ้ายื่นในการเลนอราคาทางระบบจัดซื้อจัดจ้างภาครัฐด้วยอิเล็กทรอนิกส์<br>(2) ข้าทแจ้าได้ตรวงสอบไหล์เอกสารหลักฐานที่ข้าทแจ้ายื่นในการเลนอราคาทางระบบจัดซื้อจัดจ้างภาครัฐด้วยอิเล็กทรอนิกส์<br>และขอวันรองว่าเอกสารหลักฐานที่จักล่าวมีครบถ้วน สมบูรณ์ ถูกต้อง และเป็นความจริงทุกประการ<br>(3) ข้าทแจ้าตอยืมยันราคาที่ได้ยื่นในการเลนอราคาทางระบบจัดซื้อจัดจ้างภาครัฐด้วยอิเล็กทรอนิกส์ในการประกวดราคาอิเล็กทรอนิกส์ครั้งนี้มีความถูกต้อง<br>เขาเจ้าขอยืมยันราคาที่ได้ยื่นในการเลนอราคาทางระบบจัดซื้อจัดจ้างภาครัฐด้วยอิเล็กทรอนิกส์ในการประกวดราคาอิเล็กทรอนิกส์ครั้งนี้มีความถูกต้อง<br>เขาเจ้า<br>ยอมวับ<br>การยืนขั้นดัวตนผ่าน OTP<br>กรณากรอกวหัล One - Time Password เพื่อยืนยันด้วตน                                                                                                    |
| <ul> <li>ข้าทเจ้าได้รับทราบและยินยอมปฏิบัติตามเงื่อนไขดังต่อไปนี้</li> <li>(1) ข้าทเจ้าได้รวงสอบไฟล์เอกสารหลักฐานที่ข้าทเจ้ายิ่นในการเสนอราคาทางระบบจัดซื้อจัดจ้างภาครัฐด้วยอิเล็กทรอนิกส์</li> <li>(2) ข้าทเจ้าได้รวงสอบไฟล์เอกสารหลักฐานที่ข้าทเจ้ายิ่นในการเสนอราคาทางระบบจัดซื้อจัดจ้างภาครัฐด้วยอิเล็กทรอนิกส์</li> <li>(3) ข้าทเจ้าขอยินยันราคาที่ได้ยิ่นในการเสนอราคาทางระบบจัดซื้อจัดจ้างภาครัฐด้วยอิเล็กทรอนิกส์</li> <li>(3) ข้าทเจ้าขอยินยันราคาที่ได้ยิ่นในการเสนอราคาทางระบบจัดซื้อจัดจ้างภาครัฐด้วยอิเล็กทรอนิกส์สรั้งนี้มีความถูกต้อง</li> <li>๗ ขามเจ้าขอยินยันราคาที่ได้ยิ่นในการเสนอราคาทางระบบจัดซื้อจัดจ้างภาครัฐด้วยอิเล็กทรอนิกส์ในการประกวดราคาอิเล็กทรอนิกส์ครั้งนี้มีความถูกต้อง</li> <li>ขอมรับ</li> </ul> <b>การยินยันดัวดนผ่าน OTP</b> ประเภทการยินอัน Sms OTP                                                                                                    | ข้าพเจ้าได้รับทราบและยินขอมปฏิบัติศามเงื่อนไขดังต่อไปนี้<br>(1) ข้าพเจ้าได้รวจสอบไฟล์เอกสารหลักฐานที่ข้าพเจ้ายิ่มในการเสนอราคาทางระบบจัดขี้อจัดจ้างภาครัฐด้วยอิเล็กทรอนิกส์<br>(2) ข้าพเจ้าได้ตรวจสอบไฟล์เอกสารหลักฐานที่ข้าพเจ้ายิ่มในการเสนอราคาทางระบบจัดขี้อจัดจ้างภาครัฐด้วยอิเล็กทรอนิกส์<br>และขอรับรองว่าเอกสารหลักฐานดังกล่าวมีครบถ้วน สมบูรณ์ ถูกต้อง และเป็นความจริงทุกประการ<br>(3) ข้าพเจ้าขอยินยันราคาที่ได้ยิ่นในการเสนอราคาทางระบบจัดขี้อจัดจ้างภาครัฐด้วยอิเล็กทรอนิกส์ในการประกวดราคาอิเล็กทรอนิกส์ครั้งนี้มีความถูกต้อง<br>ขอมรับ<br>ยอมรับ<br>กรุณากรอกรหัส One - Time Password เพื่อยืนยันตัวตน                                                                                                    | ข้าพเจ้าได้รับทราบและยินยอมปฏิบัติตามเงื่อนไขดังต่อไปนี้<br>(1) ข้าพเจ้าเด็รองสอบไพล์เอกสารหลักฐานที่ข้าพเจ้ายั่นในการเลขอราคาทางระบบจัดซื้อจัดจ้ามาครัฐด้วยอิเล็กทรอนิกส์<br>(2) ข้าพเจ้าได้ตรวจสอบไพล์เอกสารหลักฐานที่ข้าพเจ้ายั่นในการเลขอราคาทางระบบจัดซื้อจัดจ้ามาครัฐด้วยอิเล็กทรอนิกส์<br>และขอรับรองว่าเอกสารหลักฐานดังกล่าวมีครบก้วน สมบูรณ์ ถูกต้อง และเป็นความจริงทุกประการ<br>(3) ข้าพเจ้าขอยืนยันราคาที่ได้ยื่นในการเสนอราคาทางระบบจัดซื้อจัดจ้ามาครัฐด้วยอิเล็กทรอนิกส์ในการประกวดราคาอิเล็กทรอนิกส์ครั้งนี้มีความถูกต้อง<br>รอมรับ<br>การยืนยันตัวตนผ่าน OTP<br>กรณากรอกรหัล One - Time Password เพื่อยืนยันตัวตน                                                                                                    |
| การขึ้นขัมดัวตนผ่าน OTP<br>กรุณากรอกรหัส One - Time Password เพื่อขึ้นขันดัวตน<br>ประเภทการขึ้นขัน Sms OTP 💌                                                                                                    | การขึ้นขับตัวตนผ่าน OTP<br>กรุณากรอกรหัส One - Time Password เพื่ออื่นขันตัวตน                                                                                                    | การขึ้นขันดัวตนผ่าน OTP<br>กรุณากรอกรหัส One - Time Password เพื่อขึบขันตัวตน                                                                                                    |
| กรุณากรอกรหัส One - Time Password เพื่อขึ้นยันตัวตน<br>ประเภทการขึ้นอัน Sms OTP                                                                                                    | กรุณากรอกรหัส One - Time Password เพื่อยืนอันตัวตน                                                                                                    | กรุณากรอกรหัส One - Time Password เพื่อยืนยันตัวตน                                                                                                    |
| ประเภทการยืมชั้น Sms OTP                                                                                                    |                                                                                                    |                                                                                                    |
| ประเภทการยืมยัน Sms OTP                                                                                                    |                                                                                                    |                                                                                                    |
|                                                                                                    | ประเภทการยืนยัน Sms OTP                                                                                                    | ประเภทการยืนชั้น Sms OTP                                                                                                    |
| าหัสถ้างอิง                                                                                                    | ารัสอ้างอิง                                                                                                    |                                                                                                    |
| E7602                                                                                                    | 11110 1404 117 M                                                                                                    | รหัสกัวงถึง IVO                                                                                                    |
|                                                                                                    | E7602                                                                                                    | รหัสอ้างอึง IIyQ E7602                                                                                                    |

36.2) กรณีที่ ทำเครื่องหมาย ✔ หน้ายอมรับ ถ้าไม่ได้รับรหัส OTP ภายในระยะเวลา 90 วินาที ระบบจะแสดงข้อความดังรูป ให้ผู้ใช้งาน เลือกช่องทางการรับรหัส OTP ใหม่ ดังนี้

คู่มือการเสนอราคาด้วยวิธีประกวดราคาอิเล็กทรอนิกส์ (e-bidding)

- กดปุ่ม
   เพื่อขอรหัส OTP ผ่านทาง SMS อีกครั้ง หรือ
- ระบุประเภทการยืนยัน <sup>ประเภทการยืนยัน</sup> Email OTP × เพื่อขอรหัส OTP ผ่านทาง
   E-mail

หมายเหตุ กรณีที่ได้รับรหัส OTP ผ่านทาง SMS สำเร็จ แต่ผู้ใช้งานบันทึกรหัส OTP ที่ได้รับมาไม่ถูกต้อง เกินจำนวน 3 ครั้ง ระบบจะแสดงกล่องข้อความแจ้งเตือน และให้ผู้ใช้งานเปลี่ยนช่องทางการรับรหัส OTP โดยผ่านทาง E-mail ได้

| ข้อเสนอ    | ก้านราคา                                                                                                    |                                                                                |                                                                             |                                                                 | Server Time :09:19:45                            |
|------------|----------------------------------------------------------------------------------------------------|--------------------------------------------------------------------------------|-----------------------------------------------------------------------------|-----------------------------------------------------------------|--------------------------------------------------|
| จำนวน      | รายการเสนอทั้งหมด 1 รายการ จำนวนเงิน 1,999,000.00                                                                                                    | บาท                                                                            | กำหนดการยื่นเสเ                                                             | เอราคาวันที่ 08/03/2566 ช่วงเ                                   | เวลา 09:00 -09:30 น.                             |
| ลำดับ      | รายการพิจารณา / รายการสินค้าหรือบริกา                                                                                                    | 5                                                                              | จำนวน                                                                       | หน่วย                                                           | ราคาที่เสนอ<br>(บาท)                             |
| 1          | อาคารจอดรถ                                                                                                    |                                                                                | 1 2                                                                         | เล้ง                                                            | 1,999,000.0                                      |
| เงื่อนไขข้ | อตกลง                                                                                                    |                                                                                |                                                                             |                                                                 |                                                  |
|            | <ul> <li>(2) จากเจาเพพรวงลอบบทสงยาสารหลักฐานดังกล่าวมีครบถ้วน สมบูร</li> <li>(3) ข้าพเจ้าขอยืนยันราคาที่ได้ยื่นในการเสนอราคาทางระบ</li> </ul>                                                                                                    | นการเสนอราคาทาง<br>เณ์ ถูกต้อง และเป็นเ<br>เบจัตซื้อจัดจ้างภาคร์               | งระบบจัดซื้อจัดจ้างภาครัฐ<br>ความจริงทุกประการ<br>รัฐด้วยอิเล็กทรอนิกส์ในกา | ด้วยอิเล็กทรอนิกส์ในการประกวง<br>รประกวดราคาอิเล็กทรอนิกส์ครั้ง | ดราคาอิเล็กทรอนิกส์ครั้งนี้<br>เนื้มีความถูกต้อง |
| การยืน     | <ul> <li>(2) จากเจาเจพร 2งลอบงทลงยาสารหลักฐานดังกล่าวมีครบล้วน สมบูร</li> <li>(3) ข้าพเจ้าขอยืนยันราคาที่ได้ยื่นในการเสนอราคาทางระบ</li> <li>ยอมรับ</li> <li>ยันตัวดนผ่าน OTP</li> </ul>                                                                                                    | เนการเสนอราคาทาง<br>เณ์ ถูกต้อง และเป็น<br>เบจัดซื้อจัดจ้างภาคร้               | งระบบจัดซื้อจัดจ้างภาครัฐ<br>ความจริงทุกประการ<br>รัฐด้วยอิเล็กทรอนิกส์ในกา | ด้วยอิเล็กทรอนิกส์ในการประกว4<br>รประกวดราคาอิเล็กทรอนิกส์ครั้ง | ดราคาอิเล็กพรอนิกส์ครั้งนี้<br>เนื้มีความถูกต้อง |
| การยืน     | (2) จากเจาเจพร 2งลอบงทถมบกลารหลักฐานตั้งกล่าวมีครบถ้วน สมบูร<br>และขอรับรองว่าเอกสารหลักฐานตั้งกล่าวมีครบถ้วน สมบูร<br>(3) ข้าพเจ้าขอยืนยันราคาที่ได้ยื่นในการเสนอราคาทางระบ<br>ยอมรับ<br>ยอมรับ<br>ยั <mark>นตัวคนผ่าน OTP</mark><br>กรุณากรอกรหัส One - Time Password เพื่อยืนยันตัวตน                                                                        | ເນກາຈເສນອຈາคາทານ<br>ເໝໍ ຄູກຫ້ອ ແລະເປັນ<br>ເບຈັກຫຼື້ອຈັດຈ້ານກາດຈໍ<br>ເ          | งระบบจัดซื้อจัดจำงภาครัฐ<br>ความจริงทุกประการ<br>รัฐด้วยอิเล็กทรอนิกส์ในกา  | ด้วยอิเล็กทรอนิกส์ในการประกว                                    | ดราคาอิเล็กพรอนิกส์ครั้งนี้<br>เนื้มีความถูกต้อง |
| การยืน     | <ul> <li>(2) จากเจาเทพร วงสอบงทรเมษาสารทสกฐานทั่งกล่าวมีครบด้วน สมบูร</li> <li>(3) ข้าพเจ้าขอยืนยันอ่างาคาที่ได้ยื่นในการเสนอราคาทางระบ</li> <li>ขอมรับ</li> <li>ขอมรับ</li> <li>อันดัวตนผ่าน OTP</li> <li>กรุณากรอกรหัส One - Time Password เพื่อยืนยันตัวตน</li> <li>Srr</li> </ul>                                                                           | นการเลนอราคาทาง<br>เณ่ ถูกต้อง และเป็น<br>มบจัดซื้อจัดจ้างภาคร่<br>ม<br>is OTP | รระบบจัดซื้อจัดจำงภาครัฐ<br>ความจริงทุกประการ<br>รัฐด้วยอิเล็กทรอนิกส์ในกา  | ด้วยอิเล็กทรอนิกส์ในการประกว                                    | ดราคาอิเล็กพรอนิกส์ครั้งนี้<br>เนื้มีความถูกต้อง |
| การยืน     | <ul> <li>(2) งานจะเทพร วงลอบงานอยาส การกลาฐ แม่ของที่เขายน<br/>และขอรับรองว่าเอกสารหลักฐานดังกล่าวมีครบด้วน สมบูร<br/>(3) ข้าพเจ้าขอยินยันราคาที่ได้ยื่นในการเสนอราคาทางระบ<br/>ข้อมรับ</li> <li>ขอมรับ</li> <li>ข้มพร้าคนผ่าน OTP</li> <li>กรุณากรอกรหัส One - Time Password เพื่อยืนยันตัวตน<br/>ประเภทการยินยัน</li> <li>Srr</li> <li>รหัสอ้างอิง</li> </ul> | นการเสนอราคาทาง<br>เณ่ ถูกต้อง และเป็น<br>มบจัดซื้อจัดจ้างภาคร้<br>ง<br>าs OTP | งระบบจัดซื้อจัดจำงภาครัฐ<br>คาวมจริงทุกประการ<br>รัฐด้วยอิเล็กทรอนิกส์ในกา  | ด้วยอิเล็กทรอนิกส์ในการประกวด                                   | ดราคาอิเล็กพรอนิกส์ครั้งนี้<br>เนื้มีความถูกต้อง |

27) ระบุ รหัส OTP ภายในเวลาระยะเวลาที่กำหนดในประกาศ และเอกสารประกวดราคา โดยยึดเวลา ตาม Server Time ในระบบ e-GP

กดปุ่ม 💷

ระบบจะแสดงกล่องข้อความ ยืนยันการเสนอราคาสำเร็จ โดยจะแสดงข้อความ เสนอมา ณ วันที่, เลขที่โครงการ ใบเสนอราคาเลขที่, เลขประจำตัวผู้เสียภาษี, รหัสอ้างอิงการจัดเก็บ และรหัสอ้างอิง OTP ซึ่งถือว่าการเสนอราคาครั้งนั้นเสร็จสิ้นแล้ว

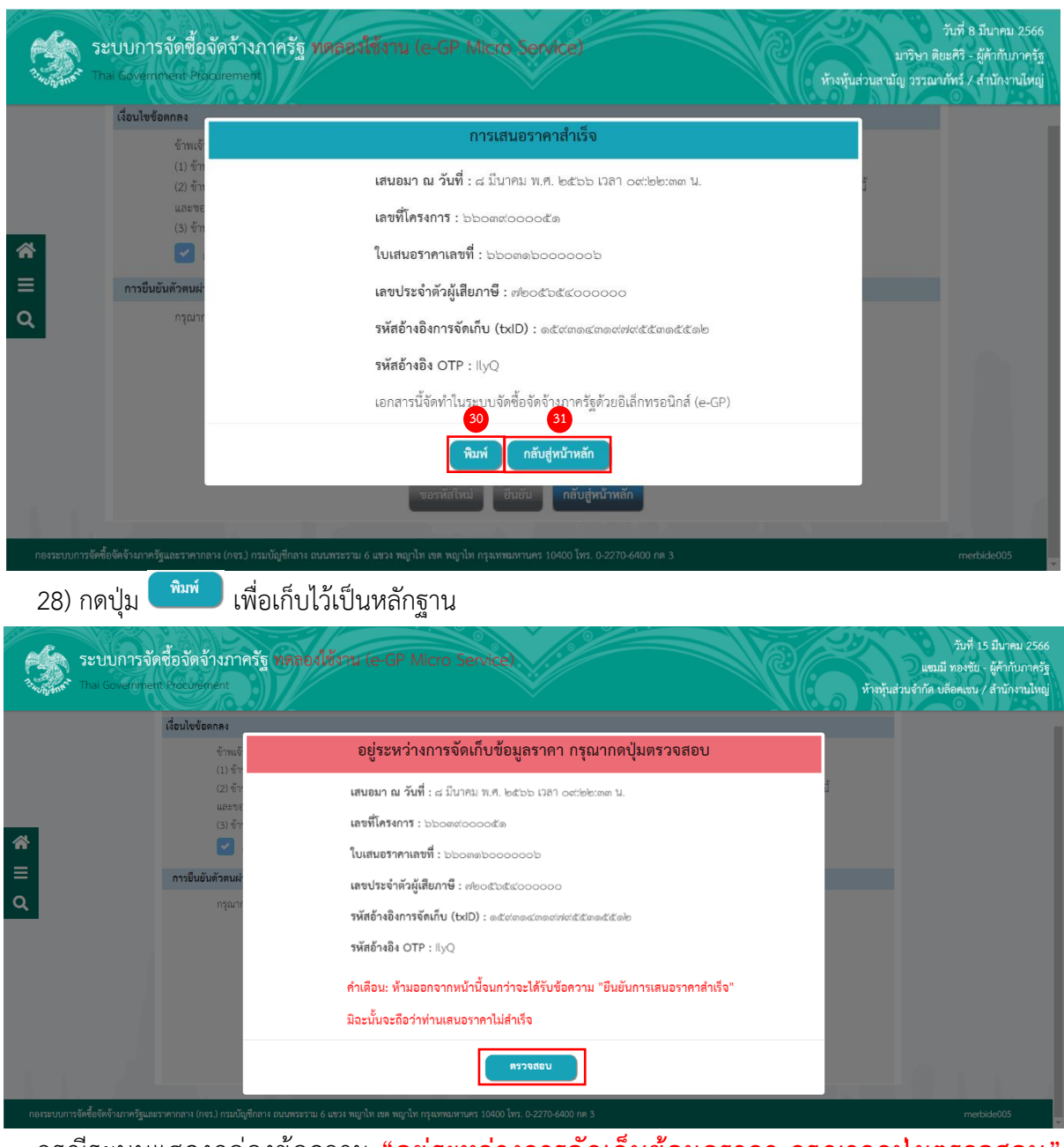

กรณีระบบแสดงกล่องข้อความ **"อยู่ระหว่างการจัดเก็บข้อมูลราคา กรุณากดปุมตรวจสอบ"** ห้ามผู้ใช้งานออกจากหน้าจอนี้มิฉะนั้นจะถือว่าท่านเสนอราคาไม่สำเร็จ ให้ผู้ใช้งาน กดปุ่ม จนกว่าจะได้รับข้อความ "การเสนอราคาสำเร็จ" (ตามข้อ 30))

29) กดปุ่ม 🕒

กลับสู่หน้าหลัก

เมื่อเสนอราคาเรียบร้อยแล้ว ระบบแสดง ขั้นตอนการทำงาน จาก "**จัดเตรียมข้อเสนอราคา" เป็น** "เสนอราคาเรียบร้อย"

| алар 1<br>1 | ะบบการจั<br>nai Governme                                                                                                    | ัดชื่อจัดจ้างภาครัฐ ที่<br>ent Procurement                                                                             | กลองไข้งาน (                 | e-GP Micro          | Service)                          |                         | Ke                             | ท้างหุ้นส่วนส         | มาริษา ติเ<br>หามัญ วรรณา | ยะศิริ - ผู้ค้ากับภาครัฐ<br>ภัทร์ / สำนักงานใหญ่ |
|-------------|----------------------------------------------------------------------------------------------------|----------------------------------------------------------------------------------------------------|------------------------------|---------------------|-----------------------------------|-------------------------|--------------------------------|-----------------------|---------------------------|--------------------------------------------------|
|             | านทางของแห่งการหลงของหนังหมายของมีเกิดมาทางแต่การขนาด (ขายเฉยากรู/<br>รายสะเออดการค้<br>หมายเหตุ<br>แสดงข้อมูลย้อนหลัง 3 เดือน หากต้องการค้นหาย้อนหลังเกิน 3 เดือน ให้คลิกรายละเอียดการค้นหา > ค้นหาขั้นสูง |                                                                                                    |                              |                     |                                   |                         |                                |                       |                           |                                                  |
| **<br>≡     |                                                                                                    | รายละเอียดโครงการ                                                                                                    | หน่วยงาน                     | งบประมาณ<br>โครงการ | ช่วงวันที่<br>ตามสถานะ<br>โครงการ | สถานะ<br>โครงการ        | วันที่เสนอ<br>ราคา             | ขั้นตอนการ<br>ทำงาน   |                           |                                                  |
| Q           | ☆                                                                                                    | ประกวดราคาจ้างก่อสร้าง<br>อาคารจอดรถ ด้วยวิธี<br>ประกวดราคาอิเล็กทรอนิกส์<br>(e-bidding)(เลขทัโครงการ:<br>66039000051) | กรมบัญชี<br>กลาง<br>กรุงเทพฯ | 2,000,000.0         | 07/03/2566<br>-<br>14/03/2566     | อยู่ระหว่าง<br>เสนอราคา | 08/03/2566<br>09:00 -<br>09:30 | เสนอราคา<br>เรียบร้อย | ]=                        |                                                  |
| 11          |                                                                                                    |                                                                                                    |                              |                     |                                   | แสดง 1-1 จาก ทั้งท      | กมด 1 รายการ 🧹                 | 1 >                   | 10/พม้า 🧹                 |                                                  |